BA01306D/06/DE/02.17

71361941 Gültig ab Version 01.01.zz (Gerätefirmware)

# Betriebsanleitung Proline Promag E 100 Modbus RS485

Magnetisch-induktives Durchflussmessgerät

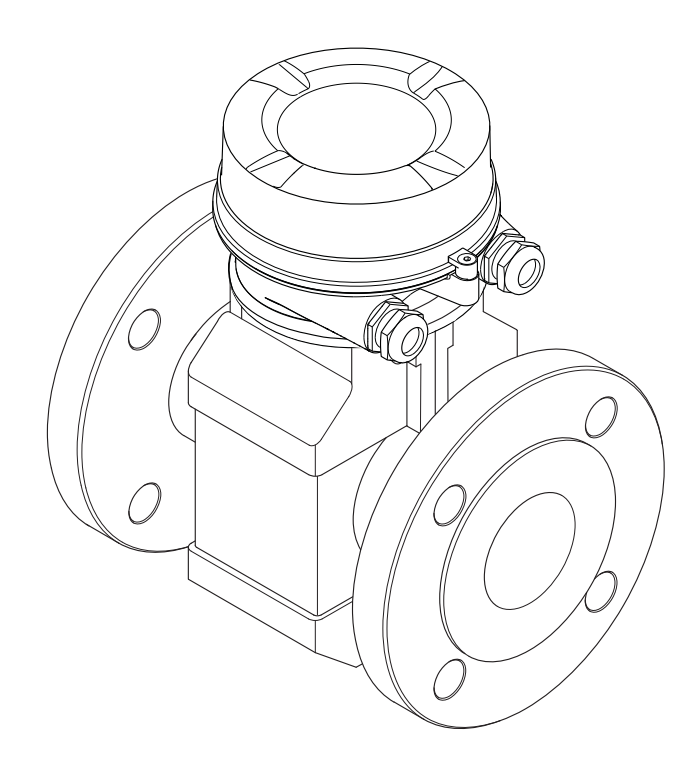

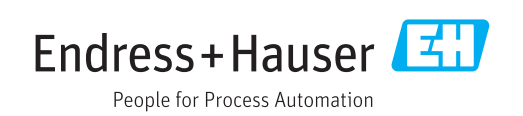

- Dokument so aufbewahren, dass das Dokument bei Arbeiten am und mit dem Gerät jederzeit verfügbar ist.
- Um eine Gefährdung für Personen oder die Anlage zu vermeiden: Kapitel "Grundlegende Sicherheitshinweise" sowie alle anderen, arbeitsspezifischen Sicherheitshinweise im Dokument sorgfältig lesen.
- Der Hersteller behält sich vor, technische Daten ohne spezielle Ankündigung dem entwicklungstechnischen Fortschritt anzupassen. Über die Aktualität und eventuelle Erweiterungen dieser Anleitung gibt Ihre Endress+Hauser Vertriebszentrale Auskunft.

# Inhaltsverzeichnis

| 1                                      | Hinweise zum Dokument 5                                                                                                    |
|----------------------------------------|----------------------------------------------------------------------------------------------------|
| 1.1<br>1.2                             | Dokumentfunktion5Verwendete Symbole51.2.1Warnhinweissymbole51.2.2Elektrische Symbole51.2.3Werkzeugsymbole51.2.4Symbole für Informationstypen61.2.5Symbole in Grafiken6 |
| 1.3                                    | Dokumentation61.3.1Standarddokumentation71.3.2Geräteabhängige Zusatzdokumenta-<br>tion7                                                                                |
| 1.4                                    | Eingetragene Marken 7                                                                                                    |
| 2                                      | Grundlegende Sicherheitshin-                                                                                                    |
|                                        | weise 8                                                                                                    |
| 2.1<br>2.2<br>2.3<br>2.4<br>2.5<br>2.6 | Anforderungen an das Personal8Bestimmungsgemäße Verwendung8Arbeitssicherheit9Betriebssicherheit9Produktsicherheit9IT-Sicherheit10                                      |
| 3                                      | Produktbeschreibung 11                                                                                                    |
| 3.1                                    | Produktaufbau 11<br>3.1.1 Geräteausführung mit Kommunikati-<br>onsart Modbus RS485 11                                                                                  |
| 4                                      | Warenannahme und Produktidenti-                                                                                                    |
|                                        | fizierung 12                                                                                                    |
| 4.1<br>4.2                             | Warenannahme12Produktidentifizierung124.2.1Messumformer-Typenschild134.2.2Messaufnehmer-Typenschild144.2.3Symbole auf Messgerät15                                      |
| 5                                      | Lagerung und Transport 16                                                                                                    |
| 5.1<br>5.2                             | Lagerbedingungen16Produkt transportieren165.2.1Messgeräte ohne Hebeösen165.2.2Messgeräte mit Hebeösen175.2.3Transport mit einem Gabelstapler17                         |
| 5.3                                    | Verpackungsentsorgung 17                                                                                                    |
| 6                                      | Montage 18                                                                                                    |
| 6.1                                    | Montagebedingungen186.1.1Montageposition186.1.2Anforderungen aus Umgebung und<br>Prozess20                                                                             |
| 6.2                                    | Messgerät montieren226.2.1Benötigtes Werkzeug22                                                                                                    |

| 7       Elektrischer Anschluss       29         7.1       Anschlussbedingungen       29         7.1.1       Benötigtes Werkzeug       29         7.1.2       Anforderungen an Anschlusskabel       29         7.1.3       Klemmenbelegung       30         7.1.4       Pinbelegung Gerätestecker       31         7.1.5       Schirmung und Erdung       31         7.1.6       Messgerät vorbereiten       32         7.2.1       Messumformer anschließen       32         7.2.2       Potentialausgleich sicherstellen       33         7.3       Spezielle Anschlusshinweise       36         7.3.1       Anschlussbeispiele       36         7.4       Schutzart sicherstellen       36         7.5       Anschlusskontrolle       37         8       Bedienungsmöglichkeiten       38         8.1       Übersicht zu Bedienungsmöglichkeiten       38         8.2       Aufbau und Funktionsweise des Bedienmenüs       39         8.2.1       Aufbau des Bedienmenüs       39         8.2.2       Bedientool anschließen       40         8.3       DeviceCare       41         8.3.3       DeviceCare       43         9 <th>6.3</th> <th>6.2.2Messgerät vorbereiten226.2.3Messaufnehmer montieren226.2.4Anzeigemodul drehen27Montagekontrolle28</th> | 6.3  | 6.2.2Messgerät vorbereiten226.2.3Messaufnehmer montieren226.2.4Anzeigemodul drehen27Montagekontrolle28 |
|----------------------------------------------------------------------------------------------------|------|----------------------------------------------------------------------------------------------------|
| 7.1       Anschlussbedingungen       29         7.1.1       Benötigtes Werkzeug       29         7.1.2       Anforderungen an Anschlusskabel       29         7.1.3       Klemmenbelegung       30         7.1.4       Pinbelegung Gerätestecker       31         7.1.5       Schirmung und Erdung       31         7.1.6       Messgerät vorbereiten       32         7.2       Messgerät anschließen       32         7.2.1       Messumformer anschließen       32         7.2.2       Potentialausgleich sicherstellen       33         7.3       Spezielle Anschlusshinweise       36         7.4       Schutzart sicherstellen       36         7.5       Anschlusskontrolle       37         8       Bedienungsmöglichkeiten       38         8.1       Übersicht zu Bedienungsmöglichkeiten       38         8.2       Aufbau und Funktionsweise des Bedienmenüs       39         8.2.1       Aufbau des Bedienmenüs       39         8.2.2       Bedienphilosophie       40         8.3       Lugriff auf Bedientool anschließen       40         8.3.1       Bedientool anschließen       40         8.3.2       FieldCare       41                                                                                                    | 7    | Elektrischer Anschluss 29                                                                              |
| 7.1.1       Benötigtes Werkzeug       29         7.1.2       Anforderungen an Anschlusskabel       29         7.1.3       Klemmenbelegung       30         7.1.4       Pinbelegung Gerätestecker       31         7.1.5       Schirmung und Erdung       31         7.1.6       Messgerät vorbereiten       32         7.1.6       Messgerät vorbereiten       32         7.2       Messgerät anschließen       32         7.2.1       Messumformer anschließen       32         7.2.2       Potentialausgleich sicherstellen       33         7.3       Spezielle Anschlusshinweise       36         7.3.1       Anschlussbeispiele       36         7.4       Schutzart sicherstellen       36         7.5       Anschlusskontrolle       37         8       Bedienungsmöglichkeiten       38         8.1       Übersicht zu Bedienungsmöglichkeiten       38         8.2       Aufbau und Funktionsweise des Bedienmemüs       39         8.2.2       Bedienphilosophie       40         8.3       Zugriff auf Bedienmenü via Bedientool       40         8.3.1       Bedientool anschließen       40         8.3.2       FieldCare       41 <td>7.1</td> <td>Anschlussbedingungen 29</td>                                                                 | 7.1  | Anschlussbedingungen 29                                                                                |
| 7.1.2       Anforderungen an Anschlusskabel       29         7.1.3       Klemmenbelegung       30         7.1.4       Pinbelegung Gerätestecker       31         7.1.5       Schirmung und Erdung       31         7.1.6       Messgerät vorbereiten       32         7.2       Messgerät anschließen       32         7.2.1       Messumformer anschließen       32         7.2.2       Potentialausgleich sicherstellen       33         7.3       Spezielle Anschlusshinweise       36         7.3.1       Anschlussbeispiele       36         7.4       Schutzart sicherstellen       36         7.5       Anschlusskontrolle       37         8       Bedienungsmöglichkeiten       38         8.1       Übersicht zu Bedienungsmöglichkeiten       38         8.2       Aufbau und Funktionsweise des Bedienmenüs       39         8.2.2       Bedienmenü via Bedientool       40         8.3       Zugriff auf Bedienmenü via Bedientool       40         8.3.1       Bedientool anschließen       40         8.3.2       FieldCare       41         8.3.3       DeviceCare       43         9       Systemintegration       44 <tr< td=""><td></td><td>7.1.1 Benötigtes Werkzeug 29</td></tr<>                                                        |      | 7.1.1 Benötigtes Werkzeug 29                                                                           |
| 7.1.3       Klemmenbelegung       30         7.1.4       Pinbelegung       Gerätestecker       31         7.1.5       Schirmung       und       Erdung       31         7.1.6       Messgerät vorbereiten       32         7.2       Messgerät anschließen       32         7.2.1       Messumformer anschließen       32         7.2.2       Potentialausgleich sicherstellen       33         7.3       Spezielle Anschlusshinweise       36         7.4       Schutzart sicherstellen       36         7.4       Schutzart sicherstellen       36         7.5       Anschlusskontrolle       37         8       Bedienungsmöglichkeiten       38         8.1       Übersicht zu Bedienungsmöglichkeiten       38         8.2       Aufbau und Funktionsweise des Bedienmenüs       39         8.2.1       Aufbau des Bedienmenüs       39         8.2.2       Bedientool anschließen       40         8.3       Zugriff auf Bedienmenü via Bedientool       40         8.3.1       Bedientool anschließen       40         8.3.2       FieldCare       41         8.3.3       DeviceCare       43         9       Systemintegration                                                                                                    |      | 7.1.2 Anforderungen an Anschlusskabel 29                                                               |
| 7.1.4Pinbeleguing Gerätestecker317.1.5Schirmung und Erdung317.1.6Messgerät vorbereiten327.2Messgerät anschließen327.2.1Messumformer anschließen327.2.2Potentialausgleich sicherstellen337.3Spezielle Anschlussbinweise367.4Schutzart sicherstellen367.4Schutzart sicherstellen367.5Anschlusskontrolle378Bedienungsmöglichkeiten388.1Übersicht zu Bedienungsmöglichkeiten388.2Aufbau und Funktionsweise des Bedienmenüs398.2.1Aufbau des Bedienmenüs398.2.2Bedienphilosophie408.3Zugriff auf Bedienmenü via Bedientool408.3.1Bedientool anschließen408.3.2FieldCare418.3.3DeviceCare439Systemintegration449.1Übersicht zu Gerätebeschreibungsdateien449.1.1Aktuelle Versionsdaten zum Gerät449.2Modbus RS485-Informationen449.2.3Antwortzeit459.2.4Modbus-Data-Map45                                                                                                    |      | 7.1.3 Klemmenbelegung                                                                                  |
| 7.1.3Schminung und Erung317.1.6Messgerät vorbereiten327.2Messgerät anschließen327.2.1Messumformer anschließen327.2.2Potentialausgleich sicherstellen337.3Spezielle Anschlusshinweise367.4Schutzart sicherstellen367.5Anschlusskontrolle378Bedienungsmöglichkeiten388.1Übersicht zu Bedienungsmöglichkeiten388.2Aufbau und Funktionsweise des Bedienmenüs398.2.1Aufbau des Bedienmenüs398.2.2Bedienphilosophie408.3Zugriff auf Bedienmenü via Bedientool408.3.1Bedientool anschließen418.3.2FieldCare418.3.3DeviceCare439Systemintegration449.1.1Aktuelle Versionsdaten zum Gerät449.2.1Funktionscodes449.2.2Registerinformationen449.2.3Antwortzeit459.2.4Modbus-Data-Map45                                                                                                    |      | 7.1.4 Pinbelegung Geratestecker                                                                        |
| 7.2       Messgerät anschließen       32         7.2.1       Messumformer anschließen       32         7.2.2       Potentialausgleich sicherstellen       33         7.3       Spezielle Anschlusshinweise       36         7.4       Schutzart sicherstellen       36         7.4       Schutzart sicherstellen       36         7.4       Schutzart sicherstellen       36         7.5       Anschlusskontrolle       37         8       Bedienungsmöglichkeiten       38         8.1       Übersicht zu Bedienungsmöglichkeiten       38         8.2       Aufbau und Funktionsweise des Bedienmenüs       39         8.2.1       Aufbau des Bedienmenüs       39         8.2.2       Bedienphilosophie       40         8.3       Zugriff auf Bedienmenü via Bedientool       40         8.3.1       Bedientool anschließen       40         8.3.2       FieldCare       41         8.3.3       DeviceCare       43         9       Systemintegration       44         9.1       Übersicht zu Gerätebeschreibungsdateien       44         9.1.1       Aktuelle Versionsdaten zum Gerät       44         9.2.1       Funktionscodes       44 <td></td> <td>7.1.5 Schilling und Eldung</td>                                                                 |      | 7.1.5 Schilling und Eldung                                                                             |
| 7.2.1       Messumformer anschließen       32         7.2.2       Potentialausgleich sicherstellen       33         7.3       Spezielle Anschlusshinweise       36         7.3.1       Anschlussbeispiele       36         7.4       Schutzart sicherstellen       36         7.5       Anschlusskontrolle       37         8       Bedienungsmöglichkeiten       38         8.1       Übersicht zu Bedienungsmöglichkeiten       38         8.2       Aufbau und Funktionsweise des Bedienmenüs       39         8.2.1       Aufbau des Bedienmenüs       39         8.2.2       Bedienphilosophie       40         8.3       Zugriff auf Bedienmenü via Bedientool       40         8.3.2       FieldCare       41         8.3.3       DeviceCare       43         9       Systemintegration       44         9.1       Übersicht zu Gerätebeschreibungsdateien       44         9.1       Aktuelle Versionsdaten zum Gerät       44         9.1       Abdus RS485-Informationen       44         9.2.1       Funktionscodes       44         9.2.2       Registerinformationen       45         9.2.3       Antwortzeit       45                                                                                                    | 7.2  | Messgerät anschließen                                                                                  |
| 7.2.2Potentialausgleich sicherstellen337.3Spezielle Anschlusshinweise367.3.1Anschlussbeispiele367.4Schutzart sicherstellen367.5Anschlusskontrolle378Bedienungsmöglichkeiten388.1Übersicht zu Bedienungsmöglichkeiten388.2Aufbau und Funktionsweise des Bedienmenüs398.2.1Aufbau des Bedienmenüs398.2.2Bedienphilosophie408.3Zugriff auf Bedienmenü via Bedientool408.3.1Bedientool anschließen408.3.2FieldCare418.3.3DeviceCare439Systemintegration449.1.1Aktuelle Versionsdaten zum Gerät449.1.2Bedientools449.2.4Modbus-Data-Map459.2.4Modbus-Data-Map45                                                                                                    | , 12 | 7.2.1 Messumformer anschließen                                                                         |
| 7.3       Spezielle Anschlusshinweise       36         7.3.1       Anschlussbeispiele       36         7.4       Schutzart sicherstellen       36         7.5       Anschlusskontrolle       37         8       Bedienungsmöglichkeiten       38         8.1       Übersicht zu Bedienungsmöglichkeiten       38         8.2       Aufbau und Funktionsweise des Bedienmenüs       39         8.2.1       Aufbau des Bedienmenüs       39         8.2.2       Bedienphilosophie       40         8.3       Zugriff auf Bedienmenü via Bedientool       40         8.3.1       Bedientool anschließen       40         8.3.2       FieldCare       41         8.3.3       DeviceCare       43         9       Systemintegration       44         9.1.1       Aktuelle Versionsdaten zum Gerät       44         9.1.2       Bedientools       44         9.2.4       Modbus -Data-Map       45                                                                                                    |      | 7.2.2 Potentialausgleich sicherstellen 33                                                              |
| 7.3.1       Anschlussbeispiele       36         7.4       Schutzart sicherstellen       36         7.5       Anschlusskontrolle       37         8       Bedienungsmöglichkeiten       38         8.1       Übersicht zu Bedienungsmöglichkeiten       38         8.1       Übersicht zu Bedienungsmöglichkeiten       38         8.2       Aufbau und Funktionsweise des Bedienmenüs       39         8.2.1       Aufbau des Bedienmenüs       39         8.2.2       Bedienphilosophie       40         8.3       Zugriff auf Bedienmenü via Bedientool       40         8.3.1       Bedientool anschließen       40         8.3.2       FieldCare       41         8.3.3       DeviceCare       43         9       Systemintegration       44         9.1       Übersicht zu Gerätebeschreibungsdateien       44         9.1       Aktuelle Versionsdaten zum Gerät       44         9.2       Modbus RS485-Informationen       44         9.2.1       Funktionscodes       44         9.2.2       Registerinformationen       45         9.2.3       Antwortzeit       45         9.2.4       Modbus-Data-Map       45                                                                                                    | 7.3  | Spezielle Anschlusshinweise                                                                            |
| 7.4       Schutzart sicherstellen       36         7.5       Anschlusskontrolle       37         8       Bedienungsmöglichkeiten       38         8.1       Übersicht zu Bedienungsmöglichkeiten       38         8.2       Aufbau und Funktionsweise des Bedienmenüs       39         8.2.1       Aufbau des Bedienmenüs       39         8.2.2       Bedienphilosophie       40         8.3       Zugriff auf Bedienmenü via Bedientool       40         8.3.1       Bedientool anschließen       40         8.3.2       FieldCare       41         8.3.3       DeviceCare       43         9       Systemintegration       44         9.1       Übersicht zu Gerätebeschreibungsdateien       44         9.1.1       Aktuelle Versionsdaten zum Gerät       44         9.2       Modbus RS485-Informationen       44         9.2.1       Funktionscodes       44         9.2.2       Registerinformationen       45         9.2.3       Antwortzeit       45         9.2.4       Modbus-Data-Map       45                                                                                                    |      | 7.3.1 Anschlussbeispiele 36                                                                            |
| 7.5       Anschlusskontrolle       37         8       Bedienungsmöglichkeiten       38         8.1       Übersicht zu Bedienungsmöglichkeiten       38         8.2       Aufbau und Funktionsweise des Bedienmenüs       39         8.2.1       Aufbau des Bedienmenüs       39         8.2.2       Bedienphilosophie       40         8.3       Zugriff auf Bedienmenü via Bedientool       40         8.3.1       Bedientool anschließen       40         8.3.2       FieldCare       41         8.3.3       DeviceCare       43         9       Systemintegration       44         9.1       Übersicht zu Gerätebeschreibungsdateien       44         9.1.1       Aktuelle Versionsdaten zum Gerät       44         9.2.2       Registerinformationen       44         9.2.1       Funktionscodes       44         9.2.2       Registerinformationen       44         9.2.3       Antwortzeit       45         9.2.4       Modbus-Data-Map       45                                                                                                    | 7.4  | Schutzart sicherstellen                                                                                |
| 8       Bedienungsmöglichkeiten       38         8.1       Übersicht zu Bedienungsmöglichkeiten       38         8.2       Aufbau und Funktionsweise des Bedienmenüs       39         8.2       Aufbau des Bedienmenüs       39         8.2.1       Aufbau des Bedienmenüs       39         8.2.2       Bedienphilosophie       40         8.3       Zugriff auf Bedienmenü via Bedientool       40         8.3.1       Bedientool anschließen       40         8.3.2       FieldCare       41         8.3.3       DeviceCare       43         9       Systemintegration       44         9.1       Übersicht zu Gerätebeschreibungsdateien       44         9.1.1       Aktuelle Versionsdaten zum Gerät       44         9.2       Modbus RS485-Informationen       44         9.2.1       Funktionscodes       44         9.2.2       Registerinformationen       45         9.2.3       Antwortzeit       45         9.2.4       Modbus-Data-Map       45                                                                                                    | 7.5  | Anschlusskontrolle                                                                                     |
| 8.1       Übersicht zu Bedienungsmöglichkeiten       38         8.2       Aufbau und Funktionsweise des Bedienmenüs       39         8.2.1       Aufbau des Bedienmenüs       39         8.2.2       Bedienphilosophie       40         8.3       Zugriff auf Bedienmenü via Bedientool       40         8.3.1       Bedientool anschließen       40         8.3.2       FieldCare       41         8.3.3       DeviceCare       43         9       Systemintegration       44         9.1       Übersicht zu Gerätebeschreibungsdateien       44         9.1.1       Aktuelle Versionsdaten zum Gerät       44         9.2.2       Registerinformationen       44         9.2.1       Funktionscodes       44         9.2.2       Registerinformationen       45         9.2.3       Antwortzeit       45         9.2.4       Modbus-Data-Map       45                                                                                                    | 8    | Bedienungsmöglichkeiten                                                                                |
| 8.2       Aufbau und Funktionsweise des Bedienmenüs       39         8.2.1       Aufbau des Bedienmenüs       39         8.2.2       Bedienphilosophie       40         8.3       Zugriff auf Bedienmenü via Bedientool       40         8.3       Zugriff auf Bedienmenü via Bedientool       40         8.3.1       Bedientool anschließen       40         8.3.2       FieldCare       41         8.3.3       DeviceCare       43         9       Systemintegration       44         9.1       Übersicht zu Gerätebeschreibungsdateien       44         9.1.1       Aktuelle Versionsdaten zum Gerät       44         9.1.2       Bedientools       44         9.2       Modbus RS485-Informationen       44         9.2.1       Funktionscodes       44         9.2.2       Registerinformationen       45         9.2.3       Antwortzeit       45         9.2.4       Modbus-Data-Map       45                                                                                                    | 8.1  | Übersicht zu Bedienungsmöglichkeiten 38                                                                |
| menüs       39         8.2.1       Aufbau des Bedienmenüs       39         8.2.2       Bedienphilosophie       40         8.3       Zugriff auf Bedienmenü via Bedientool       40         8.3       Zugriff auf Bedienmenü via Bedientool       40         8.3       Bedientool anschließen       40         8.3.1       Bedientool anschließen       40         8.3.2       FieldCare       41         8.3.3       DeviceCare       43         9       Systemintegration       44         9.1       Übersicht zu Gerätebeschreibungsdateien       44         9.1.1       Aktuelle Versionsdaten zum Gerät       44         9.1.2       Bedientools       44         9.2       Modbus RS485-Informationen       44         9.2.1       Funktionscodes       44         9.2.2       Registerinformationen       45         9.2.3       Antwortzeit       45         9.2.4       Modbus-Data-Map       45                                                                                                    | 8.2  | Aufbau und Funktionsweise des Bedien-                                                                  |
| 8.2.1       Aufbau des Bedienmenüs       39         8.2.2       Bedienphilosophie       40         8.3       Zugriff auf Bedienmenü via Bedientool       40         8.3       Bedientool anschließen       40         8.3.1       Bedientool anschließen       40         8.3.2       FieldCare       41         8.3.3       DeviceCare       43         9       Systemintegration       44         9.1       Übersicht zu Gerätebeschreibungsdateien       44         9.1.1       Aktuelle Versionsdaten zum Gerät       44         9.1.2       Bedientools       44         9.2       Modbus RS485-Informationen       44         9.2.1       Funktionscodes       44         9.2.2       Registerinformationen       45         9.2.3       Antwortzeit       45         9.2.4       Modbus-Data-Map       45                                                                                                    |      | menüs                                                                                                  |
| 8.2.2       Bedienphilosophie       40         8.3       Zugriff auf Bedienmenü via Bedientool       40         8.3.1       Bedientool anschließen       40         8.3.2       FieldCare       41         8.3.3       DeviceCare       43         9       Systemintegration       44         9.1       Übersicht zu Gerätebeschreibungsdateien       44         9.1.1       Aktuelle Versionsdaten zum Gerät       44         9.1.2       Bedientools       44         9.2       Modbus RS485-Informationen       44         9.2.1       Funktionscodes       44         9.2.2       Registerinformationen       45         9.2.3       Antwortzeit       45         9.2.4       Modbus-Data-Map       45                                                                                                    |      | 8.2.1 Aufbau des Bedienmenüs 39                                                                        |
| 8.5       Zugriff auf Bedienfield via Bedienfool       40         8.3.1       Bedientool anschließen       40         8.3.2       FieldCare       41         8.3.3       DeviceCare       43         9       Systemintegration       44         9.1       Übersicht zu Gerätebeschreibungsdateien       44         9.1.1       Aktuelle Versionsdaten zum Gerät       44         9.1.2       Bedientools       44         9.2       Modbus RS485-Informationen       44         9.2.1       Funktionscodes       44         9.2.2       Registerinformationen       45         9.2.3       Antwortzeit       45         9.2.4       Modbus-Data-Map       45                                                                                                    | 0.2  | 8.2.2 Bedienphilosophie                                                                                |
| 9Systemintegration408.3.2FieldCare418.3.3DeviceCare439Systemintegration449.1Übersicht zu Gerätebeschreibungsdateien449.1.1Aktuelle Versionsdaten zum Gerät449.1.2Bedientools449.2Modbus RS485-Informationen449.2.1Funktionscodes449.2.2Registerinformationen459.2.3Antwortzeit459.2.4Modbus-Data-Map45                                                                                                    | 8.3  | 2.ugriff auf Bedienmenu via Bedientool                                                                 |
| 9Systemintegration449.1Übersicht zu Gerätebeschreibungsdateien449.1.1Aktuelle Versionsdaten zum Gerät449.1.2Bedientools449.2Modbus RS485-Informationen449.2.1Funktionscodes449.2.2Registerinformationen459.2.3Antwortzeit459.2.4Modbus-Data-Map45                                                                                                    |      | 8.3.2 FieldCare 41                                                                                     |
| 9Systemintegration449.1Übersicht zu Gerätebeschreibungsdateien449.1.1Aktuelle Versionsdaten zum Gerät449.1.2Bedientools449.2Modbus RS485-Informationen449.2.1Funktionscodes449.2.2Registerinformationen459.2.3Antwortzeit459.2.4Modbus-Data-Map45                                                                                                    |      | 8.3.3 DeviceCare                                                                                       |
| 9Systemintegration449.1Übersicht zu Gerätebeschreibungsdateien449.1.1Aktuelle Versionsdaten zum Gerät449.1.2Bedientools449.2Modbus RS485-Informationen449.2.1Funktionscodes449.2.2Registerinformationen459.2.3Antwortzeit459.2.4Modbus-Data-Map45                                                                                                    |      |                                                                                                    |
| 9.1Übersicht zu Gerätebeschreibungsdateien                                                                                                    | 9    | Systemintegration                                                                                      |
| 9.1.1Aktuelle Versionsdaten zum Gerät 449.1.2Bedientools                                                                                                    | 9.1  | Übersicht zu Gerätebeschreibungsdateien 44                                                             |
| 9.1.2Bedientools449.2Modbus RS485-Informationen449.2.1Funktionscodes449.2.2Registerinformationen459.2.3Antwortzeit459.2.4Modbus-Data-Map45                                                                                                    |      | 9.1.1 Aktuelle Versionsdaten zum Gerät 44                                                              |
| 9.2Modbus RS485-Informationen449.2.1Funktionscodes449.2.2Registerinformationen459.2.3Antwortzeit459.2.4Modbus-Data-Map45                                                                                                    | 0.0  | 9.1.2 Bedientools                                                                                      |
| 9.2.1Funktionscodes449.2.2Registerinformationen459.2.3Antwortzeit459.2.4Modbus-Data-Map45                                                                                                    | 9.2  | Modbus RS485-Informationen                                                                             |
| 9.2.2Registerinformationen459.2.3Antwortzeit459.2.4Modbus-Data-Map45                                                                                                    |      | 9.2.1 FUNKTIONSCOORS                                                                                   |
| 9.2.4 Modbus-Data-Map 45                                                                                                    |      | 9.2.2 Registerinioninationen $(45)$                                                                    |
|                                                                                                    |      | 9.2.4 Modbus-Data-Map 45                                                                               |
| 10 Inbetriebnahme                                                                                                    | 10   | Inbetriebnahme                                                                                         |
| 10.1 Installations und Funktionskontrollo /9                                                                                                    | 10 1 | Installations- und Funktionskontrollo                                                                  |
| 10.2 Verhindungsaufhau via FieldCare //8                                                                                                    | 10.1 | Verbindungsaufbau via FieldCare 48                                                                     |
| 10.3Bediensprache einstellen48                                                                                                    | 10.2 | Bediensprache einstellen                                                                               |

| 10.2 | Verbindungsaufbau via FieldCare |                                    | 48 |
|------|---------------------------------|------------------------------------|----|
| 10.3 | Bediens                         | sprache einstellen                 | 48 |
| 10.4 | Messgerät konfigurieren         |                                    | 48 |
|      | 10.4.1                          | Messstellenbezeichnung festlegen   | 49 |
|      | 10.4.2                          | Systemeinheiten einstellen         | 49 |
|      | 10.4.3                          | Kommunikationsschnittstelle konfi- |    |
|      |                                 | gurieren                           | 51 |
|      | 10.4.4                          | Schleichmenge konfigurieren        | 52 |

|                                                                                                    | 10.4.5 Leerrohrüberwachung konfigurie-                                                                                                    |  |
|----------------------------------------------------------------------------------------------------|----------------------------------------------------------------------------------------------------|--|
|                                                                                                    | ren                                                                                                    |  |
| 10.5                                                                                                    | Erweiterte Einstellungen 55                                                                                                    |  |
|                                                                                                    | 10.5.1 Sensorabgleich durchführen 55                                                                                                    |  |
|                                                                                                    | 10.5.2 Summenzähler konfigurieren 55                                                                                                    |  |
|                                                                                                    | 10.5.3 Elektrodenreinigung durchfuhren 56                                                                                                    |  |
|                                                                                                    | 10.5.4 Parameter zur Administration des                                                                                                    |  |
| 10.6                                                                                                    | Gerats nutzen                                                                                                    |  |
| 10.0                                                                                                    | Finstellungen schützen vor unerlaubtem                                                                                                    |  |
| 10.7                                                                                                    | Zugriff 58                                                                                                    |  |
|                                                                                                    | 10.7.1 Schreibschutz via Verriegelungs-                                                                                                    |  |
|                                                                                                    | schalter                                                                                                    |  |
|                                                                                                    |                                                                                                    |  |
| 11                                                                                                    | Betrieb                                                                                                    |  |
| 111                                                                                                    | Status der Geräteverriegelung ablesen 60                                                                                                    |  |
| 11.2                                                                                                    | Messwerte ablesen                                                                                                    |  |
|                                                                                                    | 11.2.1 Untermenü "Prozessgrößen"                                                                                                    |  |
|                                                                                                    | 11.2.2 Untermenü "Summenzähler" 61                                                                                                    |  |
| 11.3                                                                                                    | Messgerät an Prozessbedingungen anpas-                                                                                                    |  |
|                                                                                                    | sen 62                                                                                                    |  |
| 11.4                                                                                                    | Summenzähler-Reset durchführen                                                                                                    |  |
|                                                                                                    | 11.4.1 Funktionsumfang von Parameter                                                                                                    |  |
|                                                                                                    | "Steuerung Summenzahler" 63                                                                                                    |  |
|                                                                                                    | 11.4.2 Funktionsumfang von Parameter                                                                                                    |  |
|                                                                                                    | Alle Sullillelizallel zurücksetzeli 05                                                                                                    |  |
|                                                                                                    |                                                                                                    |  |
| 12                                                                                                    | Diagnose und Störungsbehebung 64                                                                                                    |  |
| <b>12</b><br>12.1                                                                                                    | <b>Diagnose und Störungsbehebung</b> 64<br>Allgemeine Störungsbehebungen 64                                                                                                    |  |
| <b>12</b><br>12.1<br>12.2                                                                                                    | <b>Diagnose und Störungsbehebung</b> 64<br>Allgemeine Störungsbehebungen 64<br>Diagnoseinformation via Leuchtdioden 65                                                                                                    |  |
| <b>12</b><br>12.1<br>12.2                                                                                                    | <b>Diagnose und Störungsbehebung 64</b><br>Allgemeine Störungsbehebungen 64<br>Diagnoseinformation via Leuchtdioden 65<br>12.2.1 Messumformer 65                                                                                                    |  |
| <b>12</b><br>12.1<br>12.2<br>12.3                                                                                                    | <b>Diagnose und Störungsbehebung 64</b><br>Allgemeine Störungsbehebungen 64<br>Diagnoseinformation via Leuchtdioden 65<br>12.2.1 Messumformer 65<br>Diagnoseinformation in FieldCare oder Devi-                                                                                                    |  |
| <b>12</b><br>12.1<br>12.2<br>12.3                                                                                                    | Diagnose und Störungsbehebung64Allgemeine Störungsbehebungen64Diagnoseinformation via Leuchtdioden6512.2.1 Messumformer65Diagnoseinformation in FieldCare oder DeviceCare65                                                                                                    |  |
| <b>12</b><br>12.1<br>12.2<br>12.3                                                                                                    | Diagnose und Störungsbehebung64Allgemeine Störungsbehebungen64Diagnoseinformation via Leuchtdioden6512.2.1 Messumformer65Diagnoseinformation in FieldCare oder Device6512.3.1 Diagnosemöglichkeiten65                                                                                                    |  |
| <b>12</b><br>12.1<br>12.2<br>12.3                                                                                                    | Diagnose und Störungsbehebung64Allgemeine Störungsbehebungen64Diagnoseinformation via Leuchtdioden6512.2.1 Messumformer65Diagnoseinformation in FieldCare oder Device65ceCare6512.3.1 Diagnosemöglichkeiten6512.3.2 Behebungsmaßnahmen aufrufen66                                                                                                    |  |
| <b>12</b><br>12.1<br>12.2<br>12.3<br>12.4                                                                                                    | Diagnose und Störungsbehebung64Allgemeine Störungsbehebungen64Diagnoseinformation via Leuchtdioden6512.2.1 Messumformer65Diagnoseinformation in FieldCare oder Device6512.3.1 Diagnosemöglichkeiten6512.3.2 Behebungsmaßnahmen aufrufen66Diagnoseinformation via Kommunikations-67                                                                                                    |  |
| <b>12</b><br>12.1<br>12.2<br>12.3<br>12.4                                                                                                    | Diagnose und Störungsbehebung64Allgemeine Störungsbehebungen64Diagnoseinformation via Leuchtdioden6512.2.1 Messumformer65Diagnoseinformation in FieldCare oder Device65ceCare6512.3.1 Diagnosemöglichkeiten6512.3.2 Behebungsmaßnahmen aufrufen66Diagnoseinformation via Kommunikations-67                                                                                                    |  |
| <b>12</b><br>12.1<br>12.2<br>12.3<br>12.4                                                                                                    | Diagnose und Störungsbehebung64Allgemeine Störungsbehebungen64Diagnoseinformation via Leuchtdioden6512.2.1 Messumformer65Diagnoseinformation in FieldCare oder Device65ceCare6512.3.1 Diagnosemöglichkeiten6512.3.2 Behebungsmaßnahmen aufrufen66Diagnoseinformation via Kommunikations-6712.4.1 Diagnoseinformation auslesen67                                                                                                    |  |
| <b>12</b><br>12.1<br>12.2<br>12.3<br>12.4                                                                                                    | Diagnose und Störungsbehebung64Allgemeine Störungsbehebungen64Diagnoseinformation via Leuchtdioden6512.2.1 Messumformer65Diagnoseinformation in FieldCare oder Device65ceCare6512.3.1 Diagnosemöglichkeiten6512.3.2 Behebungsmaßnahmen aufrufen66Diagnoseinformation via Kommunikationsschnittstelle6712.4.1 Diagnoseinformation auslesen6712.4.2 Störungsverhalten konfigurieren67                                                                                                    |  |
| <ul> <li>12</li> <li>12.1</li> <li>12.2</li> <li>12.3</li> <li>12.4</li> <li>12.5</li> </ul>                                                                                                    | Diagnose und Störungsbehebung64Allgemeine Störungsbehebungen64Diagnoseinformation via Leuchtdioden6512.2.1 Messumformer65Diagnoseinformation in FieldCare oder Device65ceCare6512.3.1 Diagnosemöglichkeiten6512.3.2 Behebungsmaßnahmen aufrufen66Diagnoseinformation via Kommunikations-<br>schnittstelle6712.4.1 Diagnoseinformation auslesen6712.4.2 Störungsverhalten konfigurieren6712.5.1 Diagnoseverhalten annassen67                                                                                                    |  |
| <ul> <li>12</li> <li>12.1</li> <li>12.2</li> <li>12.3</li> <li>12.4</li> <li>12.5</li> <li>12.6</li> </ul>                                                                                        | Diagnose und Störungsbehebung64Allgemeine Störungsbehebungen64Diagnoseinformation via Leuchtdioden6512.2.1 Messumformer65Diagnoseinformation in FieldCare oder Device65ceCare6512.3.1 Diagnosemöglichkeiten6512.3.2 Behebungsmaßnahmen aufrufen66Diagnoseinformation via Kommunikations-67schnittstelle6712.4.1 Diagnoseinformation auslesen6712.4.2 Störungsverhalten konfigurieren67Diagnoseinformationen anpassen67Ubersicht zu Diagnoseinformationen68                                                                                                    |  |
| <ul> <li>12</li> <li>12.1</li> <li>12.2</li> <li>12.3</li> <li>12.4</li> <li>12.5</li> <li>12.6</li> <li>12.7</li> </ul>                                                                          | Diagnose und Störungsbehebung64Allgemeine Störungsbehebungen64Diagnoseinformation via Leuchtdioden6512.2.1 Messumformer65Diagnoseinformation in FieldCare oder Device65ceCare6512.3.1 Diagnosemöglichkeiten6512.3.2 Behebungsmaßnahmen aufrufen66Diagnoseinformation via Kommunikationssichnittstelle6712.4.1 Diagnoseinformation auslesen6712.4.2 Störungsverhalten konfigurieren67Diagnoseinformationen anpassen67Übersicht zu Diagnoseinformationen68Anstehende Diagnoseereignisse69                                                                                                    |  |
| <ul> <li>12</li> <li>12.1</li> <li>12.2</li> <li>12.3</li> <li>12.4</li> <li>12.5</li> <li>12.6</li> <li>12.7</li> <li>12.8</li> </ul>                                                            | Diagnose und Störungsbehebung64Allgemeine Störungsbehebungen64Diagnoseinformation via Leuchtdioden6512.2.1 Messumformer65Diagnoseinformation in FieldCare oder Device65ceCare6512.3.1 Diagnosemöglichkeiten6512.3.2 Behebungsmaßnahmen aufrufen66Diagnoseinformation via Kommunikationssichnittstelle6712.4.1 Diagnoseinformation auslesen6712.4.2 Störungsverhalten konfigurieren67Diagnoseinformationen anpassen67Übersicht zu Diagnoseinformationen68Anstehende Diagnoseereignisse69Diagnoseliste70                                                                                                    |  |
| <ul> <li>12</li> <li>12.1</li> <li>12.2</li> <li>12.3</li> <li>12.4</li> <li>12.5</li> <li>12.6</li> <li>12.7</li> <li>12.8</li> <li>12.9</li> </ul>                                              | Diagnose und Störungsbehebung64Allgemeine Störungsbehebungen64Diagnoseinformation via Leuchtdioden6512.2.1 Messumformer65Diagnoseinformation in FieldCare oder Device65ceCare6512.3.1 Diagnosemöglichkeiten6512.3.2 Behebungsmaßnahmen aufrufen66Diagnoseinformation via Kommunikations-67schnittstelle6712.4.1 Diagnoseinformation auslesen6712.4.2 Störungsverhalten konfigurieren67Diagnoseinformationen anpassen67Übersicht zu Diagnoseinformationen68Anstehende Diagnoseereignisse69Diagnoseliste70Ereignis-Logbuch70                                                                                                    |  |
| <ul> <li>12</li> <li>12.1</li> <li>12.2</li> <li>12.3</li> <li>12.4</li> <li>12.5</li> <li>12.6</li> <li>12.7</li> <li>12.8</li> <li>12.9</li> </ul>                                              | Diagnose und Störungsbehebung64Allgemeine Störungsbehebungen64Diagnoseinformation via Leuchtdioden6512.2.1 Messumformer65Diagnoseinformation in FieldCare oder Device65ceCare6512.3.1 Diagnosemöglichkeiten6512.3.2 Behebungsmaßnahmen aufrufen66Diagnoseinformation via Kommunikations-67schnittstelle6712.4.1 Diagnoseinformation auslesen6712.4.2 Störungsverhalten konfigurieren67Diagnoseinformationen anpassen6712.5.1 Diagnoseverhalten anpassen67Übersicht zu Diagnoseinformationen68Anstehende Diagnosereignisse69Diagnoseliste70Ereignis-Logbuch7012.9.1 Ereignis-Logbuch auslesen70                                                                                                    |  |
| <ul> <li>12</li> <li>12.1</li> <li>12.2</li> <li>12.3</li> <li>12.4</li> <li>12.5</li> <li>12.6</li> <li>12.7</li> <li>12.8</li> <li>12.9</li> </ul>                                              | Diagnose und Störungsbehebung64Allgemeine Störungsbehebungen64Diagnoseinformation via Leuchtdioden6512.2.1 Messumformer65Diagnoseinformation in FieldCare oder Device65ceCare6512.3.1 Diagnosemöglichkeiten6512.3.2 Behebungsmaßnahmen aufrufen66Diagnoseinformation via Kommunikationssichnittstelle6712.4.1 Diagnoseinformation auslesen6712.4.2 Störungsverhalten konfigurieren67Diagnoseinformationen anpassen67Übersicht zu Diagnoseinformationen68Anstehende Diagnoseereignisse69Diagnoseliste70Ereignis-Logbuch7012.9.1 Ereignis-Logbuch auslesen7012.9.2 Ereignis-Logbuch filtern71                                                                                                    |  |
| <ul> <li>12</li> <li>12.1</li> <li>12.2</li> <li>12.3</li> <li>12.4</li> <li>12.5</li> <li>12.6</li> <li>12.7</li> <li>12.8</li> <li>12.9</li> </ul>                                              | Diagnose und Störungsbehebung64Allgemeine Störungsbehebungen64Diagnoseinformation via Leuchtdioden6512.2.1 Messumformer65Diagnoseinformation in FieldCare oder Device65ceCare6512.3.1 Diagnosemöglichkeiten6512.3.2 Behebungsmaßnahmen aufrufen66Diagnoseinformation via Kommunikationssichnittstelle6712.4.1 Diagnoseinformation auslesen6712.4.2 Störungsverhalten konfigurieren67Diagnoseinformationen anpassen67Übersicht zu Diagnoseinformationen68Anstehende Diagnoseereignisse69Diagnoseliste7012.9.1 Ereignis-Logbuch auslesen7012.9.2 Ereignis-Logbuch filtern7112.9.3 Übersicht zu Informationsereignisse71                                                                                                    |  |
| <b>12</b><br>12.1<br>12.2<br>12.3<br>12.4<br>12.5<br>12.6<br>12.7<br>12.8<br>12.9                                                                                                    | Diagnose und Störungsbehebung64Allgemeine Störungsbehebungen64Diagnoseinformation via Leuchtdioden6512.2.1 Messumformer65Diagnoseinformation in FieldCare oder Device65ceCare6512.3.1 Diagnosemöglichkeiten6512.3.2 Behebungsmaßnahmen aufrufen66Diagnoseinformation via Kommunikations-67schnittstelle6712.4.1 Diagnoseinformation auslesen6712.4.2 Störungsverhalten konfigurieren67Diagnoseinformationen anpassen67Übersicht zu Diagnoseinformationen68Anstehende Diagnoseereignisse69Diagnoseliste7012.9.1 Ereignis-Logbuch auslesen7012.9.2 Ereignis-Logbuch filtern7112.9.3 Übersicht zu Informationsereignis-71                                                                                                    |  |
| <ul> <li>12</li> <li>12.1</li> <li>12.2</li> <li>12.3</li> <li>12.4</li> <li>12.5</li> <li>12.6</li> <li>12.7</li> <li>12.8</li> <li>12.9</li> <li>12.10</li> </ul>                               | Diagnose und Störungsbehebung64Allgemeine Störungsbehebungen64Diagnoseinformation via Leuchtdioden6512.2.1 Messumformer65Diagnoseinformation in FieldCare oder Device65ceCare6512.3.1 Diagnosemöglichkeiten6512.3.2 Behebungsmaßnahmen aufrufen66Diagnoseinformation via Kommunikations-67schnittstelle6712.4.1 Diagnoseinformation auslesen6712.4.2 Störungsverhalten konfigurieren67Diagnoseinformationen anpassen6712.5.1 Diagnoseverhalten anpassen67Übersicht zu Diagnoseinformationen68Anstehende Diagnoseereignisse69Diagnoseliste7012.9.1 Ereignis-Logbuch auslesen7012.9.2 Ereignis-Logbuch filtern7112.9.3 Übersicht zu Informationsereignis-<br>sen71Messgerät zurücksetzen7212.10 1 Europaumfang und Parameter71            |  |
| <ul> <li>12</li> <li>12.1</li> <li>12.2</li> <li>12.3</li> <li>12.4</li> <li>12.5</li> <li>12.6</li> <li>12.7</li> <li>12.8</li> <li>12.9</li> <li>12.10</li> </ul>                               | Diagnose und Störungsbehebung64Allgemeine Störungsbehebungen64Diagnoseinformation via Leuchtdioden6512.2.1 Messumformer65Diagnoseinformation in FieldCare oder Device65ceCare6512.3.1 Diagnosemöglichkeiten6512.3.2 Behebungsmaßnahmen aufrufen66Diagnoseinformation via Kommunikationssichnittstelle67schnittstelle6712.4.1 Diagnoseinformation auslesen6712.4.2 Störungsverhalten konfigurieren67Diagnoseinformationen anpassen67Übersicht zu Diagnoseinformationen68Anstehende Diagnoseereignisse69Diagnoseliste7012.9.1 Ereignis-Logbuch auslesen7012.9.2 Ereignis-Logbuch filtern7112.9.3 Übersicht zu Informationsereignissis71Messgerät zurücksetzen72"Gerät zurücksetzen"72                                                     |  |
| <b>12</b><br>12.1<br>12.2<br>12.3<br>12.4<br>12.5<br>12.6<br>12.7<br>12.8<br>12.9<br>12.10<br>12.10                                                                                               | Diagnose und Störungsbehebung64Allgemeine Störungsbehebungen64Diagnoseinformation via Leuchtdioden6512.2.1 Messumformer65Diagnoseinformation in FieldCare oder Device65ceCare6512.3.1 Diagnosemöglichkeiten6512.3.2 Behebungsmaßnahmen aufrufen66Diagnoseinformation via Kommunikationssichnittstelle6712.4.1 Diagnoseinformation auslesen6712.4.2 Störungsverhalten konfigurieren67Diagnoseinformationen anpassen6712.5.1 Diagnoseverhalten anpassen67Übersicht zu Diagnoseinformationen68Anstehende Diagnoseereignisse69Diagnoseliste7012.9.1 Ereignis-Logbuch auslesen7012.9.2 Ereignis-Logbuch filtern71Messgerät zurücksetzen72Gerät zurücksetzen72Gerät einformationen72                                                          |  |
| <ul> <li>12</li> <li>12.1</li> <li>12.2</li> <li>12.3</li> <li>12.4</li> <li>12.5</li> <li>12.6</li> <li>12.7</li> <li>12.8</li> <li>12.9</li> <li>12.10</li> <li>12.11</li> <li>12.12</li> </ul> | Diagnose und Störungsbehebung64Allgemeine Störungsbehebungen64Diagnoseinformation via Leuchtdioden6512.2.1 Messumformer65Diagnoseinformation in FieldCare oder Device65ceCare6512.3.1 Diagnosemöglichkeiten6512.3.2 Behebungsmaßnahmen aufrufen66Diagnoseinformation via Kommunikations-67schnittstelle6712.4.1 Diagnoseinformation auslesen6712.4.2 Störungsverhalten konfigurieren67Diagnoseinformationen anpassen67Übersicht zu Diagnoseinformationen68Anstehende Diagnoseereignisse69Diagnoseliste7012.9.1 Ereignis-Logbuch auslesen7012.9.2 Ereignis-Logbuch filtern7112.9.3 Übersicht zu Informationsereignis-<br>sen71Messgerät zurücksetzen7212.10.1 Funktionsumfang von Parameter<br>"Gerät zurücksetzen"72Firmware-Historie72 |  |

| 13           | Wartung                                | 75       |
|--------------|----------------------------------------|----------|
| 13.1         | Wartungsarbeiten                       | 75       |
|              | 13.1.1 Außenreinigung                  | 75       |
|              | 13.1.2 Innenreinigung                  | 75       |
|              | 13.1.3 Austausch von Dichtungen        | 75       |
| 13.2         | Mess- und Prüfmittel                   | 75       |
| 13.3         | Endress+Hauser Dienstleistungen        | 75       |
| 14           | Reparatur                              | 76       |
| 14.1         | Allgemeine Hinweise                    | 76       |
|              | 14.1.1 Reparatur- und Umbaukonzept     | 76       |
|              | 14.1.2 Hinweise zu Reparatur und Umbau | 76       |
| 14.2         | Ersatzteile                            | 76       |
| 14.3         | Endress+Hauser Dienstleistungen        | 76<br>76 |
| 14.4<br>14.5 | Rucksenaung                            | 70<br>77 |
| 14.)         | 14.5.1 Messgerät demontieren           | 77       |
|              | 14.5.2 Messgerät entsorgen             | 77       |
|              |                                        |          |
| 15           | Zubehör                                | 78       |
| 15.1         | Gerätespezifisches Zubehör             | 78       |
|              | 15.1.1 Zum Messumformer                | 78       |
|              | 15.1.2 Zum Messaufnehmer               | 78       |
| 15.2         | Kommunikationsspezifisches Zubehör     | 78       |
| 15.3         | Servicespezifisches Zubehör            | 78       |
| 15.4         | Systemkomponenten                      | 79       |
| 16           | Technische Daten                       | 80       |
| 16.1         | Anwendungsbereich                      | 80       |
| 16.2         | Arbeitsweise und Systemaufbau          | 80       |
| 16.3         | Eingang                                | 80       |
| 16.4         | Ausgang                                | 82       |
| 16.5         | Energieversorgung                      | 84       |
| 16.6<br>16.7 | Leistungsmerkmale                      | 85       |
| 16.7<br>16.9 |                                        | 80       |
| 16.0         |                                        | 87       |
| 16.10        | Konstruktiver Aufbau                   | 89       |
| 16.11        | Bedienbarkeit                          | 93       |
| 16.12        | Zertifikate und Zulassungen            | 94       |
| 16.13        | Anwendungspakete                       | 95       |
| 16.14        | Zubehör                                | 96       |
| 16.15        | Ergänzende Dokumentation               | 96       |
| Stich        | wortverzeichnis                        | 98       |

# 1 Hinweise zum Dokument

# 1.1 Dokumentfunktion

Diese Anleitung liefert alle Informationen, die in den verschiedenen Phasen des Lebenszyklus des Geräts benötigt werden: Von der Produktidentifizierung, Warenannahme und Lagerung über Montage, Anschluss, Bedienungsgrundlagen und Inbetriebnahme bis hin zur Störungsbeseitigung, Wartung und Entsorgung.

# 1.2 Verwendete Symbole

## 1.2.1 Warnhinweissymbole

| Symbol          | Bedeutung                                                                                                    |
|-----------------|----------------------------------------------------------------------------------------------------|
| <b>A</b> GEFAHR | <b>GEFAHR!</b><br>Dieser Hinweis macht auf eine gefährliche Situation aufmerksam, die, wenn sie nicht<br>vermieden wird, zu Tod oder schwerer Körperverletzung führen wird.              |
| A WARNUNG       | <b>WARNUNG!</b><br>Dieser Hinweis macht auf eine gefährliche Situation aufmerksam, die, wenn sie nicht<br>vermieden wird, zu Tod oder schwerer Körperverletzung führen kann.             |
|                 | <b>VORSICHT!</b><br>Dieser Hinweis macht auf eine gefährliche Situation aufmerksam, die, wenn sie nicht<br>vermieden wird, zu leichter oder mittelschwerer Körperverletzung führen kann. |
| HINWEIS         | HINWEIS!<br>Dieser Hinweis enthält Informationen zu Vorgehensweisen und weiterführenden<br>Sachverhalten, die keine Körperverletzung nach sich ziehen.                                   |

# 1.2.2 Elektrische Symbole

| Symbol   | Bedeutung                                                                                                    |
|----------|----------------------------------------------------------------------------------------------------|
|          | Gleichstrom                                                                                                    |
| $\sim$   | Wechselstrom                                                                                                    |
| $\sim$   | Gleich- und Wechselstrom                                                                                                    |
| <u>+</u> | <b>Erdanschluss</b><br>Eine geerdete Klemme, die vom Gesichtspunkt des Benutzers über ein Erdungssystem<br>geerdet ist.                                                                                                    |
|          | Schutzerde (PE: Protective earth)<br>Erdungsklemmen, die geerdet werden müssen, bevor andere Anschlüsse hergestellt<br>werden dürfen.                                                                                                    |
|          | <ul> <li>Die Erdungsklemmen befinden sich innen und außen am Gerät:</li> <li>Innere Erdungsklemme: Schutzerde wird mit dem Versorgungsnetz verbunden.</li> <li>Äußere Erdungsklemme: Gerät wird mit dem Erdungssystem der Anlage verbunden.</li> </ul> |

### 1.2.3 Werkzeugsymbole

| Symbol                      | Bedeutung               |
|-----------------------------|-------------------------|
| $\bigcirc \not \sqsubseteq$ | Innensechskantschlüssel |
| Ń                           | Gabelschlüssel          |

| Symbol       | Bedeutung                                                                          |
|--------------|------------------------------------------------------------------------------------|
|              | <b>Erlaubt</b><br>Abläufe, Prozesse oder Handlungen, die erlaubt sind.             |
|              | <b>Zu bevorzugen</b><br>Abläufe, Prozesse oder Handlungen, die zu bevorzugen sind. |
| $\mathbf{X}$ | <b>Verboten</b><br>Abläufe, Prozesse oder Handlungen, die verboten sind.           |
| i            | <b>Tipp</b><br>Kennzeichnet zusätzliche Informationen.                             |
|              | Verweis auf Dokumentation                                                          |
|              | Verweis auf Seite                                                                  |
|              | Verweis auf Abbildung                                                              |
|              | Zu beachtender Hinweis oder einzelner Handlungsschritt                             |
| 1., 2., 3    | Handlungsschritte                                                                  |
| L.           | Ergebnis eines Handlungsschritts                                                   |
| ?            | Hilfe im Problemfall                                                               |
|              | Sichtkontrolle                                                                     |

### 1.2.4 Symbole für Informationstypen

# 1.2.5 Symbole in Grafiken

| Symbol         | Bedeutung                                              |
|----------------|--------------------------------------------------------|
| 1, 2, 3,       | Positionsnummern                                       |
| 1., 2., 3.,    | Handlungsschritte                                      |
| A, B, C,       | Ansichten                                              |
| A-A, B-B, C-C, | Schnitte                                               |
| EX             | Explosionsgefährdeter Bereich                          |
| X              | Sicherer Bereich (nicht explosionsgefährdeter Bereich) |
| ≈➡             | Durchflussrichtung                                     |

# 1.3 Dokumentation

-

Eine Übersicht zum Umfang der zugehörigen Technischen Dokumentation bieten:

- Der W@M Device Viewer: Seriennummer vom Typenschild eingeben (www.endress.com/deviceviewer)
- Die *Endress+Hauser Operations App*: Seriennummer vom Typenschild eingeben oder den 2-D-Matrixcode (QR-Code) auf dem Typenschild scannen.

Zur detaillierten Auflistung der einzelnen Dokumente inklusive Dokumentationscode

| Dokumenttyp                  | Zweck und Inhalt des Dokuments                                                                                                    |
|------------------------------|----------------------------------------------------------------------------------------------------|
| Technische Information       | <b>Planungshilfe für Ihr Gerät</b><br>Das Dokument liefert alle technischen Daten zum Gerät und gibt einen<br>Überblick, was rund um das Gerät bestellt werden kann.                                                                                                    |
| Kurzanleitung Messaufnehmer  | Schnell zum 1. Messwert - Teil 1<br>Die Kurzanleitung Messaufnehmer richtet sich an Fachspezialisten, die<br>für die Montage des Messgeräts verantwortlich sind.                                                                                                    |
|                              | <ul> <li>Warenannahme und Produktidentifizierung</li> <li>Lagerung und Transport</li> <li>Montage</li> </ul>                                                                                                    |
| Kurzanleitung Messumformer   | Schnell zum 1. Messwert - Teil 2         Die Kurzanleitung Messumformer richtet sich an Fachspezialisten, die für         die Inbetriebnahme, Konfiguration und Parametrierung des Messgeräts         (bis zum ersten Messwert) verantwortlich sind.         Produktbeschreibung         Montage         Elektrischer Anschluss         Bedienungsmöglichkeiten         Systemintegration         Inbetriebnahme         Diagnoseinformationen |
| Beschreibung Geräteparameter | Referenzwerk für Ihre ParameterDas Dokument liefert detaillierte Erläuterungen zu jedem einzelnen Para-<br>meter des Experten-Bedienmenü. Die Beschreibung richtet sich an Perso-<br>nen, die über den gesamten Lebenszyklus mit dem Gerät arbeiten und<br>dabei spezifische Konfigurationen durchführen.Das Dokument liefert Modbus-spezifische Informationen zu jedem einzel-<br>nen Parameter des Experten-Bedienmenü.                      |

### 1.3.1 Standarddokumentation

# 1.3.2 Geräteabhängige Zusatzdokumentation

Je nach bestellter Geräteausführung werden weitere Dokumente mitgeliefert: Anweisungen der entsprechenden Zusatzdokumentation konsequent beachten. Die Zusatzdokumentation ist fester Bestandteil der Dokumentation zum Gerät.

# 1.4 Eingetragene Marken

#### Modbus®

Eingetragene Marke der SCHNEIDER AUTOMATION, INC.

#### Microsoft®

Eingetragene Marke der Microsoft Corporation, Redmond, Washington, USA

# 2 Grundlegende Sicherheitshinweise

# 2.1 Anforderungen an das Personal

Das Personal für Installation, Inbetriebnahme, Diagnose und Wartung muss folgende Bedingungen erfüllen:

- Ausgebildetes Fachpersonal: Verfügt über Qualifikation, die dieser Funktion und Tätigkeit entspricht.
- Vom Anlagenbetreiber autorisiert.
- Mit den nationalen Vorschriften vertraut.
- ► Vor Arbeitsbeginn: Anweisungen in Anleitung und Zusatzdokumentation sowie Zertifikate (je nach Anwendung) lesen und verstehen.
- Anweisungen und Rahmenbedingungen befolgen.

Das Bedienpersonal muss folgende Bedingungen erfüllen:

- Entsprechend den Aufgabenanforderungen vom Anlagenbetreiber eingewiesen und autorisiert.
- Anweisungen in dieser Anleitung befolgen.

# 2.2 Bestimmungsgemäße Verwendung

#### Anwendungsbereich und Messstoffe

Das in dieser Anleitung beschriebene Messgerät ist nur für die Durchflussmessung von Flüssigkeiten bestimmt, die eine Mindestleitfähigkeit von 5  $\mu$ S/cm aufweisen.

Je nach bestellter Ausführung kann das Messgerät auch potentiell explosionsgefährliche, entzündliche, giftige und brandfördernde Messstoffe messen.

Messgeräte zum Einsatz im explosionsgefährdeten Bereich, in hygienischen Anwendungen oder bei erhöhten Risiken durch Prozessdruck sind auf dem Typenschild speziell gekennzeichnet.

Um den einwandfreien Zustand des Messgeräts für die Betriebszeit zu gewährleisten:

- Spezifizierten Druck- und Temperaturbereich einhalten.
- Messgerät nur unter Einhaltung der Daten auf dem Typenschild und der in Anleitung und Zusatzdokumentation aufgelisteten Rahmenbedingungen einsetzen.
- ► Anhand des Typenschildes überprüfen, ob das bestellte Gerät für den vorgesehenen Gebrauch im zulassungsrelevanten Bereich eingesetzt werden kann (z.B. Explosionsschutz, Druckgerätesicherheit).
- Messgerät nur für Messstoffe einsetzen, gegen welche die prozessberührenden Materialien hinreichend beständig sind.
- ▶ Messgerät dauerhaft vor Korrosion durch Umwelteinflüsse schützen.

#### Fehlgebrauch

Eine nicht bestimmungsgemäße Verwendung kann die Sicherheit beeinträchtigen. Der Hersteller haftet nicht für Schäden, die aus unsachgemäßer oder nicht bestimmungsgemäßer Verwendung entstehen.

#### **WARNUNG**

#### Bruchgefahr durch korrosive oder abrasive Messstoffe!

- ► Kompatibilität des Prozessmessstoffs mit dem Messaufnehmer abklären.
- Beständigkeit aller messstoffberührender Materialien im Prozess sicherstellen.
- Spezifizierten Druck- und Temperaturbereich einhalten.

#### HINWEIS

#### Klärung bei Grenzfällen:

Bei speziellen Messstoffen und Medien für die Reinigung: Endress+Hauser ist bei der Abklärung der Korrosionsbeständigkeit messstoffberührender Materialien behilflich, übernimmt aber keine Garantie oder Haftung, da kleine Veränderungen der Temperatur, Konzentration oder des Verunreinigungsgrads im Prozess Unterschiede in der Korrosionsbeständigkeit bewirken können.

#### Restrisiken

#### **WARNUNG**

# Die Oberflächen können durch die Elektronik und den Messstoff erwärmt werden. Es besteht dadurch eine Verbrennungsgefahr!

► Bei erhöhter Messstofftemperatur: Berührungsschutz sicherstellen.

# 2.3 Arbeitssicherheit

Bei Arbeiten am und mit dem Gerät:

• Erforderliche persönliche Schutzausrüstung gemäß nationaler Vorschriften tragen.

Bei Schweißarbeiten an der Rohrleitung:

Schweißgerät nicht über das Messgerät erden.

Bei Arbeiten am und mit dem Gerät mit feuchten Händen:

• Aufgrund der erhöhten Stromschlaggefahr Handschuhe tragen.

# 2.4 Betriebssicherheit

Verletzungsgefahr!

- Das Gerät nur in technisch einwandfreiem und betriebssicherem Zustand betreiben.
- ► Der Betreiber ist für den störungsfreien Betrieb des Geräts verantwortlich.

#### Umbauten am Gerät

Eigenmächtige Umbauten am Gerät sind nicht zulässig und können zu unvorhersehbaren Gefahren führen:

▶ Wenn Umbauten trotzdem erforderlich sind: Rücksprache mit Endress+Hauser halten.

#### Reparatur

Um die Betriebssicherheit weiterhin zu gewährleisten:

- ► Nur wenn die Reparatur ausdrücklich erlaubt ist, diese am Gerät durchführen.
- ▶ Die nationalen Vorschriften bezüglich Reparatur eines elektrischen Geräts beachten.
- ▶ Nur Original-Ersatzteile und Zubehör von Endress+Hauser verwenden.

# 2.5 Produktsicherheit

Dieses Messgerät ist nach dem Stand der Technik und guter Ingenieurspraxis betriebssicher gebaut und geprüft und hat das Werk in sicherheitstechnisch einwandfreiem Zustand verlassen.

Es erfüllt die allgemeinen Sicherheitsanforderungen und gesetzlichen Anforderungen. Zudem ist es konform zu den EU-Richtlinien, die in der gerätespezifischen EU-Konformitätserklärung aufgelistet sind. Mit der Anbringung des CE-Zeichens bestätigt Endress+Hauser diesen Sachverhalt.

# 2.6 IT-Sicherheit

Eine Gewährleistung unsererseits ist nur gegeben, wenn das Gerät gemäß der Betriebsanleitung installiert und eingesetzt wird. Das Gerät verfügt über Sicherheitsmechanismen, um es gegen versehentliche Veränderung der Einstellungen zu schützen.

IT-Sicherheitsmaßnahmen gemäß dem Sicherheitsstandard des Betreibers, die das Gerät und dessen Datentransfer zusätzlich schützen, sind vom Betreiber selbst zu implementieren.

# 3 Produktbeschreibung

Das Gerät besteht aus Messumformer und Messaufnehmer.

Das Gerät ist als Kompaktausführung verfügbar: Messumformer und Messaufnehmer bilden eine mechanische Einheit.

# 3.1 Produktaufbau

# 3.1.1 Geräteausführung mit Kommunikationsart Modbus RS485

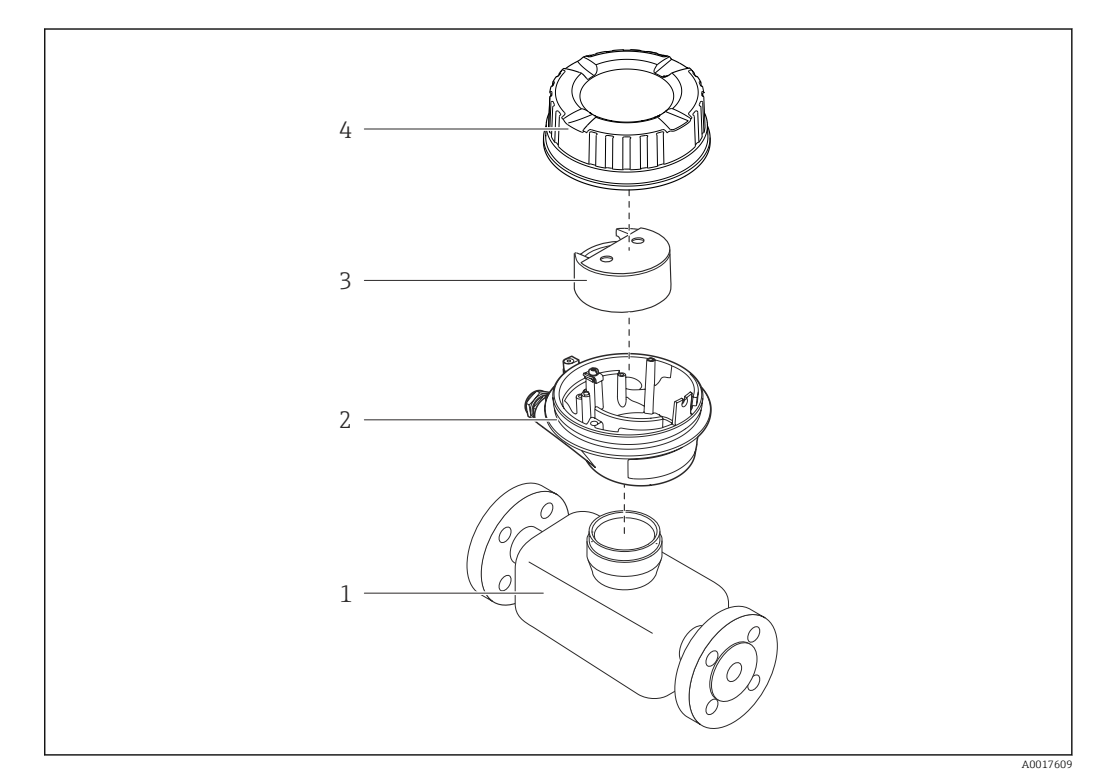

I Wichtige Komponenten eines Messgeräts

- 1 Messaufnehmer
- 2 Messumformergehäuse
- 3 Hauptelektronikmodul
- 4 Messumformer-Gehäusedeckel

4.1

Warenannahme

#### Warenannahme und Produktidentifizierung 4

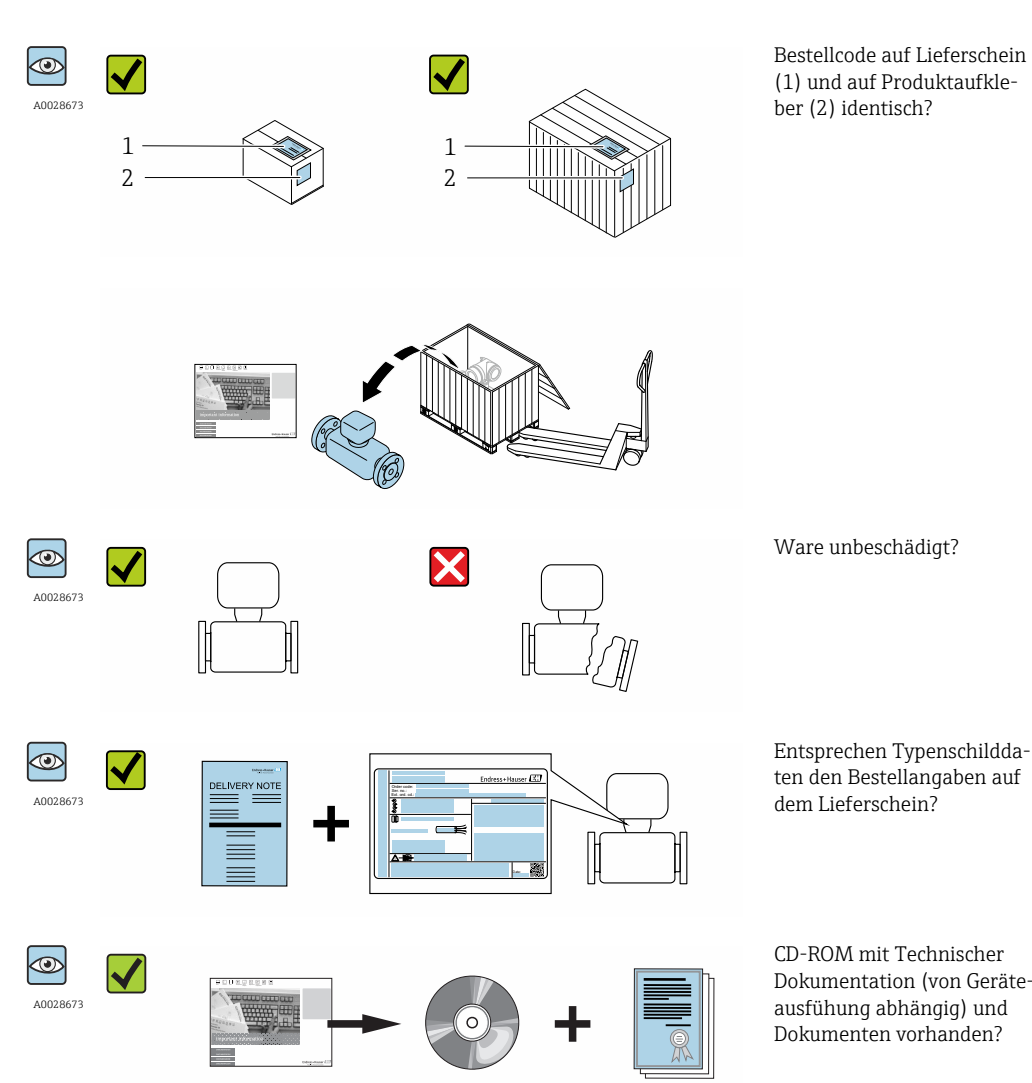

- Wenn eine der Bedingungen nicht erfüllt ist: Wenden Sie sich an Ihre Endress+Hau-ser Vertriebszentrale.
  - Je nach Geräteausführung ist die CD-ROM nicht Teil des Lieferumfangs! Die Technische Dokumentation ist über Internet oder die Endress+Hauser Operations App verfüqbar, siehe Kapitel "Produktidentifikation"  $\rightarrow \square$  13.

#### 4.2 Produktidentifizierung

Folgende Möglichkeiten stehen zur Identifizierung des Messgeräts zur Verfügung:

- Typenschildangaben
- Bestellcode (Order code) mit Aufschlüsselung der Gerätemerkmale auf dem Lieferschein
- Seriennummer von Typenschildern in *W@M Device Viewer* eingeben (www.endress.com/deviceviewer): Alle Angaben zum Messgerät werden angezeigt.
- Seriennummer von Typenschildern in die *Endress+Hauser Operations App* eingeben oder mit der Endress+Hauser Operations App den 2-D-Matrixcode (QR-Code) auf dem Typenschild scannen: Alle Angaben zum Messgerät werden angezeigt.

Dokumentation (von Geräte-

Eine Übersicht zum Umfang der zugehörigen Technischen Dokumentation bieten:

- Die Kapitel "Weitere Standarddokumentation zum Gerät" → 

   <sup>™</sup> 7 und "Geräteabhängige Zusatzdokumentation" → 
   <sup>™</sup> 7
- Der W@M Device Viewer: Seriennummer vom Typenschild eingeben (www.endress.com/deviceviewer)
- Die *Endress+Hauser Operations App*: Seriennummer vom Typenschild eingeben oder den 2-D-Matrixcode (QR-Code) auf dem Typenschild scannen.

### 4.2.1 Messumformer-Typenschild

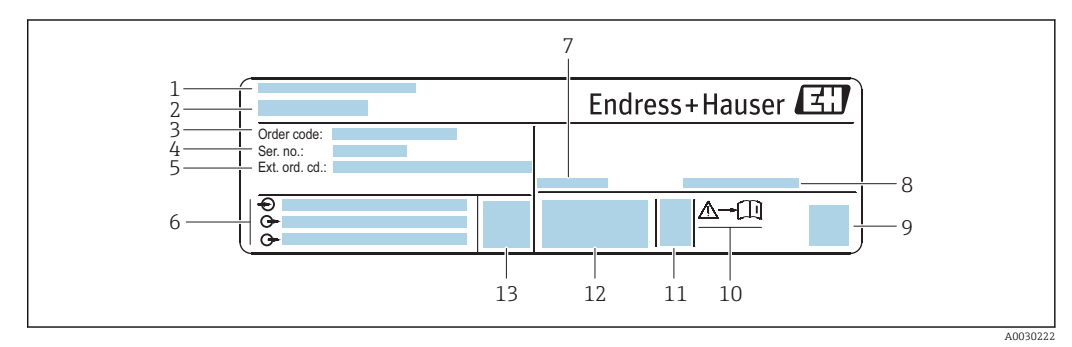

- Beispiel für ein Messumformer-Typenschild
- 1 Herstellungsort
- 2 Name des Messumformers
- *3* Bestellcode (Order code)
- 4 Seriennummer (Ser. no.)
- 5 Erweiterter Bestellcode (Ext. ord. cd.)
- 6 Elektrische Anschlussdaten: z.B. verfügbare Ein- und Ausgänge, Versorgungsspannung
- 7 Zulässige Umgebungstemperatur (T<sub>a</sub>)
- 8 Schutzart
- 9 2-D-Matrixcode
- 10 Dokumentnummer sicherheitsrelevanter Zusatzdokumentation
- 11 Herstellungsdatum: Jahr-Monat
- 12 CE-Zeichen, C-Tick
- 13 Firmware-Version (FW)

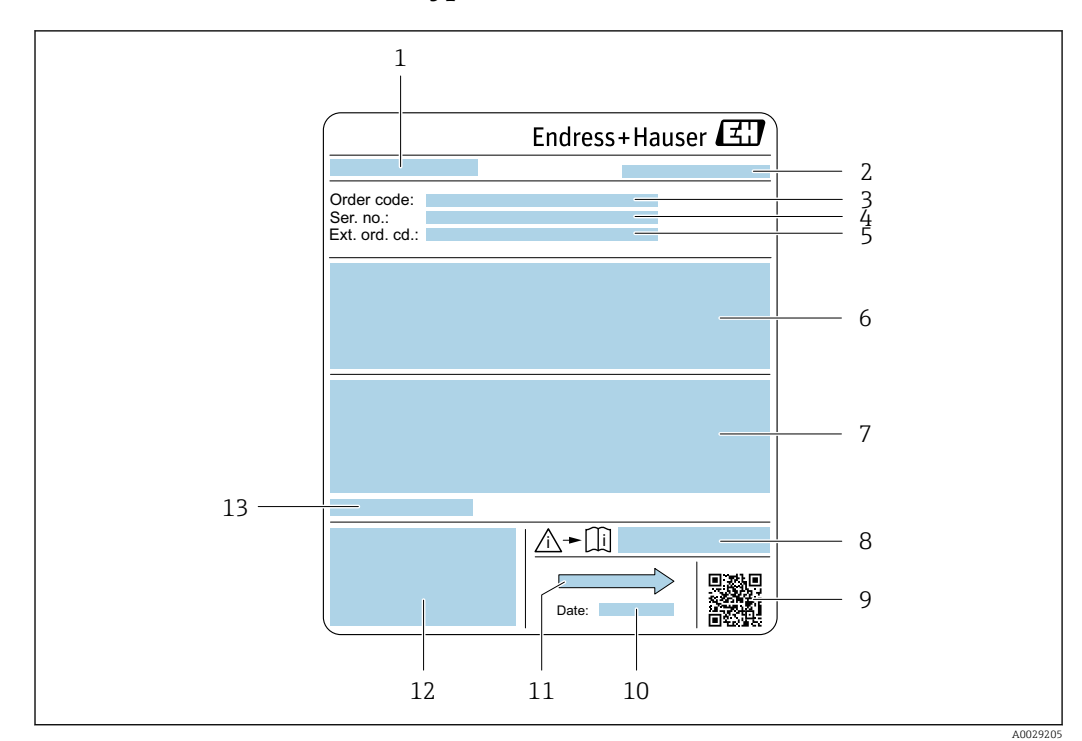

### 4.2.2 Messaufnehmer-Typenschild

Beispiel f
ür Messaufnehmer-Typenschild

- 1 Name des Messaufnehmers
- 2 Herstellungsort
- 3 Bestellcode (Order code)
- 4 Seriennummer (Ser. no.)
- 5 Erweiterter Bestellcode (Ext. ord. cd.)  $\rightarrow \square 14$
- 6 Durchfluss; Nennweite des Messaufnehmers; Druckstufe; Nominaldruck; Systemdruck; Messstoff-Temperaturbereich; Werkstoff von Messrohrauskleidung und Elektroden
- 7 Zulassungsinformationen zu Explosionsschutz, Druckgeräterichtlinie und Schutzart
- 8 Dokumentnummer sicherheitsrelevanter Zusatzdokumentation  $\rightarrow \square 96$
- 9 2-D-Matrixcode
- 10 Herstellungsdatum: Jahr-Monat
- 11 Durchflussrichtung
- 12 CE-Zeichen, C-Tick
- 13 Zulässige Umgebungstemperatur (T<sub>a</sub>)

#### 📔 Bestellcode

Die Nachbestellung des Messgeräts erfolgt über den Bestellcode (Order code).

#### Erweiterter Bestellcode

- Gerätetyp (Produktwurzel) und Grundspezifikationen (Muss-Merkmale) werden immer aufgeführt.
- Von den optionalen Spezifikationen (Kann-Merkmale) werden nur die sicherheitsund zulassungsrelevanten Spezifikationen aufgeführt (z.B. LA). Wurden noch andere optionale Spezifikationen bestellt, werden diese gemeinsam durch das Platzhaltersymbol # dargestellt (z.B. #LA#).
- Enthalten die bestellten optionalen Spezifikationen keine sicherheits- und zulassungsrelevanten Spezifikationen, werden sie durch das Platzhaltersymbol + dargestellt (z.B. XXXXXX-AACCCAAD2S1+).

# 4.2.3 Symbole auf Messgerät

| Symbol | Bedeutung                                                                                                    |
|--------|----------------------------------------------------------------------------------------------------|
| Δ      | <b>WARNUNG!</b><br>Dieser Hinweis macht auf eine gefährliche Situation aufmerksam, die, wenn sie nicht vermieden wird, zu Tod oder schwerer Körperverletzung führen kann. |
| Ĩ      | <b>Verweis auf Dokumentation</b><br>Verweist auf die entsprechende Dokumentation zum Gerät.                                                                               |
|        | Schutzleiteranschluss<br>Eine Klemme, die geerdet werden muss, bevor andere Anschlüsse hergestellt werden dürfen.                                                         |

# 5 Lagerung und Transport

# 5.1 Lagerbedingungen

Folgende Hinweise bei der Lagerung beachten:

- ► Um Stoßsicherheit zu gewährleisten, in Originalverpackung lagern.
- ► Auf Prozessanschlüsse montierte Schutzscheiben oder Schutzkappen nicht entfernen. Sie verhindern mechanische Beschädigungen an den Dichtflächen sowie Verschmutzungen im Messrohr.
- ► Vor Sonneneinstrahlung schützen, um unzulässig hohe Oberflächentemperaturen zu vermeiden.
- ► Lagerplatz wählen, an dem eine Betauung des Messgerätes ausgeschlossen ist, da Pilzund Bakterienbefall die Auskleidung beschädigen kann.
- ► Trocken und staubfrei lagern.
- Nicht im Freien aufbewahren.

Lagerungstemperatur  $\rightarrow \cong 86$ 

# 5.2 Produkt transportieren

Messgerät in Originalverpackung zur Messstelle transportieren.

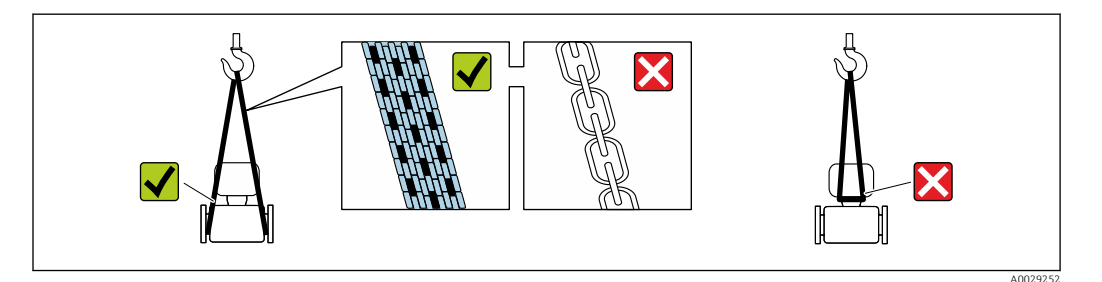

Auf Prozessanschlüssen montierte Schutzscheiben oder -kappen nicht entfernen. Sie verhindern mechanische Beschädigungen an den Dichtflächen sowie Verschmutzungen im Messrohr.

### 5.2.1 Messgeräte ohne Hebeösen

#### **WARNUNG**

Schwerpunkt des Messgeräts liegt über den Aufhängepunkten der Tragriemen Verletzungsgefahr durch abrutschendes Messgerät!

- Messgerät vor Drehen oder Abrutschen sichern.
- Gewichtsangabe auf der Verpackung beachten (Aufkleber).

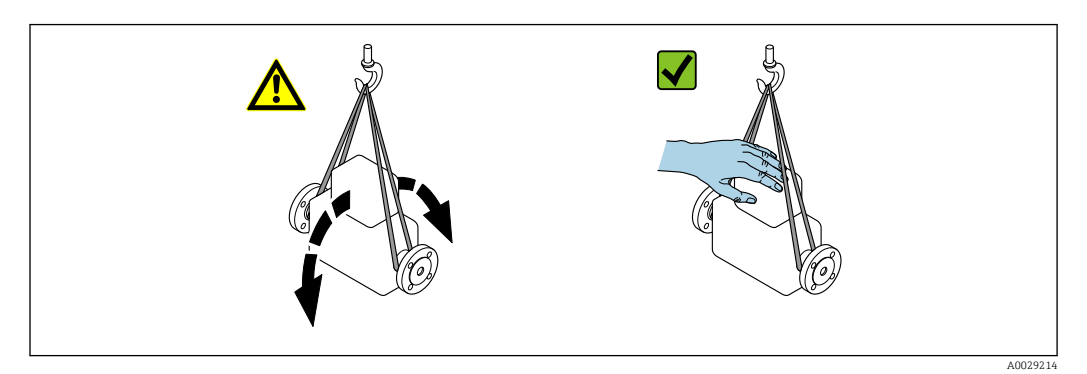

#### 5.2.2 Messgeräte mit Hebeösen

#### **A** VORSICHT

#### Spezielle Transporthinweise für Geräte mit Hebeösen

- Für den Transport ausschließlich die am Gerät oder an den Flanschen angebrachten Hebeösen verwenden.
- > Das Gerät muss immer an mindestens zwei Hebeösen befestigt werden.

### 5.2.3 Transport mit einem Gabelstapler

Beim Transport in einer Holzkiste erlaubt die Bodenstruktur, dass die Holzkiste längs- oder beidseitig durch einen Gabelstapler angehoben werden kann.

### **A**VORSICHT

#### Gefahr von Beschädigung der Magnetspule

- Beim Transport mit Gabelstaplern den Messaufnehmer nicht am Mantelblech anheben.
- Ansonsten wird das Mantelblech eingedrückt und die innenliegenden Magnetspulen beschädigt.

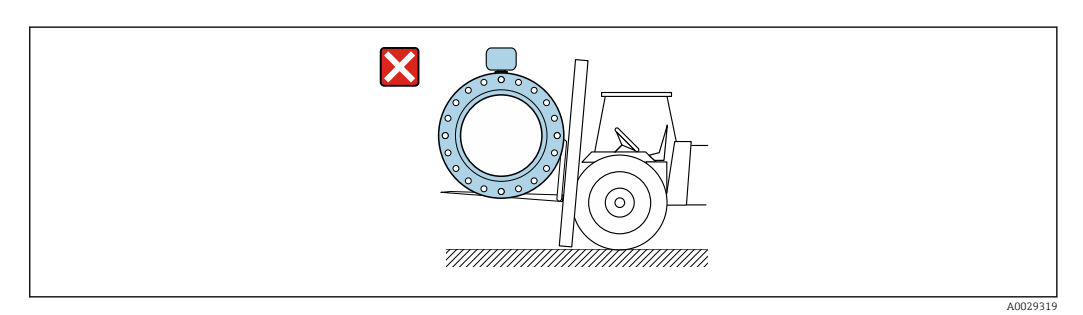

# 5.3 Verpackungsentsorgung

Alle Verpackungsmaterialien sind umweltverträglich und 100% recycelbar:

- Messgerät-Umverpackung: Stretchfolie aus Polymer, die der EU Richtlinie 2002/95/EC (RoHS) entspricht.
- Verpackung:
  - Holzkiste, behandelt gemäß Standard ISPM 15, was durch das angebrachte IPPC-Logo bestätigt wird.
    - oder
  - Karton gemäß europäische Verpackungsrichtlinie 94/62EG; Recyclebarkeit wird durch das angebrachte Resy-Symbol bestätigt.
- Seemäßige Verpackung (optional): Holzkiste, behandelt gemäß Standard ISPM 15, was durch das angebrachte IPPC-Logo bestätigt wird.
- Träger- und Befestigungsmaterial:
  - Kunststoff-Einwegpalette
  - Kunststoffbänder
  - Kunststoff-Klebestreifen
- Auffüllmaterial: Papierpolster

# 6 Montage

# 6.1 Montagebedingungen

# 6.1.1 Montageposition

#### Montageort

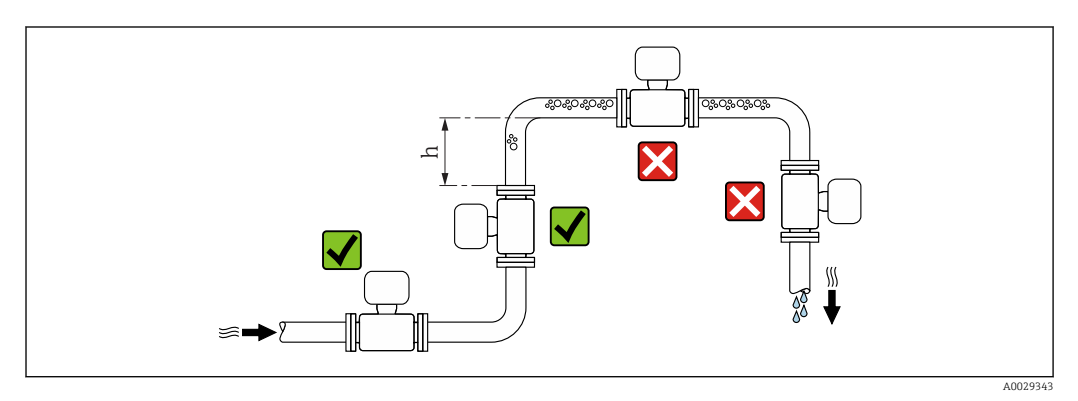

Den Einbau des Messaufnehmers in eine Steigleitung bevorzugen. Dabei auf einen ausreichenden Abstand zum nächsten Rohrbogen achten:  $h \ge 2 \times DN$ 

#### Bei Fallleitung

Bei Fallleitungen mit einer Länge h  $\geq 5$  m (16,4 ft): Nach dem Messaufnehmer ein Siphon mit einem Belüftungsventil vorsehen. Dadurch wird die Gefahr eines Unterdruckes vermieden und somit mögliche Schäden am Messrohr. Diese Maßnahme verhindert zudem ein Abreißen des Flüssigkeitsstroms in der Rohrleitung.

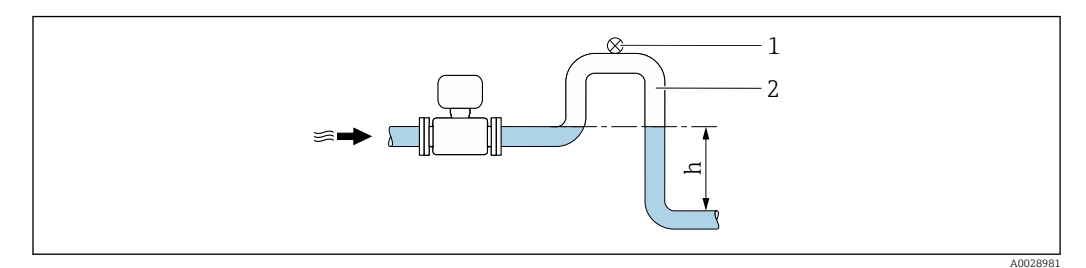

🖻 4 Einbau in eine Fallleitung

- 1 Belüftungsventil
- 2 Rohrleitungssiphon
- h Länge der Fallleitung

#### Bei teilgefülltem Rohr

Bei teilgefüllter Rohrleitung mit Gefälle: Dükerähnliche Einbauweise vorsehen.

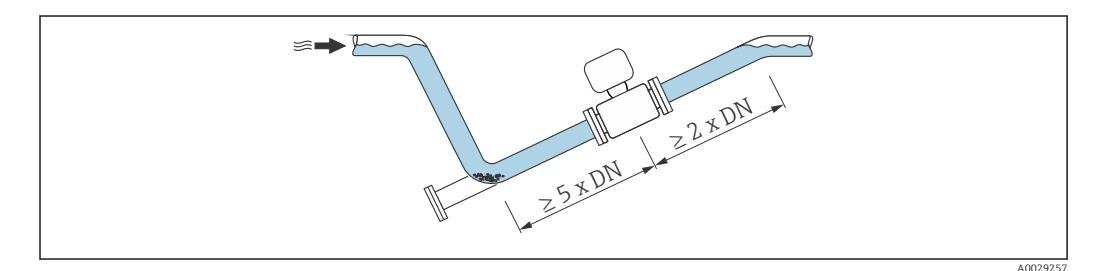

#### Einbaulage

Die Pfeilrichtung auf dem Messaufnehmer-Typenschild hilft, den Messaufnehmer entsprechend der Durchflussrichtung einzubauen (Fließrichtung des Messstoffs durch die Rohrleitung).

|   | Einbaulage                                        |            |                          |  |  |
|---|---------------------------------------------------|------------|--------------------------|--|--|
| A | Vertikale Einbaulage                              |            |                          |  |  |
| В | Horizontale Einbaulage Messumfor-<br>mer oben     | 2 A0015589 | <b>V V</b> <sup>1)</sup> |  |  |
| С | Horizontale Einbaulage Messumfor-<br>mer unten    | A0015590   | ✓ 2) 3)                  |  |  |
| D | Horizontale Einbaulage Messumfor-<br>mer seitlich | A0015592   | ×                        |  |  |

1) Anwendungen mit tiefen Prozesstemperaturen können die Umgebungstemperatur senken. Um die minimale Umgebungstemperatur für den Messumformer einzuhalten, wird diese Einbaulage empfohlen.

 Anwendungen mit hohen Prozesstemperaturen können die Umgebungstemperatur erhöhen. Um die maximale Umgebungstemperatur für den Messumformer einzuhalten, wird diese Einbaulage empfohlen.

3) Um eine Überhitzung der Elektronik bei starker Erwärmung (z.B. CIP- oder SIP-Reinigungsprozess) zu vermeiden, das Messgerät mit dem Messumformerteil nach unten gerichtet einbauen.

#### Horizontal

- Die Messelektrodenachse sollte vorzugsweise waagerecht liegen. Dadurch wird eine kurzzeitige Isolierung der beiden Messelektroden infolge mitgeführter Luftblasen vermieden.
- Die Leerrohrüberwachung funktioniert nur, wenn das Messumformergehäuse nach oben gerichtet ist. Ansonsten ist nicht gewährleistet, dass die Leerrohrüberwachung bei teilgefülltem oder leerem Messrohr wirklich anspricht.

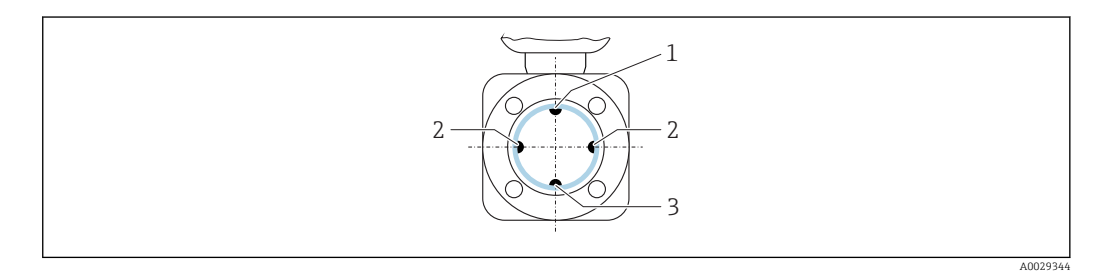

1 MSÜ-Elektrode für die Leerrohrüberwachung

2 Messelektroden für die Signalerfassung

3 Bezugselektrode für den Potenzialausgleich

#### Ein- und Auslaufstrecken

Den Messaufnehmer nach Möglichkeit vor Armaturen wie Ventilen, T-Stücken oder Krümmern montieren.

Zur Einhaltung der Messgenauigkeitsspezifikationen folgende Ein- und Auslaufstrecken beachten:

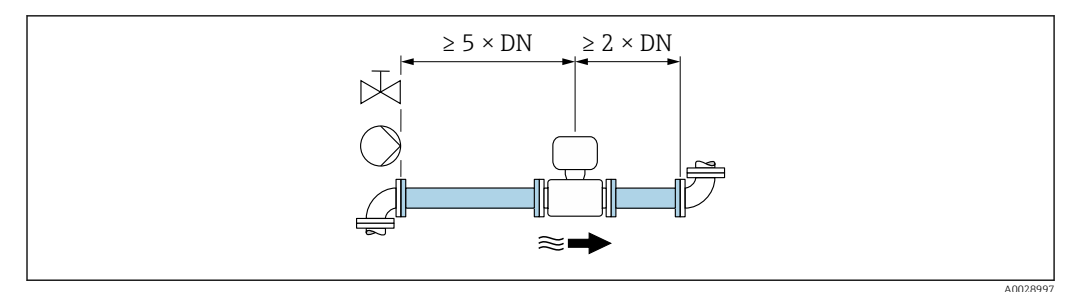

Bestellmerkmal "Bauart", Option A "Einbaulänge kurz, ISO/DVGW bis DN400, DN450-2000 1:1" und Bestellmerkmal "Bauart", Option B "Einbaulänge lang, ISO/DVGW bis DN400, DN450-2000 1:1.3"

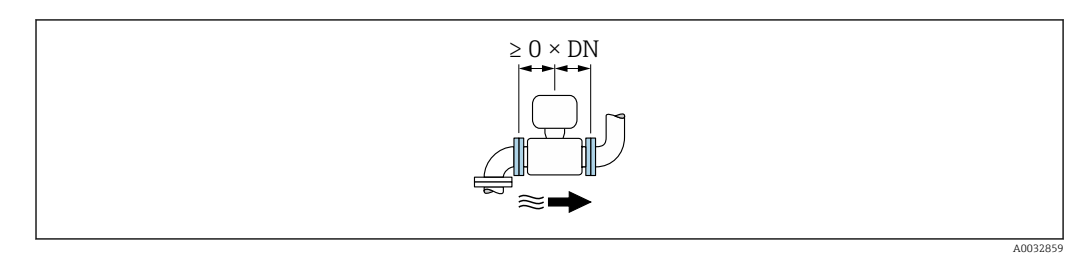

Bestellmerkmal "Bauart", Option C "Einbaulänge kurz ISO/DVGW bis DN300, ohne Ein-/Auslaufstrecken, Messrohr eingeschnürt"

#### Einbaumaße

Angaben zu den Abmessungen und Einbaulängen des Geräts: Dokument "Technische Information", Kapitel "Konstruktiver Aufbau" .

### 6.1.2 Anforderungen aus Umgebung und Prozess

#### Umgebungstemperaturbereich

| Messumformer        | -40 +60 °C (-40 +140 °F)                                                                      |
|---------------------|-----------------------------------------------------------------------------------------------|
| Messaufnehmer       | Werkstoff Prozessanschluss, Kohlenstoffstahl:<br>-10 +60 °C (+14 +140 °F)                     |
| Messrohrauskleidung | Den zulässigen Temperaturbereich der Messrohrauskleidung nicht über-<br>oder unterschreiten . |

Bei Betrieb im Freien:

- Messgerät an einer schattigen Stelle montieren.
- Direkte Sonneinstrahlung vermeiden, besonders in wärmeren Klimaregionen.
- Starke Bewitterung vermeiden.

#### Systemdruck

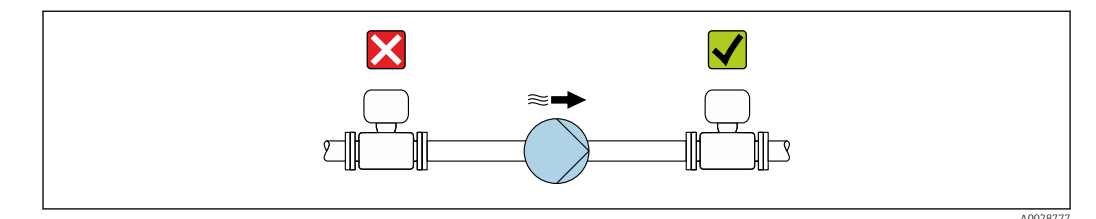

Um die Gefahr eines Unterdrucks zu vermeiden und somit mögliche Schäden an der Messrohrauskleidung, Messaufnehmer nicht auf der ansaugenden Seite von Pumpen einbauen.

Zusätzlich beim Einsatz von Kolben-, Kolbenmembran- oder Schlauchpumpen: Pulsationsdämpfer einsetzen.

📭 🛛 Angaben zur Unterdruckfestigkeit der Messrohrauskleidung → 🗎 88

- Angaben zur Vibrationsfestigkeit des Messsystems → 🗎 87

#### Vibrationen

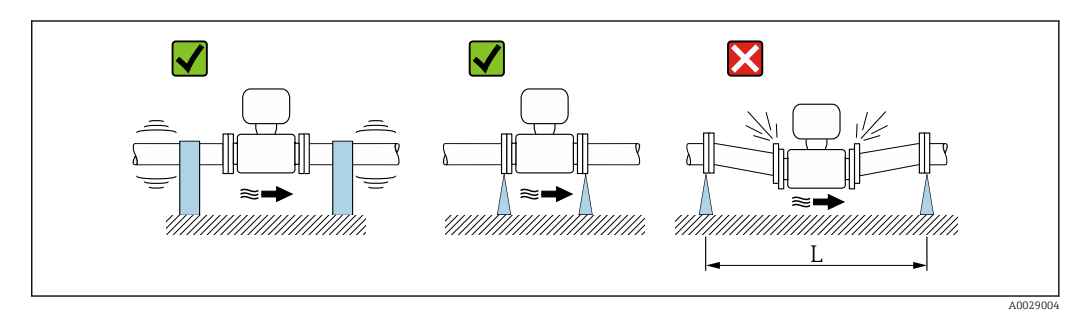

☑ 7 Maßnahmen zur Vermeidung von Gerätevibrationen (L > 10 m (33 ft))

Bei sehr starken Vibrationen müssen Rohrleitung und Messaufnehmer abgestützt und fixiert werden.

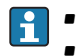

Angaben zur Stoßfestigkeit des Messsystems → 🗎 87
 Angaben zur Vibrationsfestigkeit des Messsystems → 🖺 87

#### Anpassungsstücke

Der Messaufnehmer kann mit Hilfe entsprechender Anpassungsstücke nach DIN EN 545 (Doppelflansch-Übergangsstücke) auch in eine Rohrleitung größerer Nennweite eingebaut werden. Die dadurch erreichte Erhöhung der Strömungsgeschwindigkeit verbessert bei sehr langsam fließendem Messstoff die Messgenauigkeit. Das abgebildete Nomogramm dient zur Ermittlung des verursachten Druckabfalls durch Konfusoren und Diffusoren.

Das Nomogramm gilt nur für Flüssigkeiten mit wasserähnlicher Viskosität.

1. Durchmesserverhältnis d/D ermitteln.

2. Druckverlust in Abhängigkeit von der Strömungsgeschwindigkeit (nach der Einschnürung) und dem d/D-Verhältnis aus dem Nomogramm ablesen.

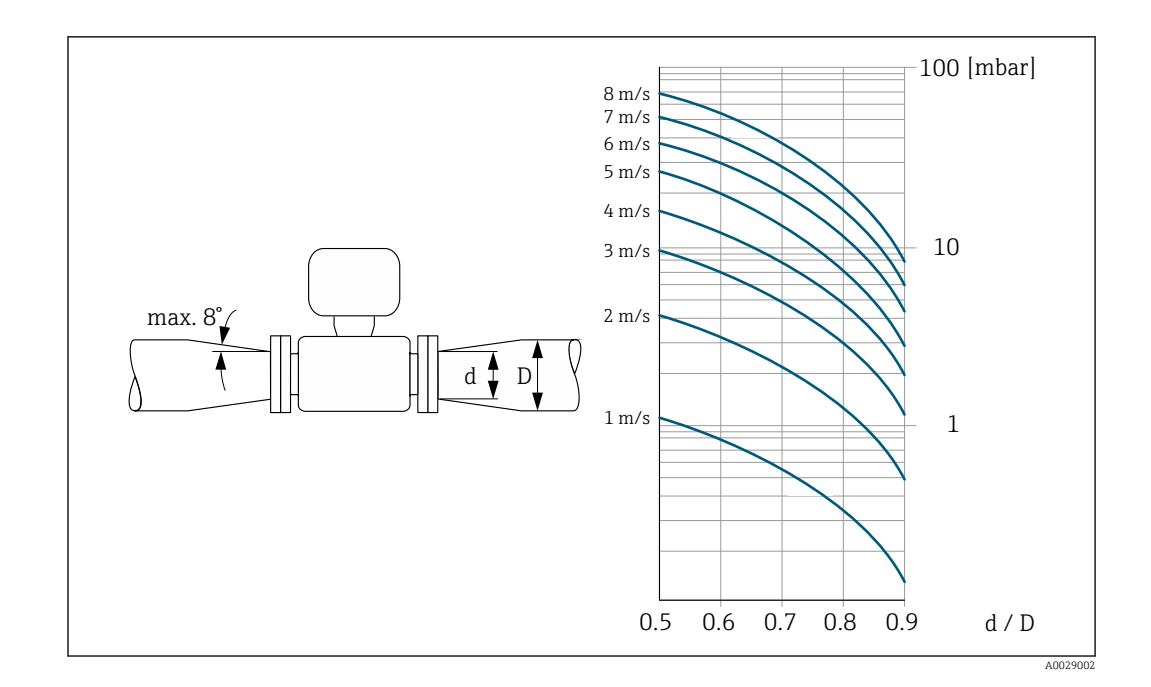

# 6.2 Messgerät montieren

## 6.2.1 Benötigtes Werkzeug

#### Für Messaufnehmer

Für Flansche und andere Prozessanschlüsse: Entsprechendes Montagewerkzeug

### 6.2.2 Messgerät vorbereiten

- 1. Sämtliche Reste der Transportverpackung entfernen.
- 2. Vorhandene Schutzscheiben oder Schutzkappen vom Messaufnehmer entfernen.
- 3. Aufkleber auf dem Elektronikraumdeckel entfernen.

### 6.2.3 Messaufnehmer montieren

#### **WARNUNG**

#### Gefahr durch mangelnde Prozessdichtheit!

- Darauf achten, dass der Innendurchmesser der Dichtungen gleich oder größer ist als derjenige von Prozessanschluss und Rohrleitung.
- > Darauf achten, dass die Dichtungen unbeschädigt und sauber sind.
- ► Dichtungen korrekt befestigen.
- **1.** Sicherstellen, dass die Pfeilrichtung auf dem Messaufnehmer mit der Durchflussrichtung des Messstoffs übereinstimmt.
- 2. Um die Einhaltung der Gerätespezifikation sicherzustellen: Messgerät zwischen die Rohrleitungsflansche zentriert in die Messstrecke einbauen.
- 3. Bei Verwendung von Erdungsscheiben: Beiliegende Einbauanleitung beachten.
- 4. Erforderliche Schrauben-Anziehdrehmomente beachten  $\rightarrow$  🗎 23.

**5.** Messgerät so einbauen oder Messumformergehäuse drehen, dass die Kabeleinführungen nicht nach oben weisen.

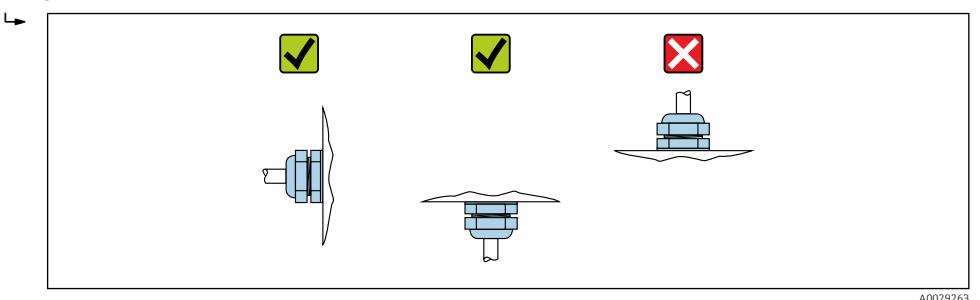

#### Dichtungen montieren

#### **A** VORSICHT

**Bildung einer elektrisch leitenden Schicht auf der Messrohr-Innenseite möglich!** Kurzschlussgefahr des Messsignals.

► Keine elektrisch leitenden Dichtungsmassen wie Graphit verwenden.

Bei der Montage von Dichtungen folgende Punkte beachten:

- 1. Bei Montage der Prozessanschlüsse darauf achten, dass die betreffenden Dichtungen schmutzfrei und richtig zentriert sind.
- 2. Bei Verwendung von DIN-Flanschen: Nur Dichtungen nach DIN EN 1514-1 verwenden.
- **3.** Bei Messrohrauskleidung "PTFE": Grundsätzlich **keine** zusätzlichen Dichtungen erforderlich.

#### Erdungskabel/Erdungsscheiben montieren

Informationen zum Potenzialausgleich und detaillierte Montagehinweise für den Einsatz von Erdungskabeln/Erdungsscheiben beachten .

#### Schrauben-Anziehdrehmomente

Folgende Punkte beachten:

- Aufgeführte Schrauben-Anziehdrehmomente gelten nur für geschmierte Gewinde und für Rohrleitungen, die frei von Zugspannungen sind.
- Schrauben gleichmäßig über Kreuz anziehen.
- Zu fest angezogene Schrauben deformieren die Dichtfläche oder verletzen die Dichtung.

Schrauben-Anziehdrehmomente für EN 1092-1 (DIN 2501), PN 10/16/25/40

| Nennweite        | Druckstufe | Schrauben | Flanschblattdicke | Max. Schraube<br>momer | n-Anziehdreh-<br>nt [Nm] |
|------------------|------------|-----------|-------------------|------------------------|--------------------------|
| [mm]             | [bar]      | [mm]      | [mm]              | PTFE                   | PFA                      |
| 15               | PN 40      | 4 × M12   | 16                | 11                     | -                        |
| 25               | PN 40      | 4 × M12   | 18                | 26                     | 20                       |
| 32               | PN 40      | 4 × M16   | 18                | 41                     | 35                       |
| 40               | PN 40      | 4 × M16   | 18                | 52                     | 47                       |
| 50               | PN 40      | 4 × M16   | 20                | 65                     | 59                       |
| 65 <sup>1)</sup> | PN 16      | 8 × M16   | 18                | 43                     | 40                       |
| 65               | PN 40      | 8 × M16   | 22                | 43                     | 40                       |
| 80               | PN 16      | 8 × M16   | 20                | 53                     | 48                       |
| 80               | PN 40      | 8 × M16   | 24                | 53                     | 48                       |
| 100              | PN 16      | 8 × M16   | 20                | 57                     | 51                       |

| Nennweite         | Druckstufe | Schrauben | rauben Flanschblattdicke Max. Schrauben-Anziehd<br>moment [Nm] |      | n-Anziehdreh-<br>nt [Nm] |
|-------------------|------------|-----------|----------------------------------------------------------------|------|--------------------------|
| [mm]              | [bar]      | [mm]      | [mm]                                                           | PTFE | PFA                      |
| 100               | PN 40      | 8 × M20   | 24                                                             | 78   | 70                       |
| 125               | PN 16      | 8 × M16   | 22                                                             | 75   | 67                       |
| 125               | PN 40      | 8 × M24   | 26                                                             | 111  | 99                       |
| 150               | PN 16      | 8 × M20   | 22                                                             | 99   | 85                       |
| 150               | PN 40      | 8 × M24   | 28                                                             | 136  | 120                      |
| 200               | PN 10      | 8 × M20   | 24                                                             | 141  | 101                      |
| 200               | PN 16      | 12 × M20  | 24                                                             | 94   | 67                       |
| 200               | PN 25      | 12 × M24  | 30                                                             | 138  | 105                      |
| 250               | PN 10      | 12 × M20  | 26                                                             | 110  | -                        |
| 250               | PN 16      | 12 × M24  | 26                                                             | 131  | -                        |
| 250               | PN 25      | 12 × M27  | 32                                                             | 200  | -                        |
| 300               | PN 10      | 12 × M20  | 26                                                             | 125  | -                        |
| 300               | PN 16      | 12 × M24  | 28                                                             | 179  | -                        |
| 300               | PN 25      | 16 × M27  | 34                                                             | 204  | -                        |
| 350               | PN 10      | 16 × M20  | 26                                                             | 188  | -                        |
| 350               | PN 16      | 16 × M24  | 30                                                             | 254  | -                        |
| 350               | PN 25      | 16 × M30  | 38                                                             | 380  | -                        |
| 400               | PN 10      | 16 × M24  | 26                                                             | 260  | -                        |
| 400               | PN 16      | 16 × M27  | 32                                                             | 330  | -                        |
| 400               | PN 25      | 16 × M33  | 40                                                             | 488  | -                        |
| 450               | PN 10      | 20 × M24  | 28                                                             | 235  | -                        |
| 450               | PN 16      | 20 × M27  | 40                                                             | 300  | -                        |
| 450               | PN 25      | 20 × M33  | 46                                                             | 385  | -                        |
| 500               | PN 10      | 20 × M24  | 28                                                             | 265  | -                        |
| 500               | PN 16      | 20 × M30  | 34                                                             | 448  | -                        |
| 500               | PN 25      | 20 × M33  | 48                                                             | 533  | -                        |
| 600               | PN 10      | 20 × M27  | 28                                                             | 345  | -                        |
| 600 <sup>1)</sup> | PN 16      | 20 × M33  | 36                                                             | 658  | -                        |
| 600               | PN 25      | 20 × M36  | 58                                                             | 731  | _                        |

1) Auslegung gemäß EN 1092-1 (nicht nach DIN 2501)

Schrauben-Anziehdrehmomente für EN 1092-1 (DIN 2501), PN 10/16/25, P245GH/Rostfrei; Berechnet nach EN 1591-1:2014 für Flansche nach EN 1092-1:2013

| Nennweite | Druckstufe | Schrauben | Flanschblattdicke | Nom. Schrauben-<br>Anziehdrehmo-<br>ment [Nm] |
|-----------|------------|-----------|-------------------|-----------------------------------------------|
| [mm]      | [bar]      | [mm]      | [mm]              | PTFE                                          |
| 350       | PN 10      | 16 × M20  | 26                | 60                                            |
| 350       | PN 16      | 16 × M24  | 30                | 115                                           |
| 350       | PN 25      | 16 × M30  | 38                | 220                                           |
| 400       | PN 10      | 16 × M24  | 26                | 90                                            |
| 400       | PN 16      | 16 × M27  | 32                | 155                                           |

| Nennweite | Druckstufe | Schrauben | Flanschblattdicke | Nom. Schrauben-<br>Anziehdrehmo-<br>ment [Nm] |
|-----------|------------|-----------|-------------------|-----------------------------------------------|
| [mm]      | [bar]      | [mm]      | [mm]              | PTFE                                          |
| 400       | PN 25      | 16 × M33  | 40                | 290                                           |
| 450       | PN 10      | 20 × M24  | 28                | 90                                            |
| 450       | PN 16      | 20 × M27  | 34                | 155                                           |
| 450       | PN 25      | 20 × M33  | 46                | 290                                           |
| 500       | PN 10      | 20 × M24  | 28                | 100                                           |
| 500       | PN 16      | 20 × M30  | 36                | 205                                           |
| 500       | PN 25      | 20 × M33  | 48                | 345                                           |
| 600       | PN 10      | 20 × M27  | 30                | 150                                           |
| 600       | PN 16      | 20 × M33  | 40                | 310                                           |
| 600       | PN 25      | 20 × M36  | 48                | 500                                           |

Schrauben-Anziehdrehmomente für ASME B16.5, Class 150/300

| Nenn | weite | Druckstufe | Schrauben  | Max. Schrauben-A<br>[Nm] ([ | nziehdrehmoment<br>lbf · ft]) |
|------|-------|------------|------------|-----------------------------|-------------------------------|
| [mm] | [in]  | [psi]      | [in]       | PTFE                        | PFA                           |
| 15   | 1/2   | Class 150  | 4 × 1/2    | 6 (4)                       | - (-)                         |
| 15   | 1/2   | Class 300  | 4 × 1/2    | 6 (4)                       | - (-)                         |
| 25   | 1     | Class 150  | 4 × 1/2    | 11 (8)                      | 10 (7)                        |
| 25   | 1     | Class 300  | 4 × 5/8    | 14 (10)                     | 12 (9)                        |
| 40   | 1 1/2 | Class 150  | 4 × 1/2    | 24 (18)                     | 21 (15)                       |
| 40   | 1 1/2 | Class 300  | 4 × ¾      | 34 (25)                     | 31 (23)                       |
| 50   | 2     | Class 150  | 4 × 5/8    | 47 (35)                     | 44 (32)                       |
| 50   | 2     | Class 300  | 8 × 5/8    | 23 (17)                     | 22 (16)                       |
| 80   | 3     | Class 150  | 4 × 5/8    | 79 (58)                     | 67 (49)                       |
| 80   | 3     | Class 300  | 8 × ¾      | 47 (35)                     | 42 (31)                       |
| 100  | 4     | Class 150  | 8 × 5/8    | 56 (41)                     | 50 (37)                       |
| 100  | 4     | Class 300  | 8 × ¾      | 67 (49)                     | 59 (44)                       |
| 150  | 6     | Class 150  | 8 × ¾      | 106 (78)                    | 86 (63)                       |
| 150  | 6     | Class 300  | 12 × ¾     | 73 (54)                     | 67 (49)                       |
| 200  | 8     | Class 150  | 8 × ¾      | 143 (105)                   | 109 (80)                      |
| 250  | 10    | Class 150  | 12 × 7/8   | 135 (100)                   | - (-)                         |
| 300  | 12    | Class 150  | 12 × 7/8   | 178 (131)                   | - (-)                         |
| 350  | 14    | Class 150  | 12 × 1     | 260 (192)                   | - (-)                         |
| 400  | 16    | Class 150  | 16 × 1     | 246 (181)                   | - (-)                         |
| 450  | 18    | Class 150  | 16 × 1 1/8 | 371 (274)                   | - (-)                         |
| 500  | 20    | Class 150  | 20 × 1 1/8 | 341 (252)                   | - (-)                         |
| 600  | 24    | Class 150  | 20 × 1 ¼   | 477 (352)                   | - (-)                         |

| Nennweite | Druckstufe | Schrauben | Max. Schrauben-A<br>[N | nziehdrehmoment<br>m] |
|-----------|------------|-----------|------------------------|-----------------------|
| [mm]      | [bar]      | [mm]      | PTFE                   | PFA                   |
| 25        | 10K        | 4 × M16   | 32                     | 27                    |
| 25        | 20K        | 4 × M16   | 32                     | 27                    |
| 32        | 10K        | 4 × M16   | 38                     | -                     |
| 32        | 20K        | 4 × M16   | 38                     | -                     |
| 40        | 10K        | 4 × M16   | 41                     | 37                    |
| 40        | 20K        | 4 × M16   | 41                     | 37                    |
| 50        | 10K        | 4 × M16   | 54                     | 46                    |
| 50        | 20K        | 8 × M16   | 27                     | 23                    |
| 65        | 10K        | 4 × M16   | 74                     | 63                    |
| 65        | 20K        | 8 × M16   | 37                     | 31                    |
| 80        | 10K        | 8 × M16   | 38                     | 32                    |
| 80        | 20K        | 8 × M20   | 57                     | 46                    |
| 100       | 10K        | 8 × M16   | 47                     | 38                    |
| 100       | 20K        | 8 × M20   | 75                     | 58                    |
| 125       | 10K        | 8 × M20   | 80                     | 66                    |
| 125       | 20K        | 8 × M22   | 121                    | 103                   |
| 150       | 10K        | 8 × M20   | 99                     | 81                    |
| 150       | 20K        | 12 × M22  | 108                    | 72                    |
| 200       | 10K        | 12 × M20  | 82                     | 54                    |
| 200       | 20K        | 12 × M22  | 121                    | 88                    |
| 250       | 10K        | 12 × M22  | 133                    | -                     |
| 250       | 20K        | 12 × M24  | 212                    | -                     |
| 300       | 10K        | 16 × M22  | 99                     | -                     |
| 300       | 20K        | 16 × M24  | 183                    | _                     |

Schrauben-Anziehdrehmomente für JIS B2220, 10/20K

Schrauben-Anziehdrehmomente für JIS B2220, 10/20K

| Nennweite | Druckstufe | Schrauben  | Nom. Schrauben-A<br>[N | nziehdrehmoment<br>m] |
|-----------|------------|------------|------------------------|-----------------------|
| [mm]      | [bar]      | [mm]       | PUR                    | HG                    |
| 350       | 10K        | 16 × M22   | 109                    | 109                   |
| 350       | 20K        | 16 × M30×3 | 217                    | 217                   |
| 400       | 10K        | 16 × M24   | 163                    | 163                   |
| 400       | 20K        | 16 × M30×3 | 258                    | 258                   |
| 450       | 10K        | 16 × M24   | 155                    | 155                   |
| 450       | 20K        | 16 × M30×3 | 272                    | 272                   |
| 500       | 10K        | 16 × M24   | 183                    | 183                   |
| 500       | 20K        | 16 × M30×3 | 315                    | 315                   |
| 600       | 10K        | 16 × M30   | 235                    | 235                   |
| 600       | 20K        | 16 × M36×3 | 381                    | 381                   |

| Nennweite | Druckstufe | Schrauben | Nom. Schrauben-A<br>[N | nziehdrehmoment<br>m] |
|-----------|------------|-----------|------------------------|-----------------------|
| [mm]      | [bar]      | [mm]      | PUR                    | HG                    |
| 700       | 10K        | 16 × M30  | 300                    | 300                   |
| 750       | 10K        | 16 × M30  | 339                    | 339                   |

#### Schrauben-Anziehdrehmomente für AS 2129, Table E

| Nennweite | Schrauben | Max. Schrauben-Anziehdrehmo-<br>ment [Nm] |
|-----------|-----------|-------------------------------------------|
| [mm]      | [mm]      | PTFE                                      |
| 25        | 4 × M12   | 21                                        |
| 50        | 4 × M16   | 42                                        |

Schrauben-Anziehdrehmomente für AS 4087, PN 16

| Nennweite | Schrauben | Max. Schrauben-Anziehdrehmo-<br>ment [Nm] |
|-----------|-----------|-------------------------------------------|
| [mm]      | [mm]      | PTFE                                      |
| 50        | 4 × M16   | 42                                        |

### 6.2.4 Anzeigemodul drehen

Die Vor-Ort-Anzeige ist nur bei folgender Geräteausführung vorhanden: Bestellmerkmal "Anzeige; Bedienung", Option **B**: 4-Zeilen, beleuchtet, via Kommunikation Um die Ablesbarbarkeit zu erleichtern kann das Anzeigemodul gedreht werden.

#### Gehäuseausführung Aluminium, AlSi10Mg, beschichtet

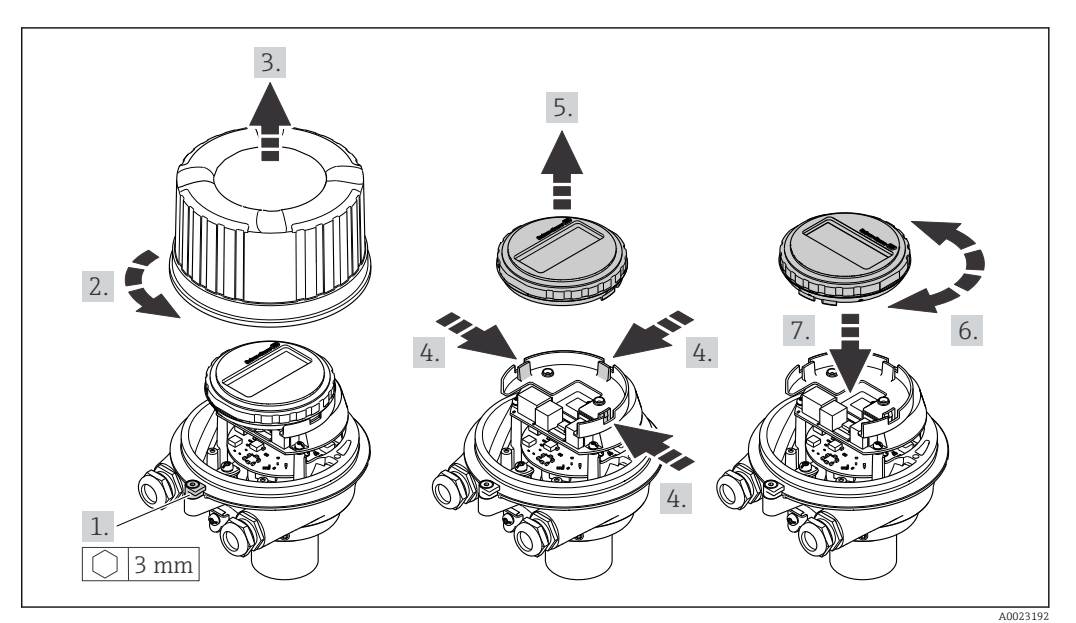

# 6.3 Montagekontrolle

| Ist das Messgerät unbeschädigt (Sichtkontrolle)?                                                                                                    |  |
|----------------------------------------------------------------------------------------------------|--|
| Erfüllt das Messgerät die Messstellenspezifikationen?<br>Zum Beispiel:<br>• Prozesstemperatur<br>• Prozessdruck (siehe Dokument "Technische Information, Kapitel "Druck-Temperatur-Kurven")<br>• Umgebungstemperatur<br>• Messbereich |  |
| <ul> <li>Wurde die richtige Einbaulage für den Messaufnehmer gewählt ?</li> <li>Gemäß Messaufnehmertyp</li> <li>Gemäß Messstofftemperatur</li> <li>Gemäß Messstoffeigenschaften (ausgasend, feststoffbeladen)</li> </ul>              |  |
| Stimmt die Pfeilrichtung auf dem Messaufnehmer-Typenschild mit der tatsächlichen Messstoff-<br>Fließrichtung in der Rohrleitung überein ?                                                                                             |  |
| Sind Messstellenkennzeichnung und Beschriftung korrekt (Sichtkontrolle)?                                                                                                    |  |
| Ist das Gerät gegen Niederschlag und direkte Sonneneinstrahlung ausreichend geschützt?                                                                                                    |  |
| Sind die Befestigungsschrauben mit dem korrekten Anziehdrehmoment angezogen?                                                                                                    |  |

# 7 Elektrischer Anschluss

### HINWEIS

#### Das Messgerät besitzt keine interne Trennvorrichtung.

- Deshalb dem Messgerät einen Schalter oder Leistungsschalter zuordnen, mit dem die Versorgungsleitung leicht vom Netz getrennt werden kann.
- Obwohl das Messgerät über eine Sicherung verfügt, sollte ein zusätzlicher Überstromschutzeinrichtung (maximal 16 A) in die Anlageninstallation integriert werden.

# 7.1 Anschlussbedingungen

### 7.1.1 Benötigtes Werkzeug

- Für Kabeleinführungen: Entsprechendes Werkzeug verwenden
- Für Sicherungskralle (bei Aluminiumgehäuse): Innensechskantschlüssel 3 mm
- Für Befestigungsschraube (bei rostfreiem Stahlgehäuse): Gabelschlüssel 8 mm
- Abisolierzange
- Bei Verwendung von Litzenkabeln: Quetschzange für Aderendhülse

## 7.1.2 Anforderungen an Anschlusskabel

Die kundenseitig bereitgestellten Anschlusskabel müssen die folgenden Anforderungen erfüllen.

#### **Elektrische Sicherheit**

Gemäß national gültiger Vorschriften.

#### Zulässiger Temperaturbereich

- Die im jeweiligen Land geltenden Installationsrichtlinien sind zu beachten.
- Die Kabel müssen für die zu erwartenden Minimal- und Maximaltemperaturen geeignet sein.

#### Energieversorgungskabel

Normales Installationskabel ausreichend.

#### Signalkabel

Modbus RS485

Standard EIA/TIA-485 spezifiziert zwei Kabeltypen (A und B) für die Busleitung, die für alle Übertragungsraten eingesetzt werden können. Empfohlen wird Kabeltyp A.

| r                   |                                                                                                    |
|---------------------|----------------------------------------------------------------------------------------------------|
| Kabeltyp            | A                                                                                                    |
| Wellenwiderstand    | 135 165 $\Omega$ bei einer Messfrequenz von 3 20 MHz                                                                            |
| Kabelkapazität      | < 30 pF/m                                                                                                    |
| Aderquerschnitt     | > 0,34 mm <sup>2</sup> (22 AWG)                                                                                                 |
| Kabeltyp            | Paarweise verdrillt                                                                                                    |
| Schleifenwiderstand | $\leq$ 110 $\Omega/km$                                                                                                    |
| Signaldämpfung      | Max. 9 dB über die ganze Länge des Leitungsquerschnitts                                                                         |
| Abschirmung         | Kupfer-Geflechtschirm oder Geflechtschirm mit Folienschirm. Bei Erdung des<br>Kabelschirms: Erdungskonzept der Anlage beachten. |

#### Kabeldurchmesser

- Mit ausgelieferte Kabelverschraubungen: M20 × 1,5 mit Kabel Ø 6 ... 12 mm (0,24 ... 0,47 in)
- Federkraftklemmen: Aderquerschnitte 0,5 ... 2,5 mm<sup>2</sup> (20 ... 14 AWG)

### 7.1.3 Klemmenbelegung

#### Messumformer

Anschlussvariante Modbus RS485

Bestellmerkmal "Ausgang", Option  ${f M}$ 

Je nach Gehäuseausführung können die Messumformer mit Klemmen oder Gerätesteckern bestellt werden.

| Postollmorlymol     | Verfügbare Anschlussarten |                         | Mägliche Augurahl Bestellmerimel                                                                                                    |
|---------------------|---------------------------|-------------------------|----------------------------------------------------------------------------------------------------|
| "Gehäuse"           | Ausgang                   | Energie-<br>versorgung  | "Elektrischer Anschluss"                                                                                                    |
| Option <b>A</b>     | Klemmen                   | Klemmen                 | <ul> <li>Option A: Verschraubung M20x1</li> <li>Option B: Gewinde M20x1</li> <li>Option C: Gewinde G ½"</li> <li>Option D: Gewinde NPT ½"</li> </ul>                                                                                                    |
| Option <b>A</b>     | Gerätestecker<br>→ 🗎 31   | Klemmen                 | <ul> <li>Option L: Stecker M12x1 + Gewinde NPT <sup>1</sup>/<sub>2</sub>"</li> <li>Option N: Stecker M12x1 + Verschraubung M20</li> <li>Option P: Stecker M12x1 + Gewinde G <sup>1</sup>/<sub>2</sub>"</li> <li>Option U: Stecker M12x1 + Gewinde M20</li> </ul> |
| Option <b>A</b>     | Gerätestecker<br>→ 🗎 31   | Gerätestecker<br>→ 🗎 31 | Option <b>Q</b> : 2 x Stecker M12x1                                                                                                    |
| Bestellmerkmal "Gel | näuse":                   |                         |                                                                                                    |

Option **A**: Kompakt, beschichtet Alu

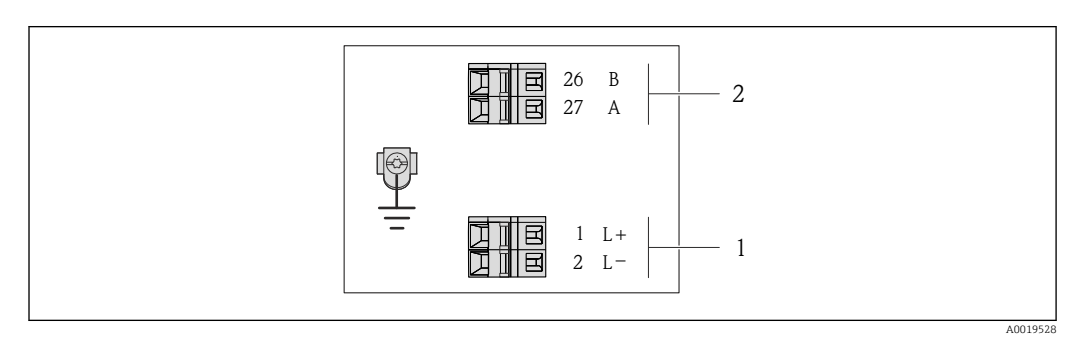

8 Klemmenbelegung Modbus RS485

- 1 Energieversorgung: DC 24 V
- 2 Modbus RS485

| Bestellmerkmal<br>"Ausgang"                                 | Klemmennummer     |        |         |        |
|-------------------------------------------------------------|-------------------|--------|---------|--------|
|                                                             | Energieversorgung |        | Ausgang |        |
| 99                                                          | 1 (L+)            | 2 (L-) | 26 (B)  | 27 (A) |
| Option <b>M</b>                                             | DC 2              | 24 V   | Modbus  | RS485  |
| Bestellmerkmal "Ausgang":<br>Option <b>M</b> : Modbus RS485 |                   |        |         |        |

#### 7.1.4 Pinbelegung Gerätestecker

#### Versorgungsspannung

Promag 100

Gerätestecker für Versorgungsspannung (geräteseitig)

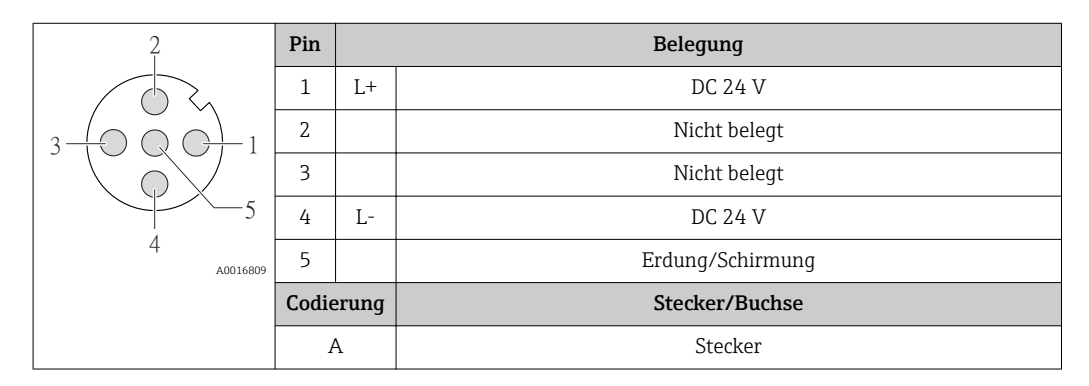

#### Signalübertragung

Promag 100

Gerätestecker für Signalübertragung (geräteseitig)

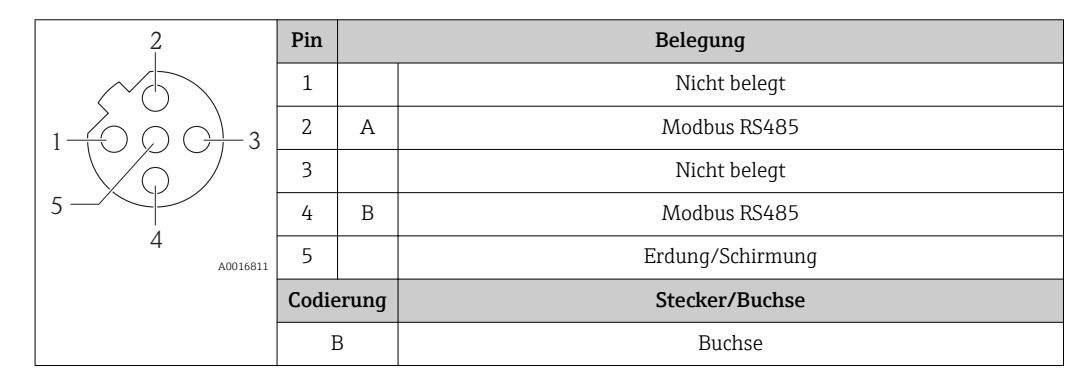

#### 7.1.5 Schirmung und Erdung

#### Schirmungs- und Erdungskonzept

- 1. Elektromagnetische Verträglichkeit (EMV) einhalten.
- 2. Explosionsschutz berücksichtigen.
- 3. Personenschutz beachten.
- 4. Nationale Installationsvorschriften und Richtlinien einhalten.
- 5. Kabelspezifikation beachten .
- 6. Abisolierte und verdrillte Kabelschirmstücke bis zur Erdungsklemme so kurz wie möglich halten.
- 7. Leitungen lückenlos abschirmen.

#### Erdung des Kabelschirms

#### HINWEIS

# In Anlagen ohne Potenzialausgleich: Mehrfache Erdung des Kabelschirms verursacht netzfrequente Ausgleichströme!

Beschädigung des Kabelschirms der Busleitung.

- ► Kabelschirm der Busleitung nur einseitig mit der Ortserde oder dem Schutzleiter erden.
- Den nicht angeschlossenen Schirm isolieren.

Zur Erfüllung der EMV-Anforderungen:

- 1. Mehrfache Erdung des Kabelschirms mit Potenzialausgleichsleiter durchführen.
- 2. Jede lokale Erdungsklemme mit dem Potenzialsausgleichsleiter verbinden.

#### 7.1.6 Messgerät vorbereiten

#### HINWEIS

#### Mangelnde Gehäusedichtheit!

Aufheben der Funktionstüchtigkeit des Messgeräts möglich.

- > Passende, der Schutzart entsprechende Kabelverschraubungen verwenden.
- 1. Wenn vorhanden: Blindstopfen entfernen.
- Wenn das Messgerät ohne Kabelverschraubungen ausgeliefert wird:
   Passende Kabelverschraubung für entsprechendes Anschlusskabel bereitstellen.

**3.** Wenn das Messgerät mit Kabelverschraubungen ausgeliefert wird: Anforderungen an Anschlusskabel beachten  $\rightarrow \bigoplus 29$ .

# 7.2 Messgerät anschließen

### HINWEIS

#### Einschränkung der elektrischen Sicherheit durch falschen Anschluss!

- ► Elektrische Anschlussarbeiten nur von entsprechend ausgebildetem Fachpersonal ausführen lassen.
- ▶ National gültige Installationsvorschriften beachten.
- Die örtlichen Arbeitsschutzvorschriften einhalten.
- ► Vor dem Anschluss weiterer Kabel: Immer erst das Schutzleiterkabel ⊕ anschließen.
- ► Bei Einsatz im explosionsgefährdeten Bereich: Hinweise in der gerätespezifischen Ex-Dokumentation beachten.
- ► Das Netzteil muss sicherheitstechnisch geprüft sein (z.B. PELV, SELV).

### 7.2.1 Messumformer anschließen

Der Anschluss des Messumformers ist von folgenden Bestellmerkmalen abhängig:

- Gehäuseausführung: Kompakt oder ultrakompakt
- Anschlussvariante: Gerätestecker oder Anschlussklemmen

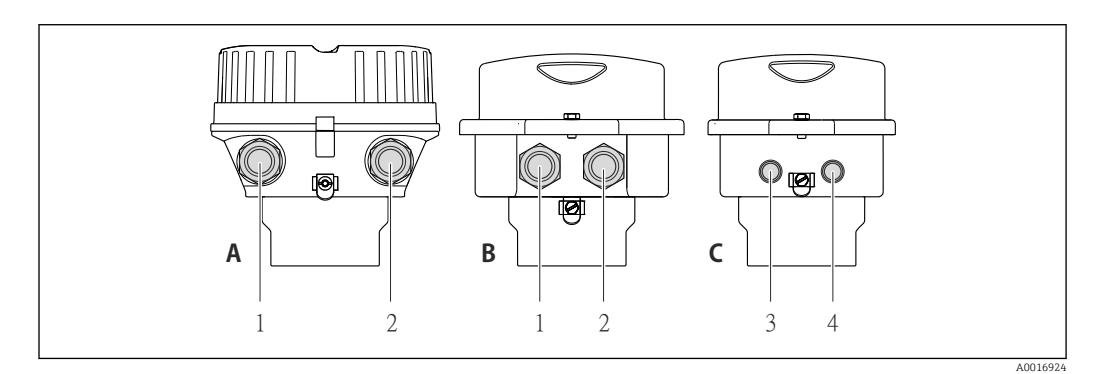

🖻 9 Gehäuseausführungen und Anschlussvarianten

- A Kompakt, beschichtet Alu
- *B Kompakt hygienisch, rostfrei oder kompakt, rostfrei*
- 1 Kabeleinführung oder Gerätestecker für Signalübertragung
- 2 Kabeleinführung oder Gerätestecker für Versorgungsspannung
- C Ultrakompakt hygienisch, rostfrei oder ultrakompakt, rostfrei
- 3 Gerätestecker für Signalübertragung
- 4 Gerätestecker für Versorgungsspannung

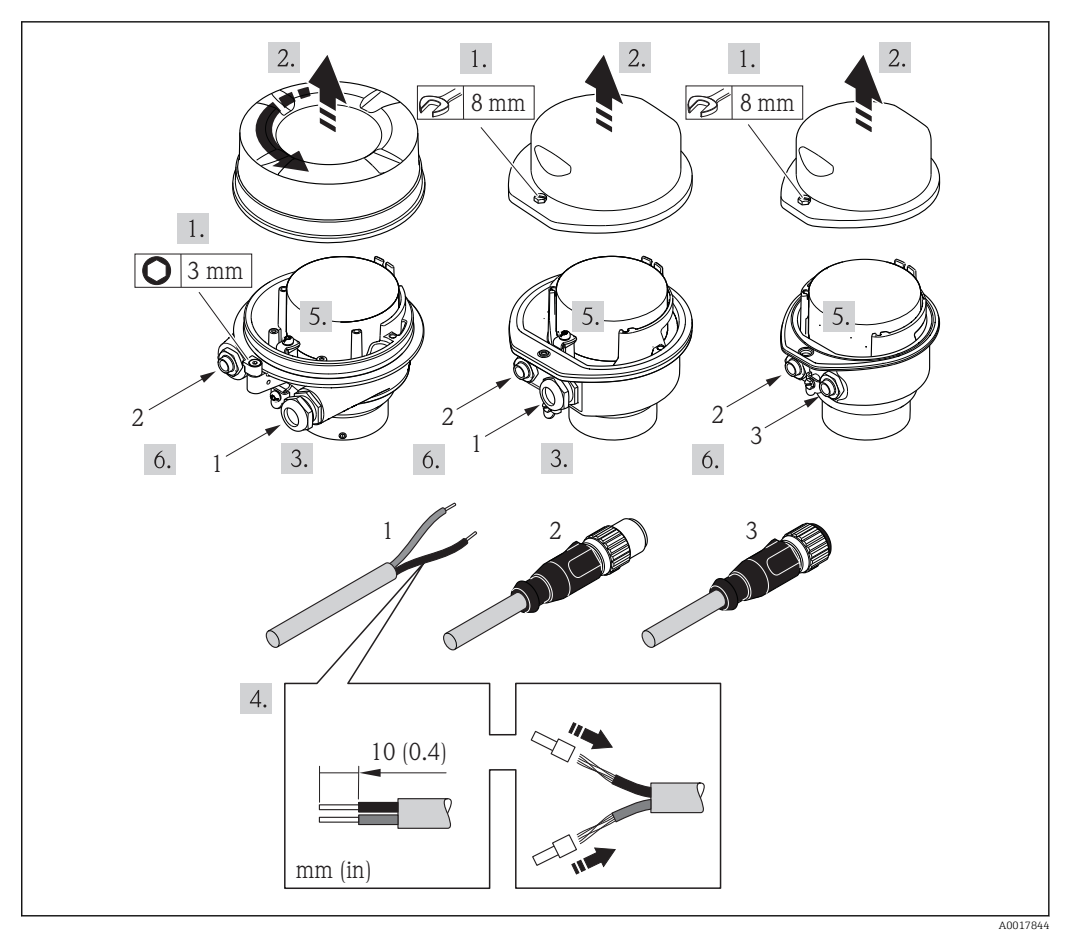

🗷 10 Geräteausführungen mit Anschlussbeispielen

- 1 Kabel
- 2 Gerätestecker für Signalübertragung
- 3 Gerätestecker für Versorgungsspannung
- ▶ Kabel gemäß Klemmenbelegung oder Pinbelegung Gerätestecker anschließen.

### 7.2.2 Potentialausgleich sicherstellen

#### Anforderungen

#### **A** VORSICHT

### Zerstörung der Elektrode kann zum Komplettausfall des Geräts führen!

- ► Messstoff und Messaufnehmer auf demselben elektrischen Potential
- ► Betriebsinterne Erdungskonzepte
- Material und Erdung der Rohrleitung

Bei einem Gerät für den explosionsgefährdeten Bereich: Hinweise in der Ex-Dokumentation (XA) beachten.

#### Anschlussbeispiel Standardfall

Metallische, geerdete Rohrleitung

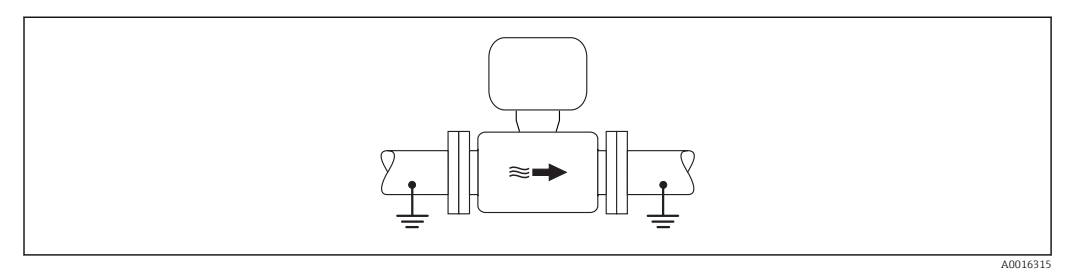

11 Potenzialausgleich über Messrohr

#### Anschlussbeispiele Sonderfälle

Metallische, ungeerdete Rohrleitung ohne Auskleidung

Diese Anschlussart erfolgt auch:

- Bei nicht betriebsüblichem Potenzialausgleich
- Bei vorhandenen Ausgleichsströmen

| Erdungskabel | Kupferdraht, mindestens 6 mm² (0,0093 in²) |
|--------------|--------------------------------------------|
|--------------|--------------------------------------------|

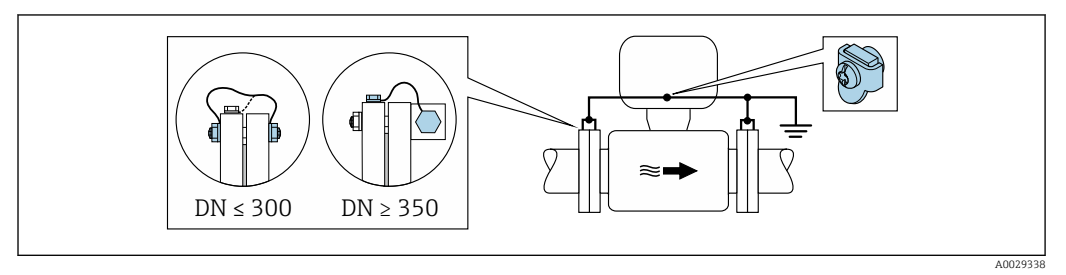

12 Potenzialausgleich über Erdungsklemme und Rohrleitungsflansche

- **1.** Beide Messaufnehmerflansche über ein Erdungskabel mit dem jeweiligen Rohrleitungsflansch verbinden und erden.
- 2. Bei DN ≤ 300 (12"): Erdungskabel mit den Flanschschrauben direkt auf die leitfähige Flanschbeschichtung des Messaufnehmers montieren.
- 3. Bei DN ≥ 350 (14"): Erdungskabel direkt auf die Transport-Metallhalterung montieren. Schrauben-Anziehdrehmomente beachten: siehe Kurzanleitung Messaufnehmer.
- 4. Anschlussgehäuse von Messumformer oder Messaufnehmer über die dafür vorgesehene Erdungsklemme auf Erdpotenzial legen.

Kunststoffrohrleitung oder isolierend ausgekleidete Rohrleitung

Diese Anschlussart erfolgt auch:

- Bei nicht betriebsüblichem Potenzialausgleich
- Bei vorhandenen Ausgleichsströmen

| ErdungskabelKupferdraht, mindestens 6 mm² (0,0093 in²) |  |
|--------------------------------------------------------|--|
|--------------------------------------------------------|--|

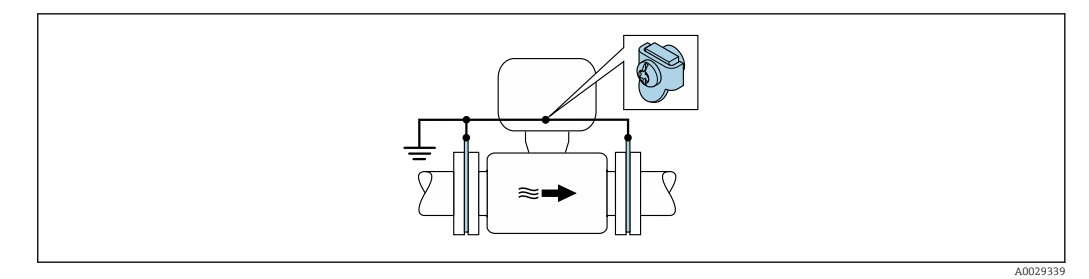

🖻 13 Potenzialausgleich über Erdungsklemme und Erdungsscheiben

1. Erdungsscheiben über das Erdungskabel mit der Erdungsklemme verbinden.

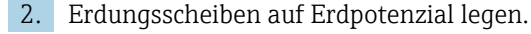

#### Rohrleitung mit Kathodenschutzeinrichtung

Diese Anschlussart erfolgt nur, wenn die folgenden beiden Bedingungen erfüllt sind:

- Metallischer Rohrleitung ohne Auskleidung oder Rohrleitung mit elektrisch leitender Auskleidung
- Kathodenschutz ist in den Personenschutz integriert

| Erdungskabel | Kupferdraht, mindestens 6 mm <sup>2</sup> (0,0093 in <sup>2</sup> ) |
|--------------|---------------------------------------------------------------------|
|--------------|---------------------------------------------------------------------|

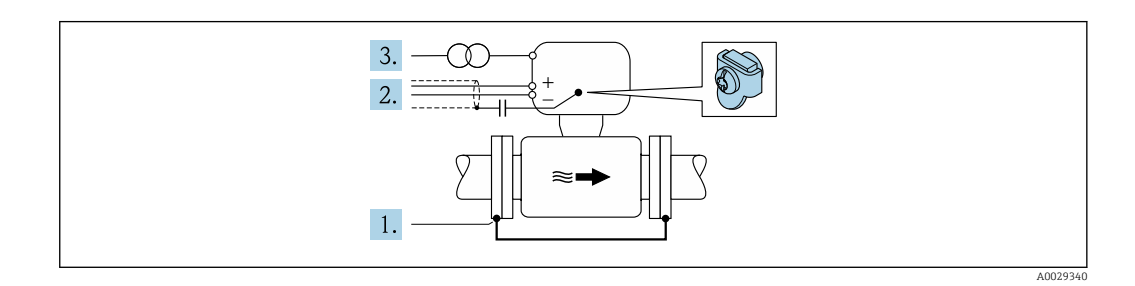

Voraussetzung: Messaufnehmer ist elektrisch isoliert in die Rohrleitung eingebaut.

- 1. Die beiden Flansche der Rohrleitung über ein Erdungskabel miteinander verbinden.
- 2. Abschirmung der Signalleitungen über einen Kondensator führen.
- **3.** Messgerät potenzialfrei gegenüber Schutzerde an die Energieversorgung anschließen (Trenntransformator).

# 7.3 Spezielle Anschlusshinweise

## 7.3.1 Anschlussbeispiele

#### Modbus RS485

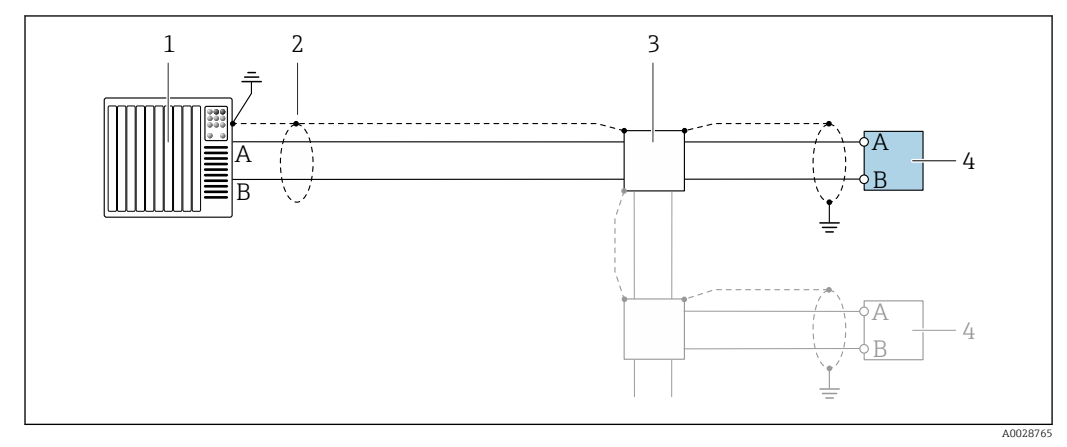

I4 Anschlussbeispiel für Modbus RS485, nicht explosionsgefährdeter Bereich und Zone 2/Div. 2

- 1 Automatisierungssystem (z.B. SPS)
- 2 Kabelschirm, beidseitige Erdung des Kabelschirms notwendig zur Erfüllung der EMV-Anforderungen; Kabelspezifikation beachten
- 3 Verteilerbox
- 4 Messumformer

# 7.4 Schutzart sicherstellen

Das Messgerät erfüllt alle Anforderungen gemäß der Schutzart IP66/67, Type 4X enclosure.

Um die Schutzart IP66/67, Type 4X enclosure zu gewährleisten, folgende Schritte nach dem elektrischen Anschluss durchführen:

- 1. Prüfen, ob die Gehäusedichtungen sauber und richtig eingelegt sind.
- 2. Gegebenenfalls die Dichtungen trocknen, reinigen oder ersetzen.
- 3. Sämtliche Gehäuseschrauben und Schraubdeckel fest anziehen.
- 4. Kabelverschraubungen fest anziehen.
- 5. Damit auftretende Feuchtigkeit nicht zur Einführung gelangt:

Kabel vor der Kabeleinführung eine nach unten hängende Schlaufe bilden ("Wassersack").

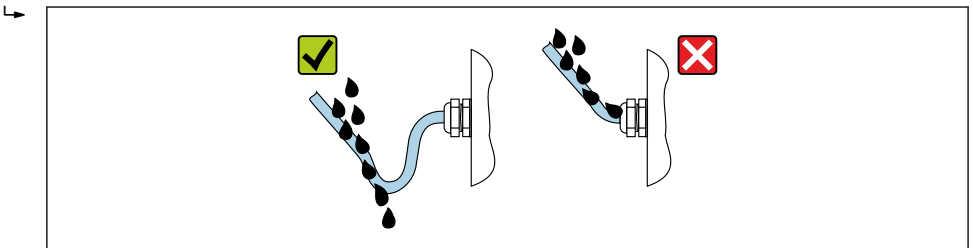

6. Für nicht benutzte Kabeleinführungen Blindstopfen einsetzen.

A0029278
# 7.5 Anschlusskontrolle

| Sind Messgerät und Kabel unbeschädigt (Sichtkontrolle)?                                                                                                    |  |
|----------------------------------------------------------------------------------------------------|--|
| Erfüllen die verwendeten Kabel die Anforderungen $\rightarrow \square$ 29?                                                                                                    |  |
| Sind die montierten Kabel von Zug entlastet?                                                                                                    |  |
| Sind alle Kabelverschraubungen montiert, fest angezogen und dicht? Kabelführung mit "Wasser-<br>sack" → 🗎 36?                                                                                                    |  |
| Je nach Geräteausführung: Sind alle Gerätestecker fest angezogen ?                                                                                                    |  |
| <ul> <li>Stimmt die Versorgungsspannung mit den Angaben auf dem Messumformer-Typenschild überein →  B 84?</li> <li>Bei Geräteausführung mit Modbus RS485 eigensicher: Stimmt die Versorgungsspannung mit den Angaben auf dem Typenschild der Safety Barrier Promass 100 überein →  B 84?</li> </ul> |  |
| Ist die Klemmenbelegung $\rightarrow \square$ 30 oder Pinbelegung Gerätestecker $\rightarrow \square$ 31 korrekt?                                                                                                    |  |
| <ul> <li>Wenn Versorgungsspannung vorhanden: Leuchtet die Power-Leuchtdiode auf dem Elektronik-<br/>modul des Messumformers grün →</li></ul>                                                                                                    |  |
| Ist der Potenzialausgleich korrekt durchgeführt ?                                                                                                    |  |
| Je nach Geräteausführung: Ist die Sicherungskralle oder Befestigungsschraube fest angezogen?                                                                                                    |  |

# 8 Bedienungsmöglichkeiten

# 8.1 Übersicht zu Bedienungsmöglichkeiten

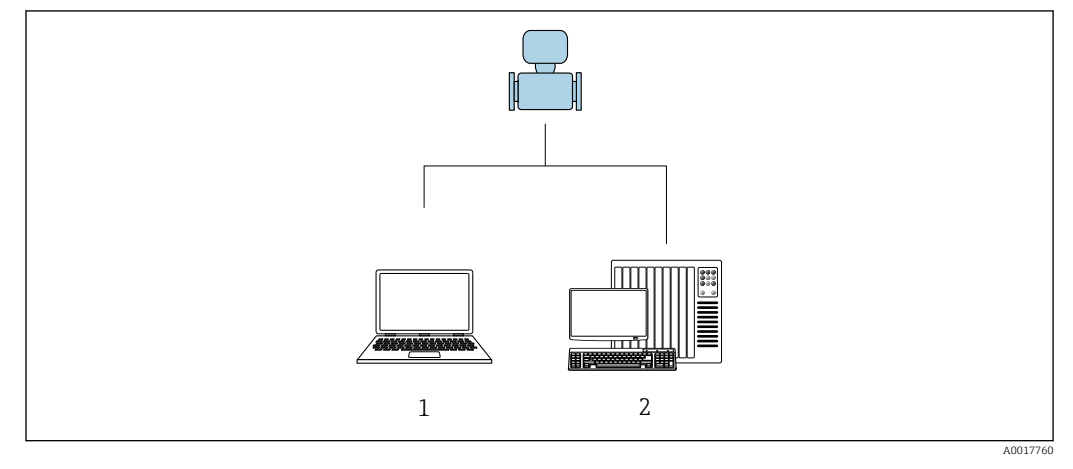

1 Computer mit Bedientool "FieldCare" oder "DeviceCare" via Commubox FXA291 und Serviceschnittstelle

2 Automatisierungssystem (z.B. SPS)

# 8.2 Aufbau und Funktionsweise des Bedienmenüs

### 8.2.1 Aufbau des Bedienmenüs

Zur Bedienmenü-Übersicht für Experten: Dokument "Beschreibung Geräteparameter" zum Gerät

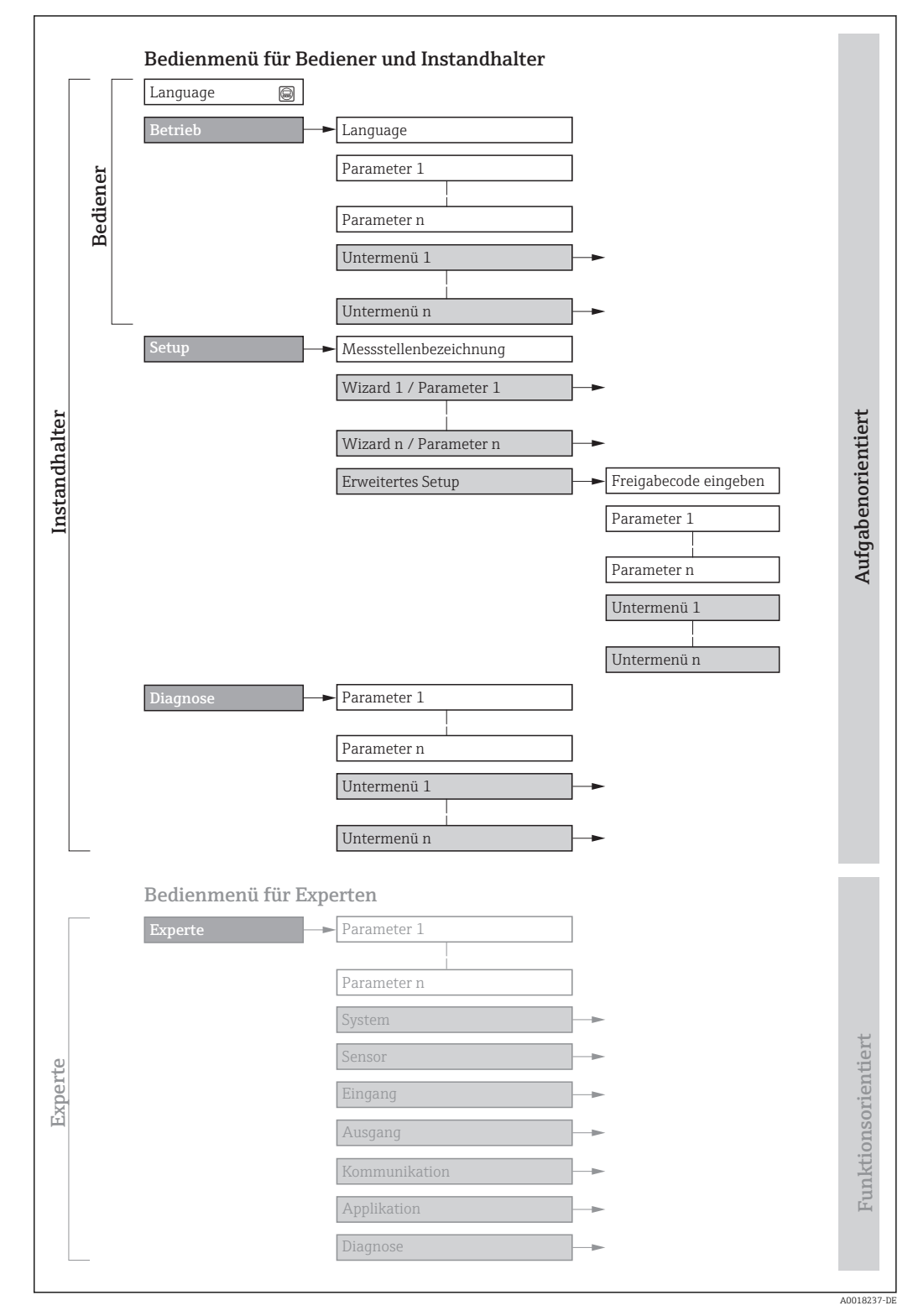

🖻 15 🛛 Schematischer Aufbau des Bedienmenüs

### 8.2.2 Bedienphilosophie

Die einzelnen Teile des Bedienmenüs sind bestimmten Anwenderrollen zugeordnet (Bediener, Instandhalter etc.). Zu jeder Anwenderrolle gehören typische Aufgaben innerhalb des Gerätelebenszyklus.

| Mer           | nü/Parameter        | Anwenderrolle und Aufgaben                                                                                                    | Inhalt/Bedeutung                                                                                                    |
|---------------|---------------------|----------------------------------------------------------------------------------------------------|----------------------------------------------------------------------------------------------------|
| Lan-<br>guage | aufgabenorientiert  | Rolle "Bediener", "Instandhalter"<br>Aufgaben im laufenden Messbetrieb:                                                                                                    | <ul><li>Festlegen der Bediensprache</li><li>Zurücksetzen und Steuern von Summenzählern</li></ul>                                                                                                    |
| Betrieb       |                     | Ablesen von Messwerten                                                                                                    | Zurücksetzen und Steuern von Summenzählern                                                                                                    |
| Setup         |                     | <ul> <li>Rolle "Instandhalter"</li> <li>Inbetriebnahme:</li> <li>Konfiguration der Messung</li> <li>Konfiguration der Kommunikations-<br/>schnittstelle</li> </ul>                                                                                                    | Untermenüs zur schnellen Inbetriebnahme:<br>• Einstellen der Systemeinheiten<br>• Konfiguration der digitalen Kommunikationsschnittstelle<br>• Konfiguration der Betriebsanzeige<br>• Einstellen der Schleichmengenunterdrückung<br>• Leerohrüberwachung                                                                                                    |
|               |                     |                                                                                                    | <ul> <li>Erweitertes Setup</li> <li>Zur genaueren Konfiguration der Messung (Anpassung an besondere<br/>Messbedingungen)</li> <li>Konfiguration der Summenzähler</li> <li>Konfiguration der Elektrodenreinigung (optional)</li> <li>Konfiguration der WLAN- Einstellungen</li> <li>Administration (Definition Freigabecode, Messgerät zurücksetzen)</li> </ul>                                                                                                    |
| Dia-<br>gnose |                     | <ul> <li>Rolle "Instandhalter"</li> <li>Fehlerbehebung:</li> <li>Diagnose und Behebung von Prozessund Gerätefehlern</li> <li>Messwertsimulation</li> </ul>                                                                                                    | <ul> <li>Enthält alle Parameter zur Fehlerermittlung und -analyse von Prozess-<br/>und Gerätefehlern:</li> <li>Diagnoseliste<br/>Enthält bis zu 5 aktuell anstehende Diagnosemeldungen.</li> <li>Ereignis-Logbuch<br/>Enthält aufgetretene Ereignismeldungen.</li> <li>Geräteinformation<br/>Enthält Informationen zur Identifizierung des Geräts.</li> <li>Messwerte<br/>Enthält alle aktuellen Messwerte.</li> <li>Heartbeat<br/>Überprüfung der Gerätefunktionalität auf Anforderung und Dokumen-<br/>tation der Verifikationsergebnisse.</li> <li>Simulation<br/>Dient zur Simulation von Messwerten oder Ausgangswerten.</li> </ul>                                                                                                    |
| Experte       | funktionsorientiert | <ul> <li>Aufgaben, die detaillierte Kenntnisse über<br/>die Funktionsweise des Geräts erfordern:</li> <li>Inbetriebnahme von Messungen unter<br/>schwierigen Bedingungen</li> <li>Optimale Anpassung der Messung an<br/>schwierige Bedingungen</li> <li>Detaillierte Konfiguration der Kommu-<br/>nikationsschnittstelle</li> <li>Fehlerdiagnose in schwierigen Fällen</li> </ul> | <ul> <li>Enthält alle Parameter des Geräts und ermöglicht diese durch einen<br/>Zugriffscode direkt anzuspringen. Dieses Menü ist nach den Funktions-<br/>blöcken des Geräts aufgebaut:</li> <li>System<br/>Enthält alle übergeordneten Geräteparameter, die weder die Messung<br/>noch die Messwertkommunikation betreffen.</li> <li>Sensor<br/>Konfiguration der Messung.</li> <li>Kommunikation<br/>Konfiguration der digitalen Kommunikationsschnittstelle.</li> <li>Applikation<br/>Konfiguration der Funktionen, die über die eigentliche Messung hin-<br/>ausgehen (z.B. Summenzähler).</li> <li>Diagnose<br/>Fehlerermittlung und -analyse von Prozess- und Gerätefehlern, zur<br/>Gerätesimulation sowie zur Heartbeat Technology.</li> </ul> |

# 8.3 Zugriff auf Bedienmenü via Bedientool

### 8.3.1 Bedientool anschließen

Via Serviceschnittstelle (CDI)

#### Modbus RS485

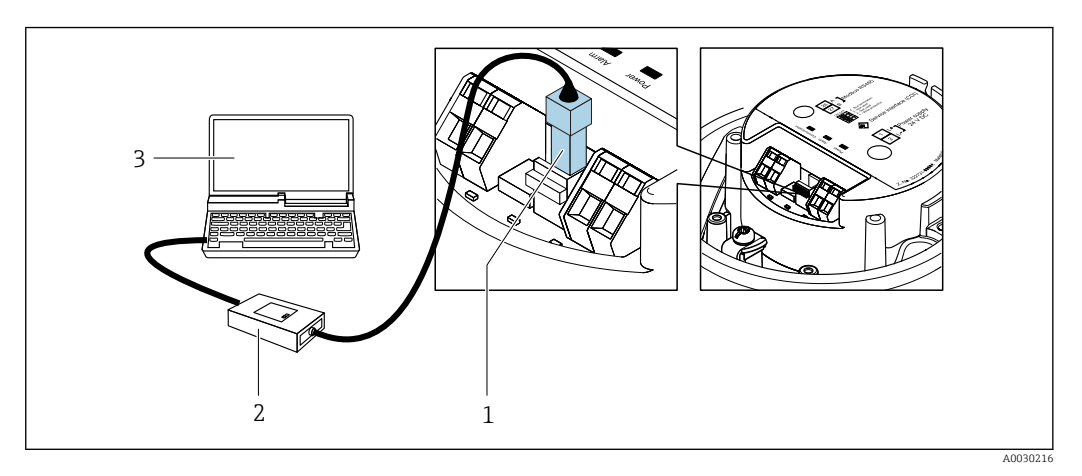

- 1 Serviceschnittstelle (CDI) des Messgeräts
- 2 Commubox FXA291
- 3 Computer mit Bedientool "FieldCare" mit COM DTM "CDI Communication FXA291"

### Via Serviceschnittstelle (CDI)

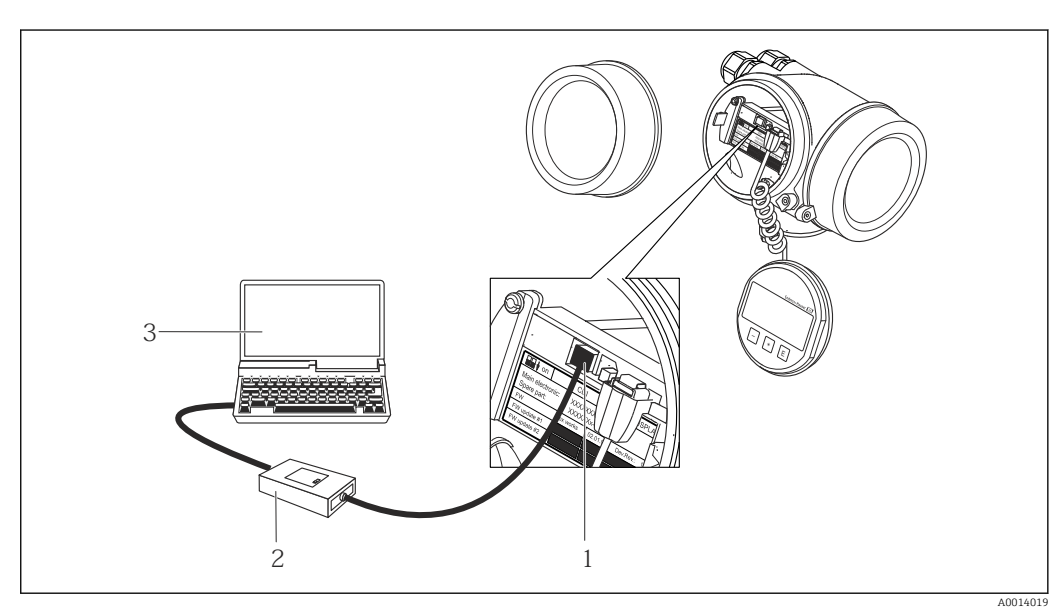

1 Serviceschnittstelle (CDI = Endress+Hauser Common Data Interface) des Messgeräts

- 2 Commubox FXA291
- 3 Computer mit Bedientool FieldCare mit COM DTM CDI Communication FXA291

### 8.3.2 FieldCare

#### Funktionsumfang

FDT-basiertes Anlagen-Asset-Management-Tool von Endress+Hauser. Es kann alle intelligenten Feldeinrichtungen in einer Anlage konfigurieren und unterstützt bei deren Verwaltung. Durch Verwendung von Statusinformationen stellt es darüber hinaus ein einfaches, aber wirkungsvolles Mittel dar, deren Zustand zu kontrollieren.

Der Zugriff erfolgt via: Serviceschnittstelle  $CDI \rightarrow \square 41$  Typische Funktionen:

- Parametrierung von Messumformern
- Laden und Speichern von Gerätedaten (Upload/Download)
- Dokumentation der Messstelle
- Visualisierung des Messwertspeichers (Linienschreiber) und Ereignis-Logbuchs

Weitere Informationen zu FieldCare: Betriebsanleitung BA00027S und BA00059S

#### Bezugsquelle für Gerätebeschreibungsdateien

Siehe Angaben  $\rightarrow \square 44$ 

#### Verbindungsaufbau

1. FieldCare starten und Projekt aufrufen.

- 2. Im Netzwerk: Neues Gerät hinzufügen.
  - ← Fenster **Neues Gerät hinzufügen** öffnet sich.
- 3. Option CDI Communication FXA291 aus Liste wählen und mit OK bestätigen.
- 4. Rechter Mausklick auf **CDI Communication FXA291** und im geöffneten Kontextmenü Eintrag **Gerät hinzufügen** wählen.
- 5. Gewünschtes Gerät aus Liste wählen und mit **OK** bestätigen.
- 6. Online-Verbindung mit Gerät aufbauen.

Weitere Informationen: Betriebsanleitung BA00027S und BA00059S

### Bedienoberfläche

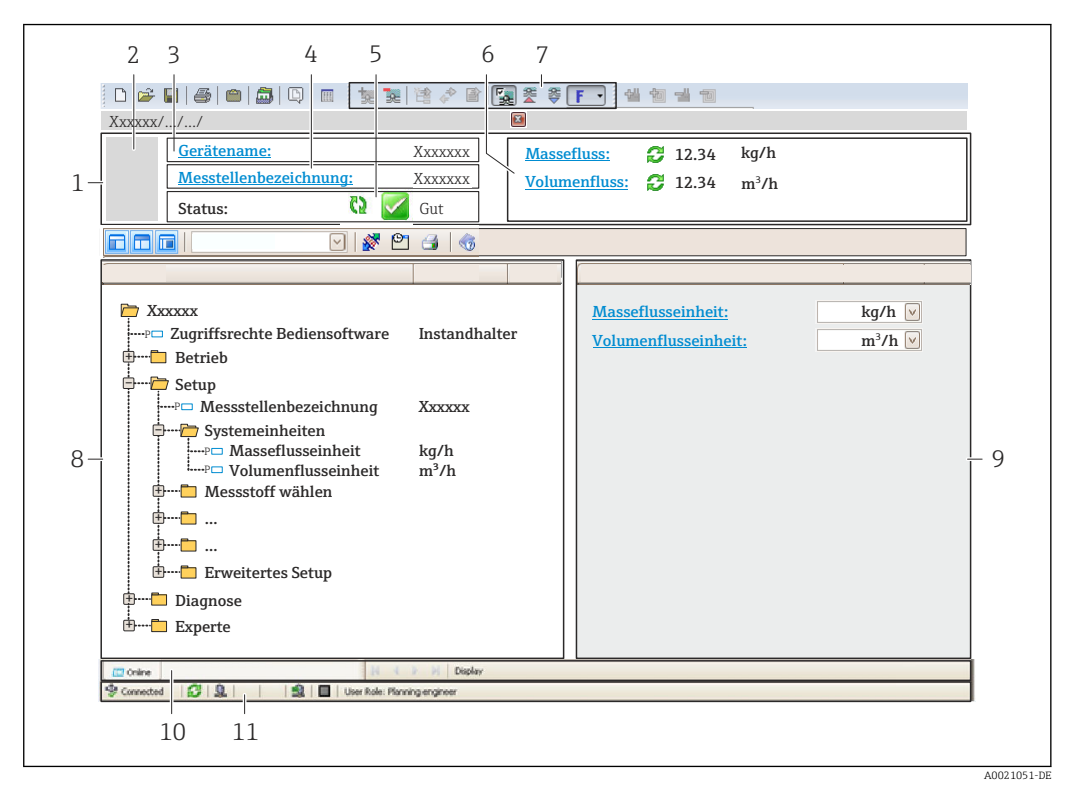

- 1 Kopfzeile
- 2 Gerätebild
- 3 Gerätename
- 4 Messstellenbezeichnung
- 5 Statusbereich mit Statussignal  $\rightarrow \cong 66$
- 6 Anzeigebereich für aktuelle Messwerte
- 7 Bearbeitungsleiste mit weiteren Funktionen wie Speichern/Laden, Ereignisliste und Dokumentationserstellung
- 8 Navigationsbereich mit Bedienmenüstruktur
- 9 Arbeitsbereich
- 10 Aktionsbereich
- 11 Statusbereich

### 8.3.3 DeviceCare

#### Funktionsumfang

Tool zum Verbinden und Konfigurieren von Endress+Hauser Feldgeräten.

Am schnellsten lassen sich Feldgeräte von Endress+Hauser mit dem dedizierten Tool "DeviceCare" konfigurieren. Es stellt zusammen mit den DTMs (Device Type Managers) eine komfortable und umfassende Lösung dar.

Zu Einzelheiten: Innovation-Broschüre IN01047S

### Bezugsquelle für Gerätebeschreibungsdateien

Siehe Angaben  $\rightarrow \square 44$ 

# 9 Systemintegration

# 9.1 Übersicht zu Gerätebeschreibungsdateien

### 9.1.1 Aktuelle Versionsdaten zum Gerät

| Firmware-Version               | 01.01.zz | <ul> <li>Auf Titelseite der Anleitung</li> <li>Auf Messumformer-Typenschild</li> <li>Parameter Parameter Firmware-Version</li> <li>Diagnose → Geräteinformation → Firmware-Version</li> </ul> |
|--------------------------------|----------|----------------------------------------------------------------------------------------------------|
| Freigabedatum Firmware-Version | 06.2014  |                                                                                                    |

📭 Zur Übersicht der verschiedenen Firmware-Versionen zum Gerät

# 9.1.2 Bedientools

Im Folgenden ist für die einzelnen Bedientools die passende Gerätebeschreibungsdatei mit Bezugsquelle aufgelistet.

| Bedientool via<br>Service-Schnittstelle (CDI) | Bezugsquellen der Gerätebeschreibungen                                                                                                    |
|-----------------------------------------------|----------------------------------------------------------------------------------------------------|
| FieldCare                                     | <ul> <li>www.endress.com → Download-Area</li> <li>CD-ROM (Endress+Hauser kontaktieren)</li> <li>DVD (Endress+Hauser kontaktieren)</li> </ul> |
| DeviceCare                                    | <ul> <li>www.endress.com → Download-Area</li> <li>CD-ROM (Endress+Hauser kontaktieren)</li> <li>DVD (Endress+Hauser kontaktieren)</li> </ul> |

# 9.2 Modbus RS485-Informationen

### 9.2.1 Funktionscodes

Mit dem Funktionscode wird bestimmt, welche Lese- oder Schreibaktion über das Modbus-Protokoll ausgeführt wird. Das Messgerät unterstützt die folgenden Funktionscodes:

| Code | Name                     | Beschreibung                                                                                                    | Anwendung                                                                                         |
|------|--------------------------|----------------------------------------------------------------------------------------------------|---------------------------------------------------------------------------------------------------|
| 03   | Read holding<br>register | Master liest ein oder mehrere Mod-<br>bus-Register vom Messgerät.<br>Mit 1 Telegramm lassen sich max.<br>125 aufeinanderfolgende Register<br>lesen: 1 Register = 2 Byte | Lesen von Geräteparametern mit<br>Lese- und Schreibzugriff<br>Beispiel:<br>Lesen vom Volumenfluss |
|      |                          | Der Messgerät unterscheidet<br>nicht zwischen den beiden<br>Funktionscodes 03 und 04, so<br>dass diese Codes zum selben<br>Ergebnis führen.                             |                                                                                                   |
| 04   | Read input regis-<br>ter | Master liest ein oder mehrere Mod-<br>bus-Register vom Messgerät.<br>Mit 1 Telegramm lassen sich max.<br>125 aufeinanderfolgende Register<br>lesen: 1 Register = 2 Byte | Lesen von Geräteparametern mit<br>Lesezugriff<br>Beispiel:<br>Lesen vom Summenzählerwert          |
|      |                          | Das Messgerät unterscheidet<br>nicht zwischen den beiden<br>Funktionscodes 03 und 04, so<br>dass diese Codes zum selben<br>Ergebnis führen.                             |                                                                                                   |

| Code | Name                                  | Beschreibung                                                                                                    | Anwendung                                                                                                    |
|------|---------------------------------------|----------------------------------------------------------------------------------------------------|----------------------------------------------------------------------------------------------------|
| 06   | Write single<br>registers             | Master beschreibt <b>ein</b> Modbus-<br>Register vom Messgerät mit einem<br>neuen Wert.                                                                                                    | Beschreiben von nur 1 Gerätepara-<br>meter<br>Beispiel: Summenzähler rücksetzen                                             |
|      |                                       | Mehrere Register nur über 1<br>Telegramm zu beschreiben,<br>funktioniert mit Funktions-<br>code 16.                                                                                                 |                                                                                                    |
| 08   | Diagnostics                           | Master überprüft die Kommunikati-<br>onsverbindung zum Messgerät.                                                                                                    |                                                                                                    |
|      |                                       | <ul> <li>Folgende "Diagnostics codes" werden unterstützt:</li> <li>Sub-function 00 = Return Query Data (Loopback-Test)</li> <li>Sub-function 02 = Return Diagnostics Register</li> </ul>            |                                                                                                    |
| 16   | Write multiple<br>registers           | Master beschreibt mehrere Mod-<br>bus-Register vom Messgerät mit<br>einem neuen Wert.<br>Mit 1 Telegramm lassen sich max.<br>120 aufeinanderfolgende Register<br>beschreiben.                       | Beschreiben von mehreren Geräte-<br>parametern                                                                              |
|      |                                       | Wenn die gewünschten Gerä-<br>teparameter nicht als Gruppe<br>verfügbar sind und trotzdem<br>über ein einzelnes Telegramm<br>angesprochen werden müs-<br>sen: Modbus-Data-Map ver-<br>wenden → 🗎 45 |                                                                                                    |
| 23   | Read/Write<br>multiple regis-<br>ters | Master liest und schreibt gleichzei-<br>tig max. 118 Modbus-Register des<br>Messgeräts in 1 Telegramm. Der<br>Schreibzugriff wird <b>vor</b> dem Lese-<br>zugriff ausgeführt.                       | Beschreiben und Lesen von mehre-<br>ren Geräteparametern<br>Beispiel:<br>• Lesen vom Massfluss<br>• Summenzähler rücksetzen |

Broadcast-Messages sind nur mit den Funktionscodes 06, 16 und 23 zulässig.

### 9.2.2 Registerinformationen

Zur Übersicht Modbus-spezifischer Informationen der einzelnen Geräteparameter: Beschreibung Geräteparameter .

### 9.2.3 Antwortzeit

Antwortzeit vom Messgerät auf das Anforderungstelegramm des Modbus-Masters: Typisch 3 ... 5 ms

### 9.2.4 Modbus-Data-Map

### Funktion der Modbus-Data-Map

Damit das Abrufen von Geräteparametern via Modbus RS485 nicht mehr auf einzelne Geräteparameter oder eine Gruppe aufeinanderfolgender Geräteparameter begrenzt ist, bietet das Messgerät einen speziellen Speicherbereich: die Modbus-Data-Map für max. 16 Geräteparameter.

Geräteparameter können flexibel gruppiert werden und gleichzeitig kann der Modbus-Master den gesamten Datenblock über ein einzelnes Anforderungstelegramm lesen oder schreiben.

#### Aufbau der Modbus-Data-Map

Die Modbus-Data-Map besteht aus zwei Datensätzen:

- Scan-Liste: Konfigurationsbereich Die zu gruppierenden Geräteparameter werden in einer Liste festgelegt, indem ihre Modbus RS485-Registeradressen in die Liste eingetragen werden.
- Datenbereich Das Messgerät liest die in der Scan-Liste eingetragenen Registeradressen zyklisch aus und schreibt die zugehörigen Gerätedaten (Werte) in den Datenbereich.

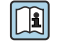

Zur Übersicht der Geräteparameter mit ihrer jeweiligen Modbus-Registeradresse: Zusatzdokument "Modbus RS485-Register-Informationen"

### Konfiguration der Scan-Liste

Bei der Konfiguration müssen die Modbus RS485-Registeradressen der zu gruppierenden Geräteparameter in die Scan-Liste eingetragen werden. Dabei folgende Rahmenbedingungen der Scan-Liste beachten:

| Max. Einträge                     | 16 Geräteparameter                                                                                                    |
|-----------------------------------|----------------------------------------------------------------------------------------------------|
| Unterstützte Geräteparame-<br>ter | Unterstützt werden nur Parameter mit folgenden Eigenschaften:<br>• Zugriffsart: Lese- oder Schreibzugriff<br>• Datentyp: Float oder Integer |

### Konfiguration der Scan-Liste via FieldCare

Erfolgt über das Bedienmenü vom Messgerät: Experte  $\rightarrow$  Kommunikation  $\rightarrow$  Modbus-Data-Map  $\rightarrow$  Scan-List-Register 0...15

| Scan-Liste |                        |  |
|------------|------------------------|--|
| Nr.        | Konfigurationsregister |  |
| 0          | Scan-List-Register 0   |  |
|            |                        |  |
| 15         | Scan-List-Register 15  |  |

Konfiguration der Scan-Liste via Modbus RS485

Erfolgt über die Registeradressen 5001...5016

| Scan-Liste |                       |          |                        |  |
|------------|-----------------------|----------|------------------------|--|
| Nr.        | Modbus RS485-Register | Datentyp | Konfigurationsregister |  |
| 0          | 5001                  | Integer  | Scan-List-Register 0   |  |
|            |                       | Integer  |                        |  |
| 15         | 5016                  | Integer  | Scan-List-Register 15  |  |

#### Daten auslesen via Modbus RS485

Um die die aktuellen Werte der Geräteparameter, die in der Scan Liste definiert wurden, auszulesen, greift der Modbus-Master auf den Datenbereich der Modbus-Data-Map zu.

| Master-Zugriff auf Datenbe- | Via Registeradressen 50515081 |
|-----------------------------|-------------------------------|
| reich                       |                               |

| Datenbereich                   |                           |               |            |  |
|--------------------------------|---------------------------|---------------|------------|--|
| Geräreparameterwert            | Modbus RS485-<br>Register | Datentyp*     | Zugriff**  |  |
| Wert von Scan-List-Register 0  | 5051                      | Integer/Float | read/write |  |
| Wert von Scan-List-Register 1  | 5053                      | Integer/Float | read/write |  |
| Wert von Scan-List-Register    |                           |               |            |  |
| Wert von Scan-List-Register 15 | 5081                      | Integer/Float | read/write |  |

\* Datentyp ist abhängig von dem in der Scan-Liste eingetragenen Geräteparameter. \*\* Datenzugriff ist abhängig von dem in der Scan-Liste eingetragenen Geräteparameter. Wenn der eingetra-gene Geräteparameter einen Lese- und Schreibzugriff unterstützt, kann auch über den Datenbereich entspre-chend auf den Parameter zugegriffen werden.

# 10 Inbetriebnahme

# 10.1 Installations- und Funktionskontrolle

Vor der Inbetriebnahme des Messgeräts:

- ► Sicherstellen, dass die Einbau- und Anschlusskontrolle durchgeführt sind.
- Checkliste "Montagekontrolle"  $\rightarrow$  🗎 28
- Checkliste "Anschlusskontrolle"  $\rightarrow$   $\cong$  37

# 10.2 Verbindungsaufbau via FieldCare

- Zum Anschließen von FieldCare
- Zum Verbindungsaufbau via FieldCare  $\rightarrow \ \ \textcircled{B}$  42
- Zur Bedienoberfläche von FieldCare → 
   <sup>(1)</sup>
   <sup>(2)</sup>
   <sup>(2)</sup>
   <sup>(2)</sup>
   <sup>(2)</sup>
   <sup>(2)</sup>
   <sup>(2)</sup>
   <sup>(2)</sup>
   <sup>(2)</sup>
   <sup>(2)</sup>
   <sup>(2)</sup>
   <sup>(2)</sup>
   <sup>(2)</sup>
   <sup>(2)</sup>
   <sup>(2)</sup>
   <sup>(2)</sup>
   <sup>(2)</sup>
   <sup>(2)</sup>
   <sup>(2)</sup>
   <sup>(2)</sup>
   <sup>(2)</sup>
   <sup>(2)</sup>
   <sup>(2)</sup>
   <sup>(2)</sup>
   <sup>(2)</sup>
   <sup>(2)</sup>
   <sup>(2)</sup>
   <sup>(2)</sup>
   <sup>(2)</sup>
   <sup>(2)</sup>
   <sup>(2)</sup>
   <sup>(2)</sup>
   <sup>(2)</sup>
   <sup>(2)</sup>
   <sup>(2)</sup>
   <sup>(2)</sup>
   <sup>(2)</sup>
   <sup>(2)</sup>
   <sup>(2)</sup>
   <sup>(2)</sup>
   <sup>(2)</sup>
   <sup>(2)</sup>
   <sup>(2)</sup>
   <sup>(2)</sup>
   <sup>(2)</sup>
   <sup>(2)</sup>
   <sup>(2)</sup>
   <sup>(2)</sup>
   <sup>(2)</sup>
   <sup>(2)</sup>
   <sup>(2)</sup>
   <sup>(2)</sup>
   <sup>(2)</sup>
   <sup>(2)</sup>
   <sup>(2)</sup>
   <sup>(2)</sup>
   <sup>(2)</sup>
   <sup>(2)</sup>
   <sup>(2)</sup>
   <sup>(2)</sup>
   <sup>(2)</sup>
   <sup>(2)</sup>
   <sup>(2)</sup>
   <sup>(2)</sup>
   <sup>(2)</sup>
   <sup>(2)</sup>
   <sup>(2)</sup>
   <sup>(2)</sup>
   <sup>(2)</sup>
   <sup>(2)</sup>
   <sup>(2)</sup>
   <sup>(2)</sup>
   <sup>(2)</sup>
   <sup>(2)</sup>
   <sup>(2)</sup>
   <sup>(2)</sup>
   <sup>(2)</sup>
   <sup>(2)</sup>
   <sup>(2)</sup>
   <sup>(2)</sup>
   <sup>(2)</sup>
   <sup>(2)</sup>
   <sup>(2)</sup>
   <sup>(2)</sup>
   <sup>(2)</sup>
   <sup>(2)</sup>
   <sup>(2)</sup>
   <sup>(2)</sup>
   <sup>(2)</sup>
   <sup>(2)</sup>
   <sup>(2)</sup>
   <sup>(2)</sup>
   <sup>(2)</sup>
   <sup>(2)</sup>
   <sup>(2)</sup>
   <sup>(2)</sup>
   <sup>(2)</sup>
   <sup>(2)</sup>
   <sup>(2)</sup>
   <sup>(2)</sup>
   <sup>(2)</sup>
   <sup>(2)</sup>
   <sup>(2)</sup>
   <sup>(2)</sup>
   <sup>(2)</sup>
   <sup>(2)</sup>
   <sup>(2)</sup>
   <sup>(2)</sup>
   <sup>(2)</sup>
   <sup>(2)</sup>
   <sup>(2)</sup>
   <sup>(2)</sup>
   <sup>(2)</sup>
   <sup>(2)</sup>
   <sup>(2)</sup>
   <sup>(2)</sup>
   <sup>(2)</sup>
   <sup>(2)</sup>
   <sup>(2)</sup>
   <sup>(2)</sup>
   <sup>(2)</sup>
   <sup>(2)</sup>
   <sup>(2)</sup>
   <sup>(2)</sup>
   <sup>(2)</sup>
   <sup>(2)</sup>
   <sup>(2)</sup>
   <sup>(2)</sup>
   <sup>(2)</sup>
   <sup>(2)</sup>
   <sup>(2)</sup>
   <sup>(2)</sup>
   <sup>(2)</sup>
   <sup>(2)</sup>
   <sup>(2)</sup>
   <sup>(2)</sup>
   <sup>(2)</sup>
   <sup>(2)</sup>
   <sup>(2)</sup>
   <sup>(2)</sup>
   <sup>(2)</sup>
   <sup>(2)</sup>

# 10.3 Bediensprache einstellen

Werkseinstellung: Englisch oder bestellte Landessprache

Die Bediensprache kann in FieldCare oder DeviceCare eingestellt werden: Betrieb  $\rightarrow$  Display language

# 10.4 Messgerät konfigurieren

Das Menü **Setup** mit seinen Untermenüs enthält alle Parameter, die für den Standard-Messbetrieb benötigt werden.

### Navigation

Menü "Setup"

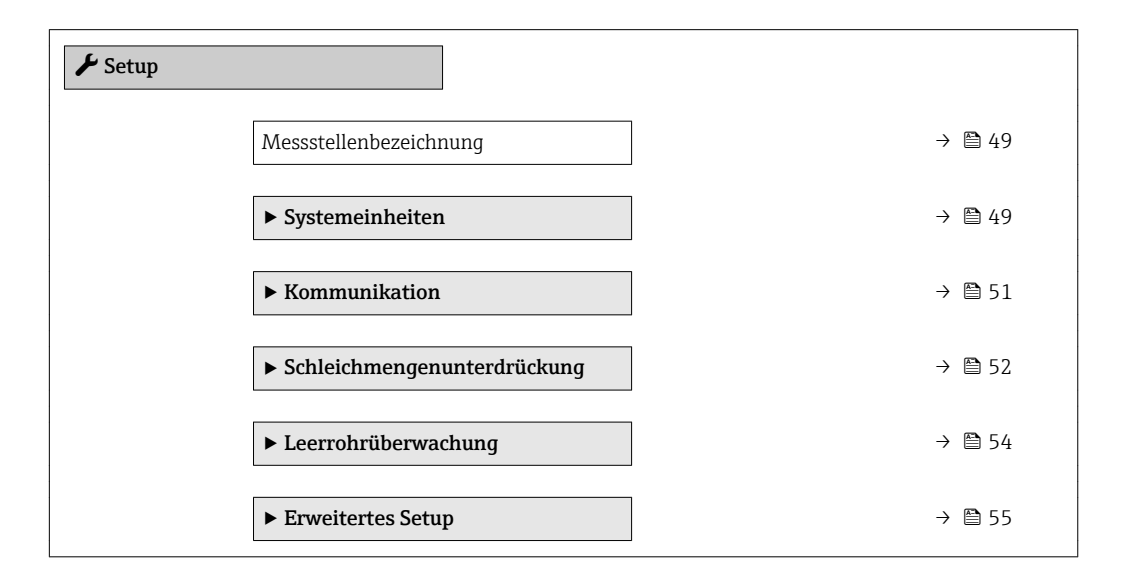

### 10.4.1 Messstellenbezeichnung festlegen

Um die Messstelle innerhalb der Anlage schnell identifizieren zu können, kann mithilfe von Parameter **Messstellenbezeichnung** eine eindeutige Bezeichnung eingegeben und damit die Werkseinstellung geändert werden.

FieldCare" → 🗎 43 Eingabe der Messstellenbezeichnung im Bedientool "FieldCare" → 🖺 43

### Navigation

Menü "Setup" → Messstellenbezeichnung

### Parameterübersicht mit Kurzbeschreibung

| Parameter              | Beschreibung                         | Eingabe                                                                             | Werkseinstellung |
|------------------------|--------------------------------------|-------------------------------------------------------------------------------------|------------------|
| Messstellenbezeichnung | Bezeichnung für Messstelle eingeben. | Max. 32 Zeichen wie Buchsta-<br>ben, Zahlen oder Sonderzei-<br>chen (z.B. @, %, /). | Promag           |

### 10.4.2 Systemeinheiten einstellen

Im Untermenü **Systemeinheiten** können die Einheiten aller Messwerte eingestellt werden.

Abhängig von der Geräteausführung sind nicht alle Untermenüs und Parameter in jedem Gerät verfügbar. Je nach Bestellmerkmal kann die Auswahl variieren.

### Navigation

Menü "Setup" → Erweitertes Setup → Systemeinheiten

| ► Systemeinheiten |                          |        |
|-------------------|--------------------------|--------|
| [                 | Volumenflusseinheit      | → 🗎 50 |
| [                 | Volumeneinheit           | → 🗎 50 |
| [                 | Leitfähigkeitseinheit    | → 🖺 50 |
| [                 | Temperatureinheit        | → 🖺 50 |
| [                 | Masseflusseinheit        | → 🖺 50 |
| [                 | Masseeinheit             | → 🖺 50 |
| [                 | Dichteeinheit            | → 🗎 50 |
| [                 | Normvolumenfluss-Einheit | → 🗎 50 |
| [                 | Normvolumeneinheit       | → 🗎 50 |

| Parameter                | Voraussetzung                                                                           | Beschreibung                                                                                                    | Auswahl                     | Werkseinstellung                                              |
|--------------------------|-----------------------------------------------------------------------------------------|----------------------------------------------------------------------------------------------------|-----------------------------|---------------------------------------------------------------|
| Volumenflusseinheit      | -                                                                                       | Einheit für Volumenfluss wäh-<br>len.<br><i>Auswirkung</i>                                                                                                    | Einheiten-Auswahl-<br>liste | Abhängig vom Land:<br>• l/h<br>• gal/min (us)                 |
|                          |                                                                                         | <ul> <li>Die gewählte Einheit gilt für:</li> <li>Ausgang</li> <li>Schleichmenge</li> <li>Simulationswert Prozess-<br/>größe</li> </ul>                                                                                                    |                             |                                                               |
| Volumeneinheit           | -                                                                                       | Einheit für Volumen wählen.                                                                                                    | Einheiten-Auswahl-<br>liste | Abhängig vom Land:<br>• m <sup>3</sup><br>• gal (us)          |
| Leitfähigkeitseinheit    | In Parameter <b>Leitfähigkeits-<br/>messung</b> ist die Option <b>An</b><br>ausgewählt. | Einheit für Leitfähigkeit wäh-<br>len.<br><i>Auswirkung</i><br>Die gewählte Einheit gilt für:<br>Simulationswort Prozosgaöße                                                                                                    | Einheiten-Auswahl-<br>liste | µS/cm                                                         |
| Temperatureinheit        | -                                                                                       | Einheit für Temperatur wäh-<br>len.<br>Auswirkung<br>Die gewählte Einheit gilt für:<br>• Parameter <b>Temperatur</b><br>• Parameter <b>Maximaler Wert</b><br>• Parameter <b>Minimaler Wert</b><br>• Parameter <b>Externe Tempe-<br/>ratur</b><br>• Parameter <b>Maximaler Wert</b><br>• Parameter <b>Maximaler Wert</b> | Einheiten-Auswahl-<br>liste | Abhängig vom Land:<br>● ℃<br>● ℉                              |
| Masseflusseinheit        | -                                                                                       | Einheit für Massefluss wählen.<br>Auswirkung<br>Die gewählte Einheit gilt für:<br>• Ausgang<br>• Schleichmenge<br>• Simulationswert Prozess-<br>größe                                                                                                    | Einheiten-Auswahl-<br>liste | Abhängig vom Land:<br>• kg/h<br>• lb/min                      |
| Masseeinheit             | -                                                                                       | Einheit für Masse wählen.                                                                                                    | Einheiten-Auswahl-<br>liste | Abhängig vom Land:<br>• kg<br>• lb                            |
| Dichteeinheit            | -                                                                                       | Einheit für Messstoffdichte<br>wählen.<br><i>Auswirkung</i><br>Die gewählte Einheit gilt für:<br>• Ausgang<br>• Simulationswert Prozess-<br>größe                                                                                                    | Einheiten-Auswahl-<br>liste | Abhängig vom Land:<br>• kg/l<br>• lb/ft <sup>3</sup>          |
| Normvolumenfluss-Einheit | -                                                                                       | Einheit für Normvolumenfluss<br>wählen.<br>Auswirkung<br>Die gewählte Einheit gilt für:<br>Parameter <b>Normvolumenfluss</b><br>$(\rightarrow \cong 61)$                                                                                                    | Einheiten-Auswahl-<br>liste | Abhängig vom Land:<br>• Nl/h<br>• Sft <sup>3</sup> /h         |
| Normvolumeneinheit       | -                                                                                       | Einheit für Normvolumen<br>wählen.                                                                                                    | Einheiten-Auswahl-<br>liste | Abhängig vom Land:<br>• Nm <sup>3</sup><br>• Sft <sup>3</sup> |

### 10.4.3 Kommunikationsschnittstelle konfigurieren

Das Untermenü **Kommunikation** führt den Anwender systematisch durch alle Parameter, die für die Auswahl und das Einstellen der Kommunikationsschnittstelle konfiguriert werden müssen.

### Navigation

Menü "Setup" → Kommunikation

| ► Kommunikation        |          |
|------------------------|----------|
| Busadresse             | ] → 🗎 51 |
| Baudrate               | ] → 🗎 51 |
| Modus Datenübertragung | ] → 🗎 51 |
| Parität                | ) → 🗎 51 |
| Bytereihenfolge        | ) → 🗎 51 |
| Fehlerverhalten        | ] → 🗎 52 |

| Parameter              | Beschreibung                              | Eingabe / Auswahl                                                                                                    | Werkseinstellung |
|------------------------|-------------------------------------------|----------------------------------------------------------------------------------------------------|------------------|
| Busadresse             | Geräteadresse eingeben.                   | 1 247                                                                                                    | 247              |
| Baudrate               | Übertragungsgeschwindigkeit festlegen.    | <ul> <li>1200 BAUD</li> <li>2400 BAUD</li> <li>4800 BAUD</li> <li>9600 BAUD</li> <li>19200 BAUD</li> <li>38400 BAUD</li> <li>57600 BAUD</li> <li>115200 BAUD</li> </ul>                                                             | 19200 BAUD       |
| Modus Datenübertragung | Modus für Übertragung der Daten wählen.   | <ul><li>ASCII</li><li>RTU</li></ul>                                                                                                    | RTU              |
| Parität                | Parität-Bits wählen.                      | Auswahlliste Option ASCII:<br>• 0 = Option Gerade<br>• 1 = Option Ungerade<br>Auswahlliste Option RTU:<br>• 0 = Option Gerade<br>• 1 = Option Ungerade<br>• 2 = Option Keine / 1 Stop<br>Bit<br>• 3 = Option Keine / 2 Stop<br>Bits | Gerade           |
| Bytereihenfolge        | Übertragungsreihenfolge der Bytes wählen. | <ul> <li>0-1-2-3</li> <li>3-2-1-0</li> <li>1-0-3-2</li> <li>2-3-0-1</li> </ul>                                                                                                    | 1-0-3-2          |

| Parameter                   | Beschreibung                                                                                                    | Eingabe / Auswahl                                                              | Werkseinstellung |
|-----------------------------|----------------------------------------------------------------------------------------------------|--------------------------------------------------------------------------------|------------------|
| Zuordnung Diagnoseverhalten | Diagnoseverhalten für MODBUS-Kommuni-<br>kation wählen.                                                           | <ul><li>Aus</li><li>Alarm oder Warnung</li><li>Warnung</li><li>Alarm</li></ul> | Alarm            |
| Fehlerverhalten             | Messwertausgabe bei Auftreten einer Dia-<br>gnosemeldung via Modbus-Kommunikation<br>wählen.<br>NaN <sup>1)</sup> | <ul><li>NaN-Wert</li><li>Letzter gültiger Wert</li></ul>                       | NaN-Wert         |

1) Not a Number

### 10.4.4 Schleichmenge konfigurieren

Das Untermenü **Schleichmengenunterdrückung** enthält Parameter, die für die Konfiguration der Schleichmengenunterdrückung eingestellt werden müssen.

#### Navigation

Menü "Setup" → Schleichmengenunterdrückung

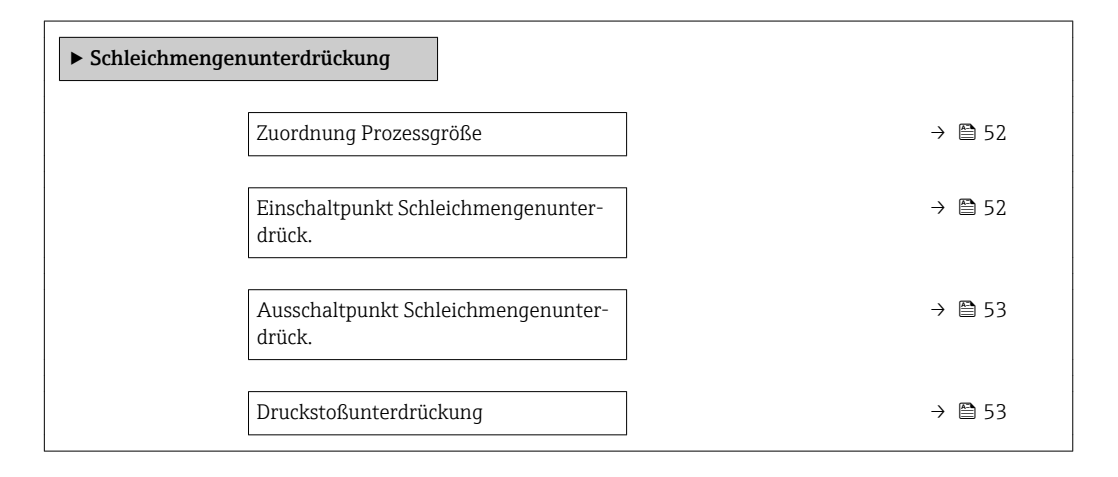

| Parameter                                     | Voraussetzung                                                                                                    | Beschreibung                                                       | Auswahl / Eingabe                                                                      | Werkseinstellung                   |
|-----------------------------------------------|----------------------------------------------------------------------------------------------------|--------------------------------------------------------------------|----------------------------------------------------------------------------------------|------------------------------------|
| Zuordnung Prozessgröße                        | -                                                                                                    | Prozessgröße für Schleichmen-<br>genunterdrückung wählen.          | <ul><li>Aus</li><li>Volumenfluss</li><li>Massefluss</li><li>Normvolumenfluss</li></ul> | Volumenfluss                       |
| Einschaltpunkt Schleichmengenun-<br>terdrück. | In Parameter <b>Zuordnung Pro-</b><br><b>zessgröße</b> (→ 🗎 52) ist eine<br>der folgenden Optionen ausge-<br>wählt:<br>• Volumenfluss<br>• Massefluss<br>• Normvolumenfluss | Einschaltpunkt für Schleich-<br>mengenunterdrückung einge-<br>ben. | Gleitkommazahl mit<br>Vorzeichen                                                       | Abhängig von Land<br>und Nennweite |

| Parameter                                     | Voraussetzung                                                                                                    | Beschreibung                                                                           | Auswahl / Eingabe | Werkseinstellung |
|-----------------------------------------------|----------------------------------------------------------------------------------------------------|----------------------------------------------------------------------------------------|-------------------|------------------|
| Ausschaltpunkt Schleichmengenun-<br>terdrück. | In Parameter <b>Zuordnung Pro-</b><br>zessgröße (→ 🗎 52) ist eine<br>der folgenden Optionen ausge-<br>wählt:<br>• Volumenfluss<br>• Massefluss<br>• Normvolumenfluss        | Ausschaltpunkt für Schleich-<br>mengenunterdrückung einge-<br>ben.                     | 0 100,0 %         | 50 %             |
| Druckstoßunterdrückung                        | In Parameter <b>Zuordnung Pro-</b><br><b>zessgröße</b> (→ 🗎 52) ist eine<br>der folgenden Optionen ausge-<br>wählt:<br>• Volumenfluss<br>• Massefluss<br>• Normvolumenfluss | Zeitspanne für Signalunter-<br>drückung eingeben (= aktive<br>Druckstoßunterdrückung). | 0 100 s           | 0 s              |

### 10.4.5 Leerrohrüberwachung konfigurieren

Das Untermenü **Leerrohrüberwachung** enthält Parameter, die für die Konfiguration der Leerrohrüberwachung eingestellt werden müssen.

### Navigation

Menü "Setup" → Leerrohrüberwachung

| ► Leerrohrüberwachung            |          |  |  |  |
|----------------------------------|----------|--|--|--|
| Leerrohrüberwachung              | ] → 🗎 54 |  |  |  |
| Neuer Abgleich                   | ] → 🗎 54 |  |  |  |
| Fortschritt                      | ] → 🗎 54 |  |  |  |
| Schaltpunkt Leerrohrüberwachung  | ) → 🗎 54 |  |  |  |
| Ansprechzeit Leerrohrüberwachung | ] → 🗎 54 |  |  |  |

| Parameter                        | Voraussetzung                                                                                 | Beschreibung                                                                                                 | Auswahl / Anzeige /<br>Eingabe                                                    | Werkseinstellung |
|----------------------------------|-----------------------------------------------------------------------------------------------|----------------------------------------------------------------------------------------------------|-----------------------------------------------------------------------------------|------------------|
| Leerrohrüberwachung              | -                                                                                             | Leerrohrüberwachung ein- und ausschalten.                                                                    | <ul><li>Aus</li><li>An</li></ul>                                                  | Aus              |
| Neuer Abgleich                   | In Parameter <b>Leerrohrüber-<br/>wachung</b> ist die Option <b>An</b><br>ausgewählt.         | Art des Abgleichs wählen.                                                                                    | <ul> <li>Abbrechen</li> <li>Leerrohrabgleich</li> <li>Vollrohrabgleich</li> </ul> | Abbrechen        |
| Fortschritt                      | In Parameter <b>Leerrohrüber-<br/>wachung</b> ist die Option <b>An</b><br>ausgewählt.         | Zeigt Fortschritt an.                                                                                        | <ul><li> Ok</li><li> In Arbeit</li><li> Nicht in Ordnung</li></ul>                | -                |
| Schaltpunkt Leerrohrüberwachung  | In Parameter <b>Leerrohrüber-<br/>wachung</b> ist die Option <b>An</b><br>ausgewählt.         | Hysterese in % eingeben, bei<br>deren Unterschreitung die<br>Messrohrfüllung als leer<br>detektiert wird.    | 0 100 %                                                                           | 10 %             |
| Ansprechzeit Leerrohrüberwachung | In Parameter <b>Leerrohrüber-</b><br>wachung (→ 🗎 54) ist die<br>Option <b>An</b> ausgewählt. | Eingabe der Zeitspanne, bis<br>Diagnosemeldung S862 'Rohr<br>leer" bei einem leeren Mess-<br>rohr erscheint. | 0 100 s                                                                           | 1 s              |

# 10.5 Erweiterte Einstellungen

Das Untermenü **Erweitertes Setup** mit seinen Untermenüs enthält Parameter für spezifische Einstellungen.

### Navigation

Menü "Setup" → Erweitertes Setup

| ► Erweitertes Setup   |        |
|-----------------------|--------|
| Freigabecode eingeben |        |
| ► Sensorabgleich      | → 🗎 55 |
| ► Summenzähler 1 n    | → 🗎 55 |
| ► Elektrodenreinigung | → 🗎 56 |
| ► Administration      | → 🗎 57 |

### 10.5.1 Sensorabgleich durchführen

Das Untermenü **Sensorabgleich** enthält Parameter, die die Funktionalität des Sensors betreffen.

### Navigation

Menü "Setup"  $\rightarrow$  Erweitertes Setup  $\rightarrow$  Sensorabgleich

| ► Sensorabgleich |        |
|------------------|--------|
| Einbaurichtung   | → 🗎 55 |

### Parameterübersicht mit Kurzbeschreibung

| Parameter      | Beschreibung                                                                           | Auswahl                                                                                 | Werkseinstellung            |
|----------------|----------------------------------------------------------------------------------------|-----------------------------------------------------------------------------------------|-----------------------------|
| Einbaurichtung | Vorzeichen der Messstoff-Fließrichtung an<br>Pfeilrichtung auf dem Aufnehmer anpassen. | <ul> <li>Durchfluss in Pfeilrichtung</li> <li>Durchfluss gegen Pfeilrichtung</li> </ul> | Durchfluss in Pfeilrichtung |

### 10.5.2 Summenzähler konfigurieren

Im **Untermenü "Summenzähler 1 ... n"** kann der jeweilige Summenzähler konfiguriert werden.

#### Navigation

Menü "Setup"  $\rightarrow$  Erweitertes Setup  $\rightarrow$  Summenzähler 1 ... n

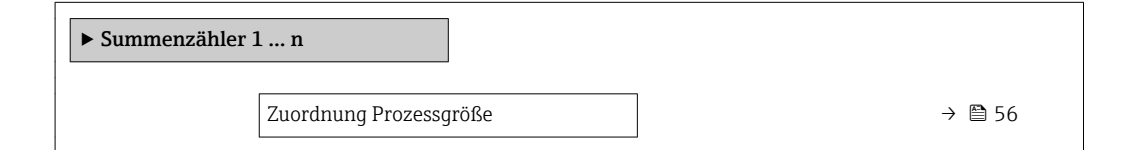

| Einheit Summenzähler     | ] | > 🖺 56 |
|--------------------------|---|--------|
| Betriebsart Summenzähler | ] | > 🖺 56 |
| Fehlerverhalten          | ] | > 🖺 56 |

### Parameterübersicht mit Kurzbeschreibung

| Parameter                | Voraussetzung                                                                                                    | Beschreibung                                                             | Auswahl                                                                                    | Werkseinstellung                        |
|--------------------------|----------------------------------------------------------------------------------------------------|--------------------------------------------------------------------------|--------------------------------------------------------------------------------------------|-----------------------------------------|
| Zuordnung Prozessgröße   | -                                                                                                    | Prozessgröße für Summenzäh-<br>ler wählen.                               | <ul><li>Aus</li><li>Volumenfluss</li><li>Massefluss</li><li>Normvolumenfluss</li></ul>     | Massefluss                              |
| Einheit Summenzähler     | In Parameter <b>Zuordnung Pro-</b><br><b>zessgröße</b> (→ ) 56) von<br>Untermenü <b>Summenzähler</b><br><b>1 n</b> ist eine der folgenden<br>Optionen ausgewählt:<br>• Volumenfluss<br>• Massefluss<br>• Normvolumenfluss | Einheit für Prozessgröße vom<br>Summenzähler wählen.                     | Einheiten-Auswahl-<br>liste                                                                | Abhängig vom Land:<br>• l<br>• gal (us) |
| Betriebsart Summenzähler | In Parameter <b>Zuordnung Pro-</b><br><b>zessgröße</b> (→ ) 56) von<br>Untermenü <b>Summenzähler</b><br><b>1 n</b> ist eine der folgenden<br>Optionen ausgewählt:<br>• Volumenfluss<br>• Massefluss<br>• Normvolumenfluss | Für Summenzähler festlegen,<br>wie der Durchfluss aufsum-<br>miert wird. | <ul> <li>Nettomenge</li> <li>Menge Förderrich-<br/>tung</li> <li>Rückflussmenge</li> </ul> | Nettomenge                              |
| Fehlerverhalten          | In Parameter <b>Zuordnung Pro-</b><br>zessgröße (→ 🗎 56) von<br>Untermenü <b>Summenzähler</b><br><b>1 n</b> ist eine der folgenden<br>Optionen ausgewählt:<br>• Volumenfluss<br>• Massefluss<br>• Normvolumenfluss        | Summenzählerverhalten bei<br>Gerätealarm festlegen.                      | <ul> <li>Anhalten</li> <li>Aktueller Wert</li> <li>Letzter gültiger<br/>Wert</li> </ul>    | Anhalten                                |

### 10.5.3 Elektrodenreinigung durchführen

Das Untermenü **Elektrodenreinigung** enthält Parameter, die für die Konfiguration der Elektrodenreinigung eingestellt werden müssen.

Das Untermenü ist nur vorhanden, wenn das Gerät mit Elektrodenreinigung bestellt wurde.

### Navigation

Menü "Setup"  $\rightarrow$  Erweitertes Setup  $\rightarrow$  Elektrodenreinigung

| ► Elektrodenreinigung |          |  |  |
|-----------------------|----------|--|--|
| Elektrodenreinigung   | ) → 🗎 57 |  |  |
| ECC-Reinigungsdauer   | ) → 🛱 57 |  |  |
| ECC-Erholzeit         | ] → 🗎 57 |  |  |

| ECC-Reinigungszyklus | → 🗎 57 |
|----------------------|--------|
| ECC Polarität        | → 🗎 57 |

### Parameterübersicht mit Kurzbeschreibung

| Parameter            | Voraussetzung                                                                                          | Beschreibung                                                                                                    | Auswahl / Eingabe /<br>Anzeige            | Werkseinstellung                                                                                                    |
|----------------------|----------------------------------------------------------------------------------------------------|----------------------------------------------------------------------------------------------------|-------------------------------------------|----------------------------------------------------------------------------------------------------|
| Elektrodenreinigung  | Bei folgendem Bestellmerk-<br>mal:<br>"Anwendungspaket", Option <b>EC</b><br>"ECC Elektrodenreinigung" | Zyklische Elektrodenreinigung<br>aktivieren.                                                                                                    | <ul><li>Aus</li><li>An</li></ul>          | Aus                                                                                                    |
| ECC-Reinigungsdauer  | Bei folgendem Bestellmerk-<br>mal:<br>"Anwendungspaket", Option <b>EC</b><br>"ECC Elektrodenreinigung" | Dauer der Elektrodenreinigung<br>in Sekunden eingeben.                                                                                                    | 0,01 30 s                                 | 2 s                                                                                                    |
| ECC-Erholzeit        | Bei folgendem Bestellmerk-<br>mal:<br>"Anwendungspaket", Option <b>EC</b><br>"ECC Elektrodenreinigung" | Erholdauer nach der Elektro-<br>denreinigung festlegen, um<br>Störungen der Signalausgänge<br>vorzubeugen. Die aktuellen<br>Ausgabwerte werden derweil<br>eingefroren. | 1 600 s                                   | 60 s                                                                                                    |
| ECC-Reinigungszyklus | Bei folgendem Bestellmerk-<br>mal:<br>"Anwendungspaket", Option <b>EC</b><br>"ECC Elektrodenreinigung" | Pausendauer bis zur nächsten<br>Elektrodenreinigungen einge-<br>ben.                                                                                                   | 0,5 168 h                                 | 0,5 h                                                                                                    |
| ECC Polarität        | Bei folgendem Bestellmerk-<br>mal:<br>"Anwendungspaket", Option <b>EC</b><br>"ECC Elektrodenreinigung" | Polarität der Elektrodenreini-<br>gung wählen.                                                                                                    | <ul><li>Positiv</li><li>Negativ</li></ul> | Abhängig vom Elek-<br>troden-Material:<br>Platin: Option<br>Negativ<br>Tantal, Alloy C22,<br>Rostfreier Stahl:<br>Option Positiv |

### 10.5.4 Parameter zur Administration des Geräts nutzen

Das Untermenü **Administration** führt den Anwender systematisch durch alle Parameter, die für die Administration des Geräts genutzt werden können.

### Navigation

Menü "Setup"  $\rightarrow$  Erweitertes Setup  $\rightarrow$  Administration

| ► Administration   | ]      |
|--------------------|--------|
| Gerät zurücksetzen | → 🗎 57 |

| Parameter          | Beschreibung                                                                                                  | Auswahl                                                                                | Werkseinstellung |
|--------------------|----------------------------------------------------------------------------------------------------|----------------------------------------------------------------------------------------|------------------|
| Gerät zurücksetzen | Gesamte Gerätekonfiguration oder ein Teil<br>der Konfiguration auf einen definierten<br>Zustand zurücksetzen. | <ul><li>Abbrechen</li><li>Auf Auslieferungszustand</li><li>Gerät neu starten</li></ul> | Abbrechen        |

# 10.6 Simulation

Das Untermenü **Simulation** ermöglicht es ohne reale Durchflusssituation unterschiedliche Prozessgrößen im Prozess und das Gerätealarmverhalten zu simulieren sowie nachgeschaltete Signalketten zu überprüfen (Schalten von Ventilen oder Regelkreisen).

### Navigation

Menü "Diagnose" → Simulation

| ► Simulation                      |          |
|-----------------------------------|----------|
| Zuordnung Simulation Prozessgröße | → 🗎 58   |
| Wert Prozessgröße                 | ) → 🗎 58 |
| Simulation Gerätealarm            | → 🗎 58   |

### Parameterübersicht mit Kurzbeschreibung

| Parameter                         | Voraussetzung                                                                                                    | Beschreibung                                                          | Auswahl / Eingabe                                                                                                    | Werkseinstellung |
|-----------------------------------|----------------------------------------------------------------------------------------------------|-----------------------------------------------------------------------|----------------------------------------------------------------------------------------------------|------------------|
| Zuordnung Simulation Prozessgröße | -                                                                                                    | Prozessgröße für Simulation<br>wählen, die dadurch aktiviert<br>wird. | <ul> <li>Aus</li> <li>Volumenfluss</li> <li>Massefluss</li> <li>Normvolumenfluss</li> <li>Leitfähigkeit *</li> </ul> | Aus              |
| Wert Prozessgröße                 | In Parameter Zuordnung<br>Simulation Prozessgröße<br>(→   58) ist eine der folgen-<br>den Optionen ausgewählt:<br>• Volumenfluss<br>• Massefluss<br>• Normvolumenfluss<br>• Leitfähigkeit <sup>*</sup><br>• Korrigierte Leitfähigkeit <sup>*</sup><br>• Temperatur <sup>*</sup> | Simulationswert für gewählte<br>Prozessgröße eingeben.                | Abhängig von der<br>ausgewählten Pro-<br>zessgröße                                                                   | 0                |
| Simulation Gerätealarm            | -                                                                                                    | Gerätealarm ein- und aus-<br>schalten.                                | <ul><li>Aus</li><li>An</li></ul>                                                                                     | Aus              |

\* Sichtbar in Abhängigkeit von Bestelloptionen oder Geräteeinstellungen

# 10.7 Einstellungen schützen vor unerlaubtem Zugriff

Um nach der Inbetriebnahme die Konfiguration des Messgeräts gegen unbeabsichtigtes Ändern zu schützen, gibt es folgende Möglichkeiten: Schreibschutz via Verriegelungsschalter  $\rightarrow \square 58$ 

### 10.7.1 Schreibschutz via Verriegelungsschalter

Mit dem Verriegelungsschalter lässt sich der Schreibzugriff auf das gesamte Bedienmenü mit Ausnahme der folgenden Parameter sperren:

- Externer Druck
- Externe Temperatur
- Referenzdichte
- Alle Parameter zur Konfiguration der Summenzähler

Die Werte der Parameter sind nur noch sichtbar/lesbar, aber nicht mehr änderbar:

- Via Serviceschnittstelle (CDI)
- Via Modbus RS485

1. Je nach Gehäuseausführung: Sicherungskralle oder Befestigungsschraube des Gehäusedeckels lösen.

2. Je nach Gehäuseausführung: Gehäusedeckel abschrauben oder öffnen.

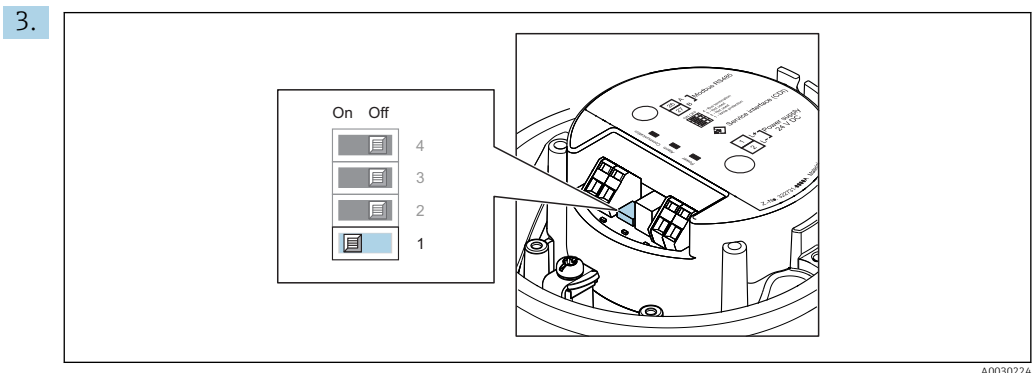

Verriegelungsschalter auf dem Hauptelektronikmodul in Position On bringen: Hardware-Schreibschutz aktiviert. Verriegelungsschalter auf dem Hauptelektronikmodul in Position Off (Werkseinstellung) bringen: Hardware-Schreibschutz deaktiviert.

└ Wenn Hardware-Schreibschutz aktiviert: Im Parameter **Status Verriegelung** wird die Option Hardware-verriegelt angezeigt ; wenn deaktiviert: Im Parameter Status Verriegelung wird keine Option angezeigt.

4. Messumformer in umgekehrter Reihenfolge wieder zusammenbauen.

# 11 Betrieb

# 11.1 Status der Geräteverriegelung ablesen

Anzeige aktiver Schreibschutz: Parameter Status Verriegelung

### Navigation

Menü "Betrieb" → Status Verriegelung

Funktionsumfang von Parameter "Status Verriegelung"

| Optionen                 | Beschreibung                                                                                                    |
|--------------------------|----------------------------------------------------------------------------------------------------|
| Hardware-verriegelt      | Der Verriegelungsschalter (DIP-Schalter) für die Hardware-Verriegelung ist auf dem Hauptelektronikmodul aktiviert. Dadurch ist der Schreibzugriff auf die Parameter gesperrt .                                         |
| Vorübergehend verriegelt | Aufgrund interner Verarbeitungen im Gerät (z.B. Up-/Download von Daten, Reset)<br>ist der Schreibzugriff auf die Parameter kurzzeitig gesperrt. Nach Abschluss der<br>Verarbeitung sind die Parameter wieder änderbar. |

# 11.2 Messwerte ablesen

Mithilfe des Untermenü **Messwerte** können alle Messwerte abgelesen werden.

### Navigation

Menü "Diagnose" → Messwerte

| ► Messwerte     |        |
|-----------------|--------|
| ► Prozessgrößen | → 🗎 60 |
| ► Summenzähler  | → 🗎 61 |
| ► Eingangswerte |        |
| ► Ausgangswerte |        |

### 11.2.1 Untermenü "Prozessgrößen"

Das Untermenü **Prozessgrößen** enthält alle Parameter, um die aktuellen Messwerte zu jeder Prozessgröße anzuzeigen.

### Navigation

Menü "Diagnose"  $\rightarrow$  Messwerte  $\rightarrow$  Prozessgrößen

| ► Prozessgrößen |        |  |
|-----------------|--------|--|
| Volumenfluss    | → 🗎 61 |  |
| Massefluss      | → 🗎 61 |  |

| Leitfähigkeit             | $]$ $\rightarrow \square 61$ |
|---------------------------|------------------------------|
| Normvolumenfluss          | ] → 🗎 61                     |
| Temperatur                | ] → 🗎 61                     |
| Korrigierte Leitfähigkeit | ] → 🗎 61                     |

### Parameterübersicht mit Kurzbeschreibung

| Parameter                 | Voraussetzung                                                                                                    | Beschreibung                                                                                                    | Anzeige                            |
|---------------------------|----------------------------------------------------------------------------------------------------|----------------------------------------------------------------------------------------------------|------------------------------------|
| Volumenfluss              | -                                                                                                    | Zeigt aktuell gemessenen Volumenfluss<br>an.<br>Abhängigkeit<br>Die Einheit wird übernommen aus:<br>Parameter Volumenflusseinheit<br>$(\rightarrow \cong 50)$                    | Gleitkommazahl mit Vor-<br>zeichen |
| Massefluss                | -                                                                                                    | Zeigt aktuell berechneten Massefluss<br>an.<br>Abhängigkeit<br>Die Einheit wird übernommen aus:<br>Parameter <b>Masseflusseinheit</b><br>$(\rightarrow \cong 50)$                | Gleitkommazahl mit Vor-<br>zeichen |
| Normvolumenfluss          | _                                                                                                    | Zeigt aktuell berechneten Normvolu-<br>menfluss an.<br>Abhängigkeit<br>Die Einheit wird übernommen aus:<br>Parameter <b>Normvolumenfluss-Einheit</b><br>$(\rightarrow \cong 50)$ | Gleitkommazahl mit Vor-<br>zeichen |
| Leitfähigkeit             | In Parameter <b>Leitfähigkeitsmessung</b><br>ist die Option <b>An</b> ausgewählt.                                                                                                    | Zeigt aktuell gemessene Leitfähigkeit<br>an.<br>Abhängigkeit<br>Die Einheit wird übernommen aus:<br>Parameter Leitfähigkeitseinheit<br>$(\rightarrow \square 50)$                | Gleitkommazahl mit Vor-<br>zeichen |
| Korrigierte Leitfähigkeit | Eine der folgenden Bedingungen ist<br>erfüllt:<br>• Bestellmerkmal "Sensoroption",<br>Option <b>CI</b> "Messstoff-Temperaturfüh-<br>ler"<br>oder<br>• Die Temperatur wird von extern ins<br>Gerät eingelesen. | Zeigt aktuell korrigierte Leitfähigkeit<br>an.<br><i>Abhängigkeit</i><br>Die Einheit wird übernommen aus:<br>Parameter <b>Leitfähigkeitseinheit</b><br>(→ 🗎 50)                  | Positive Gleitkommazahl            |
| Temperatur                | Bei folgendem Bestellmerkmal:<br>"Sensoroption", Option <b>CI</b> "Messstoff-<br>Temperaturfühler"                                                                                                    | Zeigt aktuell berechnete Temperatur<br>an.<br>Abhängigkeit<br>Die Einheit wird übernommen aus:<br>Parameter <b>Temperatureinheit</b><br>$(\rightarrow \cong 50)$                 | Positive Gleitkommazahl            |

### 11.2.2 Untermenü "Summenzähler"

Das Untermenü **Summenzähler** enthält alle Parameter, um die aktuellen Messwerte zu jedem Summenzähler anzuzeigen.

### Navigation

Menü "Diagnose" → Messwerte → Summenzähler

| ► Summenzähler           |        |
|--------------------------|--------|
| Summenzählerwert 1 n     | → 🗎 62 |
| Summenzählerüberlauf 1 n | → 🗎 62 |

### Parameterübersicht mit Kurzbeschreibung

| Parameter            | Voraussetzung                                                                                                    | Beschreibung                                       | Anzeige                            |
|----------------------|----------------------------------------------------------------------------------------------------|----------------------------------------------------|------------------------------------|
| Summenzählerwert     | <ul> <li>In Parameter Zuordnung Prozessgröße</li> <li>(→ 56) von Untermenü Summenzähler 1 n ist eine der folgenden Optionen ausgewählt: <ul> <li>Volumenfluss</li> <li>Massefluss</li> <li>Normvolumenfluss</li> </ul></li></ul>      | Zeigt aktuellen Zählerstand vom Sum-<br>menzähler. | Gleitkommazahl mit Vor-<br>zeichen |
| Summenzählerüberlauf | <ul> <li>In Parameter Zuordnung Prozessgröße</li> <li>(→ 56) von Untermenü Summen-<br/>zähler 1 n ist eine der folgenden <li>Optionen ausgewählt:</li> <li>Volumenfluss</li> <li>Massefluss</li> <li>Normvolumenfluss</li> </li></ul> | Zeigt aktuellen Überlauf vom Summen-<br>zähler.    | Ganzzahl mit Vorzeichen            |

### 11.3 Messgerät an Prozessbedingungen anpassen

Dazu stehen zur Verfügung:

- Grundeinstellungen mithilfe des Menü Setup (→ 🗎 48)
- Erweiterte Einstellungen mithilfe des Untermenü **Erweitertes Setup** (→ 🗎 55)

### 11.4 Summenzähler-Reset durchführen

Im Untermenü Betrieb erfolgt das Zurücksetzen der Summenzähler:

- Steuerung Summenzähler
- Alle Summenzähler zurücksetzen

### Navigation

Menü "Betrieb" → Summenzähler-Bedienung

| ► Summenzähler-Bedienung       |          |
|--------------------------------|----------|
| Steuerung Summenzähler 1 n     | ) → 🗎 63 |
| Vorwahlmenge 1 n               | ) → 🗎 63 |
| Alle Summenzähler zurücksetzen | ) → 🗎 63 |

| Parameter                      | Voraussetzung                                                                                                    | Beschreibung                                                                                                    | Auswahl / Eingabe                                                                                                    | Werkseinstellung |
|--------------------------------|----------------------------------------------------------------------------------------------------|----------------------------------------------------------------------------------------------------|----------------------------------------------------------------------------------------------------|------------------|
| Steuerung Summenzähler         | In Parameter <b>Zuordnung Pro-</b><br>zessgröße (→ 🗎 56) von<br>Untermenü <b>Summenzähler</b><br><b>1 n</b> ist eine der folgenden<br>Optionen ausgewählt:<br>• Volumenfluss<br>• Massefluss<br>• Normvolumenfluss  | Summenzählerwert steuern.                                                                                                    | <ul> <li>Totalisieren</li> <li>Zurücksetzen +<br/>Anhalten</li> <li>Vorwahlmenge +<br/>Anhalten</li> <li>Zurücksetzen +<br/>Starten</li> <li>Vorwahlmenge +<br/>Starten</li> </ul> | Totalisieren     |
| Vorwahlmenge                   | In Parameter <b>Zuordnung Pro-<br/>zessgröße</b> (→ ) 56) von<br>Untermenü <b>Summenzähler</b><br><b>1 n</b> ist eine der folgenden<br>Optionen ausgewählt:<br>• Volumenfluss<br>• Massefluss<br>• Normvolumenfluss | <ul> <li>Startwert für Summenzähler vorgeben.</li> <li>Abhängigkeit</li> <li>Für den Summenzähler wird die Einheit der ausgewählten Prozessgröße in Abhängigkeit von der Auswahl in Parameter Zuordnung Prozessgröße festgelegt:         <ul> <li>Option Volumenfluss: Parameter Volumenflusseinheit</li> <li>Option Massefluss: Parameter Massefluss: Parameter Massefl</li></ul></li></ul> | Gleitkommazahl mit<br>Vorzeichen                                                                                                    | 0 kg             |
| Alle Summenzähler zurücksetzen | -                                                                                                    | Alle Summenzähler auf Wert 0<br>zurücksetzen und starten.                                                                                                    | <ul> <li>Abbrechen</li> <li>Zurücksetzen +<br/>Starten</li> </ul>                                                                                                    | Abbrechen        |

### Parameterübersicht mit Kurzbeschreibung

### 11.4.1 Funktionsumfang von Parameter "Steuerung Summenzähler"

| Optionen                     | Beschreibung                                                                                                    |
|------------------------------|----------------------------------------------------------------------------------------------------|
| Totalisieren                 | Der Summenzähler wird gestartet oder läuft weiter.                                                                                                |
| Zurücksetzen + Anhalten      | Die Summierung wird angehalten und der Summenzähler auf Wert 0 zurückge-<br>setzt.                                                                |
| Vorwahlmenge + Anhal-<br>ten | Die Summierung wird angehalten und der Summenzähler auf seinen definierten<br>Startwert aus Parameter <b>Vorwahlmenge</b> gesetzt.                |
| Zurücksetzen + Starten       | Der Summenzähler wird auf Wert 0 zurückgesetzt und die Summierung erneut gestartet.                                                               |
| Vorwahlmenge + Starten       | Der Summenzähler wird auf seinen definierten Startwert aus Parameter <b>Vorwahl-</b><br><b>menge</b> gesetzt und die Summierung erneut gestartet. |

# 11.4.2 Funktionsumfang von Parameter "Alle Summenzähler zurücksetzen"

| Optionen               | Beschreibung                                                                                                    |
|------------------------|----------------------------------------------------------------------------------------------------|
| Abbrechen              | Der Parameter wird ohne Aktion verlassen.                                                                                                    |
| Zurücksetzen + Starten | Zurücksetzen aller Summenzähler auf den Wert 0 und Neustart der Summierung.<br>Alle bisherigen aufsummierten Durchflussmengen werden dadurch gelöscht. |

# 12 Diagnose und Störungsbehebung

# 12.1 Allgemeine Störungsbehebungen

### Zu Ausgangssignalen

| Fehler                                                                            | Mögliche Ursachen                                                                     | Behebung                                                                                                    |
|-----------------------------------------------------------------------------------|---------------------------------------------------------------------------------------|----------------------------------------------------------------------------------------------------|
| Grüne Power-Leuchtdiode auf<br>Hauptelektronikmodul des Mess-<br>umformers dunkel | Versorgungsspannung stimmt nicht<br>mit der Angabe auf dem Typen-<br>schild überein.  | Richtige Versorgungsspannung<br>anlegen .                                                                                                 |
| Grüne Power-Leuchtdiode auf<br>Hauptelektronikmodul des Mess-<br>umformers dunkel | Energieversorgungskabel falsch<br>angeschlossen                                       | Klemmenbelegung prüfen → 🗎 30.                                                                                                    |
| Grüne Power-Leuchtdiode auf<br>Safety Barrier Promass 100 dunkel                  | Versorgungsspannung stimmt nicht<br>mit der Angabe auf dem Typen-<br>schild überein.  | Richtige Versorgungsspannung<br>anlegen .                                                                                                 |
| Grüne Power-Leuchtdiode auf<br>Safety Barrier Promass 100 dunkel                  | Energieversorgungskabel falsch<br>angeschlossen                                       | Klemmenbelegung prüfen → 🗎 30.                                                                                                    |
| Gerät misst falsch.                                                               | Parametrierfehler oder Gerät wird<br>außerhalb des Anwendungsbe-<br>reichs betrieben. | <ol> <li>Parametrierung prüfen und kor-<br/>rigieren.</li> <li>Angegebene Grenzwerte in den<br/>"Technischen Daten" einhalten.</li> </ol> |

### Zum Zugriff

| Fehler                                                                                                    | Mögliche Ursachen                                                                              | Behebung                                                                                                    |
|----------------------------------------------------------------------------------------------------|------------------------------------------------------------------------------------------------|----------------------------------------------------------------------------------------------------|
| Kein Schreibzugriff auf Parameter<br>möglich                                                                                    | Hardware-Schreibschutz aktiviert                                                               | Verriegelungsschalter auf Haupt-<br>elektronikmodul in Position <b>OFF</b><br>bringen $\rightarrow  58$ .                                                                                        |
| Keine Verbindung via Modbus<br>RS485                                                                                            | Modbus RS485-Buskabel falsch<br>angeschlossen                                                  | Klemmenbelegung prüfen → 🗎 30.                                                                                                    |
| Keine Verbindung via Modbus<br>RS485                                                                                            | Gerätestecker falsch angeschlossen                                                             | Pinbelegung der Gerätestecker prüfen $\rightarrow \square$ 31.                                                                                                    |
| Keine Verbindung via Modbus<br>RS485                                                                                            | Modbus RS485-Leitung nicht kor-<br>rekt terminiert                                             | Abschlusswiderstand prüfen .                                                                                                    |
| Keine Verbindung via Modbus<br>RS485                                                                                            | Einstellungen der Kommunikati-<br>onsschnittstelle nicht korrekt                               | Modbus RS485-Konfiguration prü-<br>fen → 🗎 51.                                                                                                    |
| Keine Verbindung via Service-<br>schnittstelle                                                                                  | Falsche Einstellung der USB-<br>Schnittstelle am PC oder Treiber<br>nicht richtig installiert. | Dokumentation zur Commubox<br>beachten.<br>FXA291: Dokument "Techni-<br>sche Information" TI00405C                                                                                               |
| Kein Verbindungsaufbau zum<br>Webserver                                                                                         | Falsche IP-Adresse                                                                             | IP-Adresse prüfen: 192.168.1.212                                                                                                    |
| Bedienung mit FieldCare oder Devi-<br>ceCare via Serviceschnittstelle CDI-<br>RJ45 (Port 8000)                                  | Firewall des Computers oder Netz-<br>werks verhindert Kommunikation                            | Je nach Einstellungen der verwen-<br>deten Firewall auf dem Computer<br>bzw. im Netzwerk, muss die Fire-<br>wall für den FieldCare-/DeviceCare-<br>Zugriff deaktiviert oder angepasst<br>werden. |
| Flashen der Firmware mit FieldCare<br>oder DeviceCare via Serviceschnitt-<br>stelle CDI-RJ45 (via Port 8000 oder<br>TFTP-Ports) | Firewall des Computers oder Netz-<br>werks verhindert Kommunikation                            | Je nach Einstellungen der verwen-<br>deten Firewall auf dem Computer<br>bzw. im Netzwerk, muss die Fire-<br>wall für den FieldCare-/DeviceCare-<br>Zugriff deaktiviert oder angepasst<br>werden. |

# 12.2 Diagnoseinformation via Leuchtdioden

### 12.2.1 Messumformer

Verschiedene Leuchtdioden (LED) im Messumformer liefern Informationen zum Gerätestatus.

| LED                 | Farbe         | Bedeutung                                                                                                    |
|---------------------|---------------|----------------------------------------------------------------------------------------------------|
| Versorgungsspannung | Aus           | Versorgungsspannung ist aus oder zu niedrig                                                                      |
|                     | Grün          | Versorgungsspannung ist ok                                                                                       |
| Alarm               | Aus           | Gerätestatus ist ok                                                                                              |
|                     | Rot blinkend  | Eine Gerätestörung vom Diagnoseverhalten "Warnung" ist aufgetreten                                               |
|                     | Rot           | <ul><li>Eine Gerätestörung vom Diagnoseverhalten "Alarm" ist aufgetreten</li><li>Boot-Loader ist aktiv</li></ul> |
| Communication       | Weiß blinkend | Modbus RS485-Kommunikation ist aktiv                                                                             |

# 12.3 Diagnoseinformation in FieldCare oder DeviceCare

### 12.3.1 Diagnosemöglichkeiten

Störungen, die das Messgerät erkennt, werden im Bedientool nach dem Verbindungsaufbau auf der Startseite angezeigt.

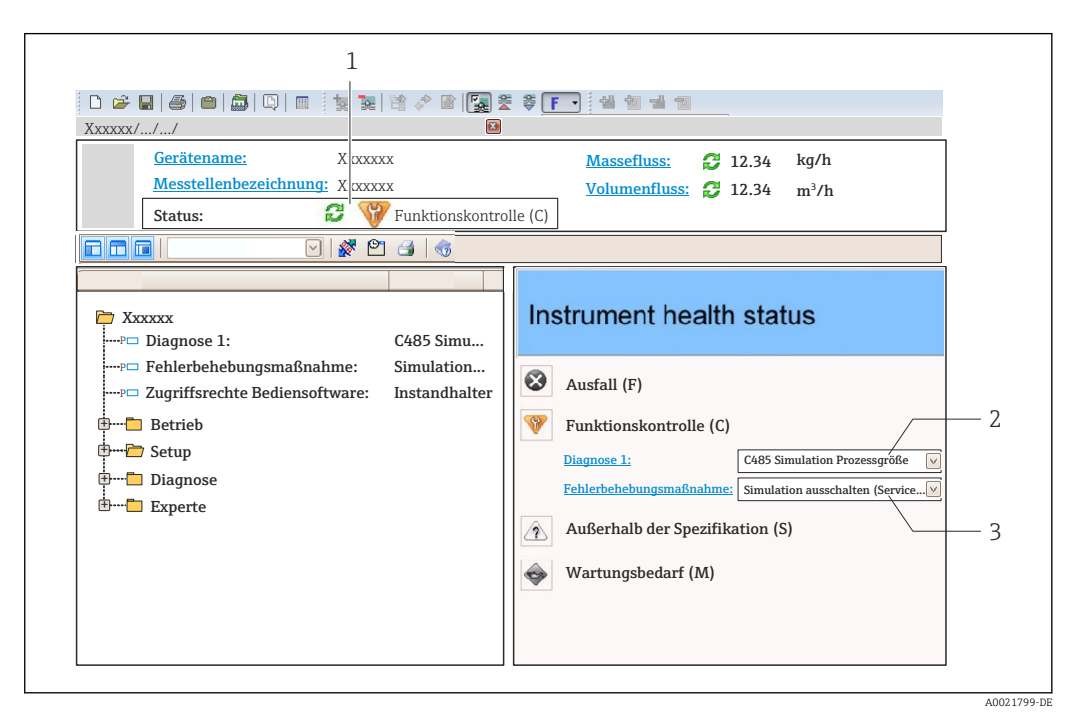

- 1 Statusbereich mit Statussignal
- 2 Diagnoseinformation  $\rightarrow \square 66$
- 3 Behebungsmaßnahmen mit Service-ID

Zusätzlich lassen sich im Menü **Diagnose** aufgetretene Diagnoseereignisse anzeigen: • Via Parameter

Via Untermenü → 
 <sup>™</sup> 70

### Statussignale

Die Statussignale geben Auskunft über den Zustand und die Verlässlichkeit des Geräts, indem sie die Ursache der Diagnoseinformation (Diagnoseereignis) kategorisieren.

| Symbol    | Bedeutung                                                                                                    |  |
|-----------|----------------------------------------------------------------------------------------------------|--|
| $\otimes$ | <b>Ausfall</b><br>Es liegt ein Gerätefehler vor. Der Messwert ist nicht mehr gültig.                                                                               |  |
| Ŵ         | <b>Funktionskontrolle</b><br>Das Gerät befindet sich im Service-Modus (z.B. während einer Simulation).                                                             |  |
| <u>^</u>  | Außerhalb der Spezifikation<br>Das Gerät wird betrieben:<br>Außerhalb seiner technischen Spezifikationsgrenzen (z.B. außerhalb des Prozesstempera-<br>turbereichs) |  |
|           | Wartungsbedarf<br>Es ist eine Wartung erforderlich. Der Messwert ist weiterhin gültig.                                                                             |  |

Die Statussignale sind gemäß VDI/VDE 2650 und NAMUR-Empfehlung NE 107 klassifiziert.

### Diagnoseinformation

Die Störung kann mithilfe der Diagnoseinformation identifiziert werden. Der Kurztext hilft dabei, indem er einen Hinweis zur Störung liefert.

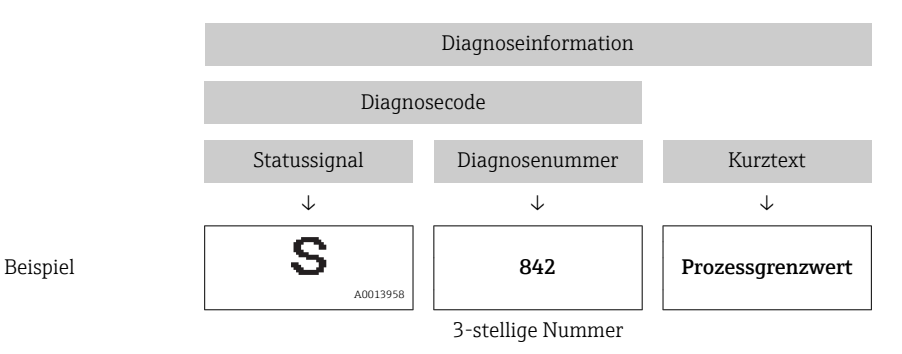

### 12.3.2 Behebungsmaßnahmen aufrufen

Um Störungen schnell beseitigen zu können, stehen zu jedem Diagnoseereignis Behebungsmaßnahmen zur Verfügung:

- Auf der Startseite Behebungsmaßnahmen werden unterhalb der Diagnoseinformation in einem separaten Feld angezeigt.
- Im Menü Diagnose
   Behebungsmaßnahmen sind im Arbeitsbereich der Bedienoberfläche abrufbar.

Der Anwender befindet sich innerhalb des Menü **Diagnose**.

- 1. Den gewünschten Parameter aufrufen.
- 2. Rechts im Arbeitsbereich mit dem Cursor über den Parameter fahren.
  - 🕒 Ein Tooltipp mit Behebungsmaßnahmen zum Diagnoseereignis erscheint.

# 12.4 Diagnoseinformation via Kommunikationsschnittstelle

### 12.4.1 Diagnoseinformation auslesen

Die Diagnoseinformation kann über die Modbus RS485-Registeradressen ausgelesen werden.

- Via Registeradresse **6821** (Datentyp = String): Diagnosecode, z.B. F270
- Via Registeradresse 6859 (Datentyp = Integer): Diagnosenummer, z.B. 270

I Zur Übersicht der Diagnoseereignisse mit Diagnosenummer und Diagnosecode
 → 
 → 
 68

### 12.4.2 Störungsverhalten konfigurieren

Das Störungsverhalten für die Modbus RS485-Kommunikation kann im Untermenü **Kommunikation** über 2 Parameter konfiguriert werden.

#### Navigationspfad

Setup  $\rightarrow$  Kommunikation

Parameterübersicht mit Kurzbeschreibung

| Parameter       | Beschreibung                                                                                      | Auswahl                                                                                    | Werkseinstellung |
|-----------------|---------------------------------------------------------------------------------------------------|--------------------------------------------------------------------------------------------|------------------|
| Fehlerverhalten | Messwertausgabe bei<br>Auftreten einer Diagnose-<br>meldung via Modbus-<br>Kommunikation wählen.  | <ul> <li>NaN-Wert</li> <li>Letzter gültiger Wert</li> <li>In NaN = not a number</li> </ul> | NaN-Wert         |
|                 | wirkt sich je nach<br>gewählter Option in<br>Parameter Zuord-<br>nung Diagnosever-<br>halten aus. |                                                                                            |                  |

### 12.5 Diagnoseinformationen anpassen

### 12.5.1 Diagnoseverhalten anpassen

Jeder Diagnoseinformation ist ab Werk ein bestimmtes Diagnoseverhalten zugeordnet. Diese Zuordnung kann der Anwender bei bestimmten Diagnoseinformationen im Untermenü **Diagnoseverhalten** ändern.

 $\mathsf{Experte} \rightarrow \mathsf{System} \rightarrow \mathsf{Diagnosee} instellungen \rightarrow \mathsf{Diagnoseverhalten}$ 

Folgende Optionen können der Diagnosenummer als Diagnoseverhalten zugeordnet werden:

| Optionen           | Beschreibung                                                                                                    |
|--------------------|----------------------------------------------------------------------------------------------------|
| Alarm              | Das Gerät unterbricht die Messung. Die Messwertausgabe via Modbus RS485 und Sum-<br>menzähler nehmen den definierten Alarmzustand an. Eine Diagnosemeldung wird gene-<br>riert. |
| Warnung            | Das Gerät misst weiter. Die Messwertausgabe via Modbus RS485 und Summenzähler werden nicht beeinflusst. Es wird eine Diagnosemeldung generiert.                                 |
| Nur Logbucheintrag | Das Gerät misst weiter. Die Diagnosemeldung wird nur im Untermenü <b>Ereignis-Logbuch</b> eingetragen.                                                                          |
| Aus                | Das Diagnoseereignis wird ignoriert und weder eine Diagnosemeldung generiert noch eingetragen.                                                                                  |

# 12.6 Übersicht zu Diagnoseinformationen

Verfügt das Messgerät über ein oder mehrere Anwendungspakete, erweitert sich die Anzahl der Diagnoseinformationen und der betroffenen Messgrößen.

Bei einigen Diagnoseinformationen ist das Diagnoseverhalten veränderbar. Diagnoseinformation anpassen  $\rightarrow \cong 67$ 

| Diagnose-<br>nummer        | Kurztext                  | Behebungsmaßnahmen                                                                                                    | Statussignal<br>[ab Werk] | Diagnosever-<br>halten<br>[ab Werk] |
|----------------------------|---------------------------|----------------------------------------------------------------------------------------------------|---------------------------|-------------------------------------|
| Diagnose zum               | Sensor                    |                                                                                                    |                           |                                     |
| 004                        | Sensor                    | <ol> <li>Sensor tauschen</li> <li>Service kontaktieren</li> </ol>                                                            | S                         | Alarm                               |
| 022                        | Sensortemperatur          | <ol> <li>Hauptelektronikmodul tau-<br/>schen</li> <li>Sensor tauschen</li> </ol>                                             | F                         | Alarm                               |
| 043                        | Sensor Kurzschluss        | <ol> <li>Sensor und Kabel prüfen</li> <li>Sensor bzw. Kabel tauschen</li> </ol>                                              | S                         | Warning                             |
| 062                        | Sensorverbindung          | <ol> <li>Sensorverbindungen prüfen</li> <li>Service kontaktieren</li> </ol>                                                  | F                         | Alarm                               |
| 082                        | Datenspeicher             | <ol> <li>Modulverbindungen prüfen</li> <li>Sevice kontaktieren</li> </ol>                                                    | F                         | Alarm                               |
| 083                        | Speicherinhalt            | <ol> <li>Gerät neu starten</li> <li>Service kontaktieren</li> </ol>                                                          | F                         | Alarm                               |
| Diagnose zur E             | Elektronik                | ·                                                                                                    |                           |                                     |
| 222                        | Elektronikdrift           | Hauptelektronikmodul tauschen                                                                                                | F                         | Alarm                               |
| 242                        | Software inkompatibel     | <ol> <li>Software prüfen</li> <li>Hauptelektronik flashen oder<br/>tauschen</li> </ol>                                       | F                         | Alarm                               |
| 270                        | Hauptelektronik-Fehler    | Hauptelektronikmodul tauschen                                                                                                | F                         | Alarm                               |
| 271                        | Hauptelektronik-Fehler    | <ol> <li>Gerät neu starten</li> <li>Hauptelektronikmodul tau-<br/>schen</li> </ol>                                           | F                         | Alarm                               |
| 272                        | Hauptelektronik-Fehler    | <ol> <li>Gerät neu starten</li> <li>Service kontaktieren</li> </ol>                                                          | F                         | Alarm                               |
| 273                        | Hauptelektronik-Fehler    | Elektronik tauschen                                                                                                    | F                         | Alarm                               |
| 281                        | Elektronikinitialisierung | Firmware-Update aktiv, bitte war-<br>ten!                                                                                    | F                         | Alarm                               |
| 302                        | Verifikation Gerät aktiv  | Geräteverifikation aktiv, bitte warten.                                                                                      | С                         | Warning <sup>1)</sup>               |
| 311                        | Elektronikfehler          | <ol> <li>Gerät rücksetzen</li> <li>Service kontaktieren</li> </ol>                                                           | F                         | Alarm                               |
| 322                        | Elektronikdrift           | <ol> <li>Verifikation manuell ausfüh-<br/>ren</li> <li>Elektronik tauschen</li> </ol>                                        | S                         | Warning                             |
| Diagnose zur Konfiguration |                           |                                                                                                    |                           |                                     |
| 410                        | Datenübertragung          | <ol> <li>Verbindung prüfen</li> <li>Datenübertragung wiederholen</li> </ol>                                                  | F                         | Alarm                               |
| 411                        | Up-/Download aktiv        | Up-/Download aktiv, bitte warten                                                                                             | С                         | Warning                             |
| 438                        | Datensatz                 | <ol> <li>Datensatzdatei prüfen</li> <li>Geräteparametrierung prüfen</li> <li>Up- und Download der neuen<br/>Konf.</li> </ol> | M                         | Warning                             |

| Diagnose-<br>nummer | Kurztext                                  | Behebungsmaßnahmen                                                                                                    | Statussignal<br>[ab Werk] | Diagnosever-<br>halten<br>[ab Werk] |
|---------------------|-------------------------------------------|----------------------------------------------------------------------------------------------------|---------------------------|-------------------------------------|
| 453                 | Messwertunterdrückung                     | Messwertunterdrückung aus-<br>schalten                                                                                         | С                         | Warning                             |
| 484                 | Simulation Fehlermodus                    | Simulation ausschalten                                                                                                    | С                         | Alarm                               |
| 485                 | Simulation Prozessgröße                   | Simulation ausschalten                                                                                                    | С                         | Warning                             |
| 500                 | Potenzial Elektrode 1<br>überschritten    | <ol> <li>Prozessbedingungen prüfen</li> <li>Systemdruck erhöhen</li> </ol>                                                     | F                         | Alarm                               |
| 500                 | Differenzspannung Elek-<br>troden zu hoch |                                                                                                    | F                         | Alarm                               |
| 530                 | Elektrodenreinigung im<br>Betrieb         | <ol> <li>Prozessbedingungen prüfen</li> <li>Systemdruck erhöhen</li> </ol>                                                     | С                         | Warning                             |
| 531                 | Leerrohrüberwachung                       | Abgleich Leerrohrüberwachung<br>durchführen                                                                                    | S                         | Warning <sup>1)</sup>               |
| Diagnose zum        | Prozess                                   | •                                                                                                    |                           |                                     |
| 832                 | Elektroniktemperatur zu<br>hoch           | Umgebungstemperatur reduzie-<br>ren                                                                                            | S                         | Warning <sup>1)</sup>               |
| 833                 | Elektroniktemperatur zu<br>niedrig        | Umgebungstemperatur erhöhen                                                                                                    | S                         | Warning <sup>1)</sup>               |
| 834                 | Prozesstemperatur zu<br>hoch              | Prozesstemperatur reduzieren                                                                                                   | S                         | Warning <sup>1)</sup>               |
| 835                 | Prozesstemperatur zu<br>niedrig           | Prozesstemperatur erhöhen                                                                                                    | S                         | Warning <sup>1)</sup>               |
| 862                 | Rohr leer                                 | <ol> <li>Prozess auf Gas prüfen</li> <li>Leerrohrabgleich durchführen</li> </ol>                                               | S                         | Warning <sup>1)</sup>               |
| 882                 | Eingangssignal                            | <ol> <li>I/O-Konfiguration prüfen</li> <li>Externes Gerät oder Prozess-<br/>druck prüfen</li> </ol>                            | F                         | Alarm                               |
| 937                 | EMV Störung                               | Hauptelektronikmodul tauschen                                                                                                  | S                         | Warning <sup>1)</sup>               |
| 938                 | EMV Störung                               | <ol> <li>Umgebungsbedingungen<br/>bezüglich EMV-Einflüsse prü-<br/>fen</li> <li>Hautpelektronikmodul tau-<br/>schen</li> </ol> | F                         | Alarm                               |

1) Diagnoseverhalten ist änderbar.

# 12.7 Anstehende Diagnoseereignisse

Das Menü **Diagnose** bietet die Möglichkeit, sich das aktuelle und zuletzt aufgetretene Diagnoseereignis separat anzeigen zu lassen.

Zum Aufrufen der Behebungsmaßnahmen eines Diagnoseereignisses:

- Via Bedientool "FieldCare"  $\rightarrow \square 66$
- Via Bedientool "DeviceCare"  $\rightarrow \square 66$

### Navigation

Menü "Diagnose"

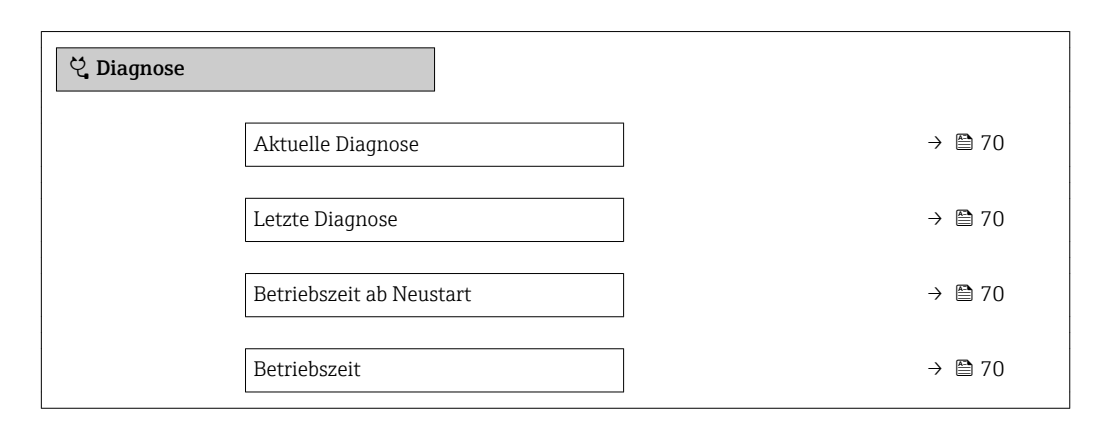

### Parameterübersicht mit Kurzbeschreibung

| Parameter                | Voraussetzung                                        | Beschreibung                                                                                                    | Anzeige                                                          |
|--------------------------|------------------------------------------------------|----------------------------------------------------------------------------------------------------|------------------------------------------------------------------|
| Aktuelle Diagnose        | Ein Diagnoseereignis ist aufgetreten.                | Zeigt das aktuell aufgetretene Diagno-<br>seereignis mit seiner Diagnoseinforma-<br>tion.                                       | Symbol für Diagnoseverhal-<br>ten, Diagnosecode und<br>Kurztext. |
|                          |                                                      | Wenn mehrere Meldungen<br>gleichzeitig auftreten, wird die<br>Meldung mit der höchsten Priori-<br>tät angezeigt.                |                                                                  |
| Letzte Diagnose          | Zwei Diagnoseereignisse sind bereits<br>aufgetreten. | Zeigt das vor dem aktuellen Diagno-<br>seereignis zuletzt aufgetretene Diagno-<br>seereignis mit seiner<br>Diagnoseinformation. | Symbol für Diagnoseverhal-<br>ten, Diagnosecode und<br>Kurztext. |
| Betriebszeit ab Neustart | -                                                    | Zeigt die Betriebszeit, die seit dem letz-<br>ten Geräteneustart vergangen ist.                                                 | Tage (d), Stunden (h),<br>Minuten (m) und Sekunden<br>(s)        |
| Betriebszeit             | -                                                    | Zeigt, wie lange das Gerät bis zum jetzi-<br>gen Zeitpunkt in Betrieb ist.                                                      | Tage (d), Stunden (h),<br>Minuten (m) und Sekunden<br>(s)        |

### 12.8 Diagnoseliste

Im Untermenü **Diagnoseliste** können bis zu 5 aktuell anstehende Diagnoseereignisse mit der dazugehörigen Diagnoseinformation angezeigt werden. Wenn mehr als 5 Diagnoseereignisse anstehen, werden diejenigen mit der höchsten Priorität angezeigt.

### Navigationspfad

 $Diagnose \rightarrow Diagnoseliste$ 

Zum Aufrufen der Behebungsmaßnahmen eines Diagnoseereignisses:

- Via Bedientool "DeviceCare"  $\rightarrow \square 66$

### 12.9 Ereignis-Logbuch

### 12.9.1 Ereignis-Logbuch auslesen

Eine chronologische Übersicht zu den aufgetretenen Ereignismeldungen bietet die Ereignisliste mit max. 20 Meldungseinträgen. Diese kann über FieldCare bei Bedarf angezeigt werden.

### Navigationspfad

 $\mathsf{Bearbeitungsleiste} \colon \mathbf{F} \to \mathsf{Weitere} \; \mathsf{Funktionen} \to \mathsf{Ereignisliste}$ 

Diese Ereignishistorie umfasst Einträge zu:

- Diagnoseereignissen → 🗎 68
- Informationsereignissen  $\rightarrow \square 71$

Jedem Ereignis ist neben der Betriebszeit seines Auftretens und seinen möglichen Behebungsmaßnahmen noch ein Symbol zugeordnet, ob das Ereignis aufgetreten oder beendet ist:

- Diagnoseereignis
  - €: Auftreten des Ereignisses
  - 🕀: Ende des Ereignisses
- Informationsereignis

 $\odot$ : Auftreten des Ereignisses

**[** Zum Aufrufen der Behebungsmaßnahmen eines Diagnoseereignisses:

- Via Bedientool "DeviceCare"  $\rightarrow \square 66$

Zum Filtern der angezeigten Ereignismeldungen → 🖺 71

### 12.9.2 Ereignis-Logbuch filtern

Mithilfe von Parameter **Filteroptionen** kann bestimmt werden, welche Kategorie von Ereignismeldungen im Untermenü **Ereignisliste** angezeigt werden.

### Navigationspfad

 $Diagnose \rightarrow Ereignis-Logbuch \rightarrow Filteroptionen$ 

#### Filterkategorien

- Alle
- Ausfall (F)
- Funktionskontrolle (C)
- Außerhalb der Spezifikation (S)
- Wartungsbedarf (M)
- Information (I)

### 12.9.3 Übersicht zu Informationsereignissen

Ein Informationsereignis wird im Gegensatz zum Diagnoseereignis nur im Ereignis-Logbuch angezeigt und nicht in der Diagnoseliste.

| Informationsereignis | Ereignistext                             |  |
|----------------------|------------------------------------------|--|
| I1000                | (Gerät i.O.)                             |  |
| I1089                | Gerätestart                              |  |
| I1090                | Konfiguration rückgesetzt                |  |
| I1091                | Konfiguration geändert                   |  |
| I1110                | Schreibschutzschalter geändert           |  |
| I1151                | Historie rückgesetzt                     |  |
| I1351                | Fehler bei Leerrohrüberwachungsabgleich  |  |
| I1353                | Leerrohrüberwachungsabgleich Ok          |  |
| I1444                | Verifikation Gerät bestanden             |  |
| I1445                | Verifikation Gerät nicht bestanden       |  |
| I1457                | Nicht bestanden:Verifikat.Messabweichung |  |

| Informationsereignis | Ereignistext                            |  |
|----------------------|-----------------------------------------|--|
| I1459                | Nicht bestanden:Verifikation I/O-Modul  |  |
| I1461                | Nicht bestanden: Verifikation Sensor    |  |
| I1462                | Nicht bestanden:Verifik. Sensor-Elektr. |  |

## 12.10 Messgerät zurücksetzen

Mithilfe von Parameter **Gerät zurücksetzen** ( $\rightarrow \square 57$ ) lässt sich die gesamte Gerätekonfiguration oder ein Teil der Konfiguration auf einen definierten Zustand zurücksetzen.

### 12.10.1 Funktionsumfang von Parameter "Gerät zurücksetzen"

| Optionen                       | Beschreibung                                                                                                    |  |
|--------------------------------|----------------------------------------------------------------------------------------------------|--|
| Abbrechen                      | Der Parameter wird ohne Aktion verlassen.                                                                                                    |  |
| Auf Feldbus-Standard-<br>werte | Jeder Parameter wird auf Feldbus-Standardwerte zurückgesetzt.                                                                                                    |  |
| Auf Auslieferungszustand       | Jeder Parameter, für den eine kundenspezifische Voreinstellung bestellt wurde,<br>wird auf diesen kundenspezifischen Wert zurückgesetzt; alle anderen Parameter<br>auf ihre Werkseinstellung.                      |  |
|                                | Wenn keine kundenspezifischen Einstellungen bestellt wurden, ist diese Option nicht sichtbar.                                                                                                    |  |
| Gerät neu starten              | Durch den Neustart wird jeder Parameter, dessen Daten sich im flüchtigen Speicher<br>(RAM) befinden, auf seine Werkseinstellung zurückgesetzt (z.B. Messwertdaten).<br>Die Gerätekonfiguration bleibt unverändert. |  |

# 12.11 Geräteinformationen

Das Untermenü **Geräteinformation** enthält alle Parameter, die verschiedene Informationen zur Geräteidentifizierung anzeigen.

### Navigation

Menü "Diagnose"  $\rightarrow$  Geräteinformation

| ► Geräteinformation       |          |
|---------------------------|----------|
| Messstellenbezeichnung    | → 🗎 73   |
| Seriennummer              | ) → 🗎 73 |
| Firmware-Version          | ) → 🗎 73 |
| Gerätename                | ) → 🗎 73 |
| Bestellcode               | ) → 🗎 73 |
| Erweiterter Bestellcode 1 | ) → 🗎 73 |
| Erweiterter Bestellcode 2 | ) → 🗎 73 |
| Er | weiterter Bestellcode 3 | $\rightarrow$ | 🗎 73 |
|----|-------------------------|---------------|------|
| EN | NP-Version              | ÷             | 🗎 73 |

### Parameterübersicht mit Kurzbeschreibung

| Parameter                 | Beschreibung                                                                                                    | Anzeige                                                                             | Werkseinstellung |
|---------------------------|----------------------------------------------------------------------------------------------------|-------------------------------------------------------------------------------------|------------------|
| Messstellenbezeichnung    | Zeigt Bezeichnung für Messstelle an.                                                                                                    | Max. 32 Zeichen wie Buchsta-<br>ben, Zahlen oder Sonderzei-<br>chen (z.B. @, %, /). | Promag 100       |
| Seriennummer              | Zeigt die Seriennummer vom Messgerät.                                                                                                    | Max. 11-stellige Zeichenfolge<br>aus Buchstaben und Zahlen.                         | -                |
| Firmware-Version          | Zeigt installierte Gerätefirmware-Version.                                                                                                    | Zeichenfolge im Format:<br>xx.yy.zz                                                 | -                |
| Gerätename                | Zeigt den Namen vom Messumformer.<br>Befindet sich auch auf Typenschild<br>vom Messumformer.                                                               | Max. 32 Zeichen wie Buchsta-<br>ben oder Zahlen.                                    | Promag 100       |
| Bestellcode               | Zeigt den Gerätebestellcode.<br>Befindet sich auch auf Typenschild von<br>Messaufnehmer und Messumformer<br>im Feld "Order code".                          | Zeichenfolge aus Buchstaben,<br>Zahlen und bestimmten Satz-<br>zeichen (z.B. /).    | -                |
| Erweiterter Bestellcode 1 | Zeigt den 1. Teil vom erweiterten Bestell-<br>code.<br>Befindet sich auch auf Typenschild von<br>Messaufnehmer und Messumformer<br>im Feld "Ext. ord. cd." | Zeichenfolge                                                                        | -                |
| Erweiterter Bestellcode 2 | Zeigt den 2. Teil vom erweiterten Bestell-<br>code.<br>Befindet sich auch auf Typenschild von<br>Messaufnehmer und Messumformer<br>im Feld "Ext. ord. cd." | Zeichenfolge                                                                        | -                |
| Erweiterter Bestellcode 3 | Zeigt den 3. Teil vom erweiterten Bestell-<br>code.<br>Befindet sich auch auf Typenschild von<br>Messaufnehmer und Messumformer<br>im Feld "Ext. ord. cd." | Zeichenfolge                                                                        | -                |
| ENP-Version               | Zeigt die Version vom elektronischen Typen-<br>schild (Electronic Name Plate).                                                                             | Zeichenfolge                                                                        | 2.02.00          |

## 12.12 Firmware-Historie

| Frei-<br>gabe-<br>datum | Firmware-<br>Version | Bestell-<br>merkmal<br>"Firmware<br>Version" | Firmware-<br>Änderungen             | Dokumentations-<br>typ | Dokumentation        |
|-------------------------|----------------------|----------------------------------------------|-------------------------------------|------------------------|----------------------|
| 06.2012                 | 01.00.00             | -                                            | Original-Firmware                   | -                      | -                    |
| 06.2014                 | 01.01.zz             | Option 72                                    | Neue Einheit "Beer<br>Barrel (BBL)" | Betriebsanleitung      | BA01306D/06/DE/01.14 |

- Das Flashen der Firmware auf die aktuelle Version oder auf die Vorgängerversion ist via Serviceschnittstelle möglich.
- Zur Kompatibilität der Firmewareversion mit der Vorgängerversion, den installierten Gerätebeschreibungsdateien und Bedientools: Angaben im Dokument "Herstellerinformation" zum Gerät beachten.
- **1** Die Herstellerinformation ist verfügbar:
  - Im Download-Bereich der Endress+Hauser Internetseite: www.endress.com → Downloads
  - Folgende Details angeben:
    - Produktwurzel: z.B. 5H1B
       Die Produktwurzel ist der erste Teil des Bestellcodes (Order code): Siehe Typenschild am Gerät.
    - Textsuche: Herstellerinformation
    - Suchbereich: Dokumentation Technische Dokumentationen

# 13 Wartung

### 13.1 Wartungsarbeiten

Es sind grundsätzlich keine speziellen Wartungsarbeiten erforderlich.

### 13.1.1 Außenreinigung

Bei der Außenreinigung von Messgeräten darauf achten, dass das verwendete Reinigungsmittel die Gehäuseoberfläche und Dichtungen nicht angreift.

### 13.1.2 Innenreinigung

Es ist grundsätzlich keine Innenreinigung vorgesehen.

### 13.1.3 Austausch von Dichtungen

Dichtungen (insbesondere aseptische Formdichtungen) des Messaufnehmers müssen periodisch ausgetauscht werden.

Die Zeitspanne zwischen den Auswechslungen hängt von der Häufigkeit der Reinigungszyklen sowie von der Messstoff- und Reinigungstemperatur ab.

Ersatzdichtungen (Zubehörteil)  $\rightarrow$  🗎 96

## 13.2 Mess- und Prüfmittel

Endress+Hauser bietet eine Vielzahl von Mess- und Prüfmitteln an wie W@M oder Gerätetests.

Ausführliche Angaben zu den Dienstleistungen erhalten Sie bei Ihrer Endress+Hauser Vertriebszentrale.

Auflistung einiger Mess- und Prüfmittel:  $\rightarrow$   $\cong$  78

## 13.3 Endress+Hauser Dienstleistungen

Endress+Hauser bietet eine Vielzahl von Dienstleistungen zur Wartung an wie Re-Kalibrierung, Wartungsservice oder Gerätetests.

Ausführliche Angaben zu den Dienstleistungen erhalten Sie bei Ihrer Endress+Hauser Vertriebszentrale.

# 14 Reparatur

## 14.1 Allgemeine Hinweise

### 14.1.1 Reparatur- und Umbaukonzept

Das Endress+Hauser Reparatur- und Umbaukonzept sieht Folgendes vor:

- Die Messgeräte sind modular aufgebaut.
- Ersatzteile sind jeweils zu sinnvollen Kits mit einer zugehörigen Einbauanleitung zusammengefasst.
- Reparaturen werden durch den Endress+Hauser Service oder durch entsprechend geschulte Kunden durchgeführt.
- Der Umbau eines zertifizierten Gerätes in eine andere zertifizierte Variante darf nur durch den Endress+Hauser Service oder im Werk durchgeführt werden.

### 14.1.2 Hinweise zu Reparatur und Umbau

Bei Reparatur und Umbau eines Messgeräts folgende Hinweise beachten:

- ▶ Nur Original-Ersatzteile von Endress+Hauser verwenden.
- ▶ Reparatur gemäß Einbauanleitung durchführen.
- ► Die entsprechenden einschlägigen Normen, nationalen Vorschriften, Ex-Dokumentation (XA) und Zertifikate beachten.
- ► Jede Reparatur und jeden Umbau dokumentieren und im Life Cycle Management *W*@*M*-Datenbank eintragen.

## 14.2 Ersatzteile

W@M Device Viewer (www.endress.com/deviceviewer):

Dort werden alle Ersatzteile zum Messgerät inklusive Bestellcode aufgelistet und lassen sich bestellen. Wenn vorhanden steht auch die dazugehörige Einbauanleitung zum Download zur Verfügung.

Messgerät-Seriennummer:

- Befindet sich auf dem Gerätetypenschild.
- Lässt sich über Parameter Seriennummer (→ 
   <sup>(⇒)</sup> 73) im Untermenü Geräteinformation auslesen.

## 14.3 Endress+Hauser Dienstleistungen

Endress+Hauser bietet eine Vielzahl von Dienstleistungen an.

Ausführliche Angaben zu den Dienstleistungen erhalten Sie bei Ihrer Endress+Hauser Vertriebszentrale.

## 14.4 Rücksendung

Im Fall einer Reparatur, Werkskalibrierung, falschen Lieferung oder Bestellung muss das Messgerät zurückgesendet werden. Als ISO-zertifiziertes Unternehmen und aufgrund gesetzlicher Bestimmungen ist Endress+Hauser verpflichtet, mit allen zurückgesendeten Produkten, die mediumsberührend sind, in einer bestimmten Art und Weise umzugehen.

Um eine sichere, fachgerechte und schnelle Rücksendung Ihres Geräts sicherzustellen: Informieren Sie sich über Vorgehensweise und Rahmenbedingungen auf der Endress+Hauser Internetseite http://www.endress.com/support/return-material

## 14.5 Entsorgung

#### 14.5.1 Messgerät demontieren

1. Gerät ausschalten.

#### **WARNUNG**

#### Personengefährdung durch Prozessbedingungen!

- Auf gefährliche Prozessbedingungen wie Druck im Messgerät, hohe Temperaturen oder aggressive Messstoffe achten.
- 2. Die Montage- und Anschlussschritte aus den Kapiteln "Messgerät montieren" und "Messgerät anschließen" in sinngemäß umgekehrter Reihenfolge durchführen. Sicherheitshinweise beachten.

### 14.5.2 Messgerät entsorgen

#### **WARNUNG**

#### Gefährdung von Personal und Umwelt durch gesundheitsgefährdende Messstoffe!

 Sicherstellen, dass das Messgerät und alle Hohlräume frei von gesundheits- oder umweltgefährdenden Messstoffresten sind, z.B. in Ritzen eingedrungene oder durch Kunststoff diffundierte Stoffe.

Folgende Hinweise zur Entsorgung beachten:

- Die national gültigen Vorschriften beachten.
- Auf eine stoffliche Trennung und Verwertung der Gerätekomponenten achten.

# 15 Zubehör

Für das Gerät sind verschiedene Zubehörteile lieferbar, die bei Endress+Hauser mit dem Gerät bestellt oder nachbestellt werden können. Ausführliche Angaben zum betreffenden Bestellcode sind bei Ihrer Endress+Hauser Vertriebszentrale erhältlich oder auf der Produktseite der Endress+Hauser Webseite: www.endress.com.

# 15.1 Gerätespezifisches Zubehör

### 15.1.1 Zum Messumformer

| Zubehör      | Beschreibung                                                     |
|--------------|------------------------------------------------------------------|
| Erdungskabel | Set, besteht aus zwei Erdungskabeln, für den Potenzialausgleich. |

## 15.1.2 Zum Messaufnehmer

| Zubehör         | Beschreibung                                                                                                    |
|-----------------|----------------------------------------------------------------------------------------------------|
| Erdungsscheiben | Werden dazu verwendet, den Messstoff in ausgekleideten Messrohren zu erden,<br>um eine einwandfreie Messung zu gewährleisten. |
|                 | Für Einzelheiten: Einbauanleitung EA00070D                                                                                    |

## 15.2 Kommunikationsspezifisches Zubehör

| Zubehör         | Beschreibung                                                                                                    |
|-----------------|----------------------------------------------------------------------------------------------------|
| Commubox FXA291 | Verbindet Endress+Hauser Feldgeräte mit CDI-Schnittstelle (= Endress+Hauser<br>Common Data Interface) und der USB-Schnittstelle eines Computers oder Laptops. |
|                 | Für Einzelheiten: Dokument "Technische Information" TI405C/07                                                                                                 |

# 15.3 Servicespezifisches Zubehör

| Zubehör    | Beschreibung                                                                                                    |
|------------|----------------------------------------------------------------------------------------------------|
| Applicator | <ul> <li>Software für die Auswahl und Auslegung von Endress+Hauser Messgeräten:</li> <li>Auswahl von Messgeräten industriespezifischen Anforderungen</li> <li>Berechnung aller notwendigen Daten zur Bestimmung des optimalen Durchflussmessgeräts: z.B. Nennweite, Druckabfall, Durchflussgeschwindigkeit und Messgenauigkeiten.</li> <li>Grafische Darstellung von Berechnungsergebnissen</li> <li>Ermittlung des partiellen Bestellcodes Verwaltung, Dokumentation und Abrufbarkeit aller projektrelevanter Daten und Parameter über die gesamte Lebensdauer eines Projekts.</li> </ul> |
|            | <ul> <li>Applicator ist verfügbar:</li> <li>Über das Internet: https://wapps.endress.com/applicator</li> <li>Als downloadbare DVD für die lokale PC-Installation.</li> </ul>                                                                                                    |

| W@M             | W@M Life Cycle Management<br>Mehr Produktivität durch stets verfügbare Informationen. Daten zu einer Anlage<br>und ihren Komponenten werden bereits während der Planung und später während<br>des gesamten Lebenszyklus der Komponente erzeugt.<br>W@M Life Cycle Management ist eine offene und flexible Informationsplattform<br>mit Online- und Vor-Ort-Tools. Ihre Mitarbeiter haben direkten Zugriff auf aktuelle<br>detaillierte Daten, wodurch sich Engineering-Zeiten verkürzen, Beschaffungspro-<br>zesse beschleunigen und Betriebszeiten der Anlage steigern lassen.<br>Zusammen mit den richtigen Services führt W@M Life Cycle Management in jeder<br>Phase zu mehr Produktivität. Hierzu mehr unter:<br>www.endress.com/lifecyclemanagement |
|-----------------|----------------------------------------------------------------------------------------------------|
| FieldCare       | FDT-basiertes Anlagen-Asset-Management-Tool von Endress+Hauser.<br>Es kann alle intelligenten Feldeinrichtungen in Ihrer Anlage konfigurieren und<br>unterstützt Sie bei deren Verwaltung. Durch Verwendung von Statusinformationen<br>stellt es darüber hinaus ein einfaches, aber wirkungsvolles Mittel dar, deren<br>Zustand zu kontrollieren.<br>Zu Einzelheiten: Betriebsanleitung BA00027S und BA00059S                                                                                                    |
| DeviceCare      | Tool zum Verbinden und Konfigurieren von Endress+Hauser Feldgeräten.<br>Zu Einzelheiten: Innovation-Broschüre IN01047S                                                                                                    |
| Commubox FXA291 | Verbindet Endress+Hauser Feldgeräte mit CDI-Schnittstelle (= Endress+Hauser<br>Common Data Interface) und der USB-Schnittstelle eines Computers oder Laptops.<br>Für Einzelheiten: Dokument "Technische Information" TI00405C                                                                                                    |

# 15.4 Systemkomponenten

| Zubehör                            | Beschreibung                                                                                                    |
|------------------------------------|----------------------------------------------------------------------------------------------------|
| Bildschirmschreiber<br>Memograph M | Der Bildschirmschreiber Memograph M liefert Informationen über alle relevanten<br>Messgrößen. Messwerte werden sicher aufgezeichnet, Grenzwerte überwacht und<br>Messstellen analysiert. Die Datenspeicherung erfolgt im 256 MB großen internen<br>Speicher und zusätzlich auf SD-Karte oder USB-Stick.<br>Zu Einzelheiten: Dokument "Technische Information" TI00133R und Betriebs-<br>anleitung BA00247R |

# 16 Technische Daten

## 16.1 Anwendungsbereich

Das Messgerät ist nur für die Durchflussmessung von Flüssigkeiten bestimmt, die eine Mindestleitfähigkeit von 5  $\mu S/cm$ aufweisen.

Je nach bestellter Ausführung kann das Messgerät auch explosionsgefährliche, entzündliche, giftige und brandfördernde Messstoffe messen.

Um den einwandfreien Zustand des Geräts für die Betriebszeit zu gewährleisten: Gerät nur für Messstoffe einsetzen, gegen welche die prozessberührenden Materialien hinreichend beständig sind.

## 16.2 Arbeitsweise und Systemaufbau

| Messprinzip     | Magnetisch-induktive Durchflussmessung nach dem Faraday'schen Induktionsgesetz.                                   |
|-----------------|----------------------------------------------------------------------------------------------------|
| Messeinrichtung | Das Gerät besteht aus Messumformer und Messaufnehmer.                                                             |
|                 | Das Gerät ist als Kompaktausführung verfügbar:<br>Messumformer und Messaufnehmer bilden eine mechanische Einheit. |
|                 | Zum Aufbau des Messgeräts → 🖺 11                                                                                  |

## 16.3 Eingang

| Messgröße   | Direkte Messgrößen                                                                                       |  |  |
|-------------|----------------------------------------------------------------------------------------------------|--|--|
|             | <ul><li>Volumenfluss (proportional zur induzierten Spannung)</li><li>Elektrische Leitfähigkeit</li></ul> |  |  |
|             | Berechnete Messgrößen                                                                                    |  |  |
|             | <ul><li>Massefluss</li><li>Normvolumenfluss</li></ul>                                                    |  |  |
| Messbereich | Typisch v = 0,01 10 m/s (0,03 33 ft/s) mit der spezifizierten Messgenauigkeit                            |  |  |
|             | Elektrische Leitfähigkeit: $\geq$ 5 $\mu$ S/cm für Flüssigkeiten im Allgemeinen                          |  |  |
|             | Durchflusskennwerte in SI-Einheiten                                                                      |  |  |

| Nennweite |      | Empfohlene Durchflussmenge            | Werkseinstellungen              |
|-----------|------|---------------------------------------|---------------------------------|
|           |      | min./max. Endwert<br>(v ~ 0,3/10 m/s) | Schleichmenge<br>(v ~ 0,04 m/s) |
| [mm]      | [in] | [dm <sup>3</sup> /min]                | [dm <sup>3</sup> /min]          |
| 15        | 1/2  | 4 100                                 | 0,5                             |
| 25        | 1    | 9 300                                 | 1                               |
| 32        | -    | 15 500                                | 2                               |
| 40        | 1 ½  | 25 700                                | 3                               |
| 50        | 2    | 35 1 100                              | 5                               |
| 65        | -    | 60 2 000                              | 8                               |

| Nennweite |      | Empfohlene Durchflussmenge            | Werkseinstellungen              |
|-----------|------|---------------------------------------|---------------------------------|
|           |      | min./max. Endwert<br>(v ~ 0,3/10 m/s) | Schleichmenge<br>(v ~ 0,04 m/s) |
| [mm]      | [in] | [dm <sup>3</sup> /min]                | [dm³/min]                       |
| 80        | 3    | 90 3 000                              | 12                              |
| 100       | 4    | 145 4700                              | 20                              |
| 125       | -    | 220 7 500                             | 30                              |
| 150       | 6    | 20 600 m <sup>3</sup> /h              | 2,5 m <sup>3</sup> /h           |
| 200       | 8    | 35 1 100 m <sup>3</sup> /h            | 5 m <sup>3</sup> /h             |
| 250       | 10   | 55 1700 m <sup>3</sup> /h             | 7,5 m <sup>3</sup> /h           |
| 300       | 12   | 80 2 400 m <sup>3</sup> /h            | 10 m <sup>3</sup> /h            |
| 350       | 14   | 110 3 300 m³/h                        | 15 m³/h                         |
| 400       | 16   | 140 4200 m <sup>3</sup> /h            | 20 m <sup>3</sup> /h            |
| 450       | 18   | 180 5 400 m³/h                        | 25 m³/h                         |
| 500       | 20   | 220 6 600 m³/h                        | 30 m <sup>3</sup> /h            |
| 600       | 24   | 310 9 600 m³/h                        | 40 m <sup>3</sup> /h            |

### Durchflusskennwerte in US-Einheiten

| Nennweite |      | Empfohlene Durchflussmenge            | Werkseinstellungen              |
|-----------|------|---------------------------------------|---------------------------------|
|           |      | min./max. Endwert<br>(v ~ 0,3/10 m/s) | Schleichmenge<br>(v ~ 0,04 m/s) |
| [in]      | [mm] | [gal/min]                             | [gal/min]                       |
| 1/2       | 15   | 1,0 27                                | 0,15                            |
| 1         | 25   | 2,5 80                                | 0,25                            |
| 1 ½       | 40   | 7 190                                 | 0,75                            |
| 2         | 50   | 10 300                                | 1,25                            |
| 3         | 80   | 24 800                                | 2,5                             |
| 4         | 100  | 40 1 250                              | 4                               |
| 6         | 150  | 90 2 650                              | 12                              |
| 8         | 200  | 155 4850                              | 15                              |
| 10        | 250  | 250 7 500                             | 30                              |
| 12        | 300  | 350 10600                             | 45                              |
| 14        | 350  | 500 15 000                            | 60                              |
| 16        | 400  | 600 19000                             | 60                              |
| 18        | 450  | 800 24000                             | 90                              |
| 20        | 500  | 1000 30000                            | 120                             |
| 24        | 600  | 1400 44000                            | 180                             |

### Empfohlener Messbereich

Kapitel "Durchflussgrenze"  $\rightarrow$  🖺 88

Messdynamik

Über 1000 : 1

| Eingangssignal | Eingelesene Messwerte                                                                                                    |  |  |
|----------------|----------------------------------------------------------------------------------------------------|--|--|
|                | <ul> <li>Um die Messgenauigkeit bestimmter Messgrößen zu erhöhen oder den Normvolumenfluss<br/>zu berechnen, kann das Automatisierungssystem kontinuierlich verschiedene Messwerte<br/>in das Messgerät schreiben:</li> <li>Betriebsdruck zur Steigerung der Messgenauigkeit (Endress+Hauser empfiehlt die Ver-<br/>wendung eines Druckmessgeräts für Absolutdruck, z.B. Cerabar M oder Cerabar S)</li> <li>Messstofftemperatur zur Steigerung der Messgenauigkeit (z.B. iTEMP)</li> <li>Referenzdichte zur Berechnung des Normvolumenflusses</li> </ul> |  |  |
|                | <ul> <li>Bei Endress+Hauser sind verschiedene Druck- und Temperaturmessgeräte bestellbar:<br/>Kapitel "Zubehör" → 	B 79</li> <li>Das Einlesen externer Messwerte wird zur Berechnung folgender Messgrößen empfohlen:<br/>Normvolumenfluss</li> <li>Digitale Kommunikation</li> <li>Das Schreiben der Messwerte vom Automatisierungssystem zum Messgerät erfolgt über<br/>Modbus RS485.</li> </ul>                                                                                                    |  |  |
|                |                                                                                                    |  |  |
|                |                                                                                                    |  |  |
|                |                                                                                                    |  |  |
|                | 16.4 Ausgang                                                                                                    |  |  |
| Ausgangssignal | Modbus RS485                                                                                                    |  |  |

| Physikalische Schnittstelle | Gemäß Standard EIA/TIA-485-A                                                        |
|-----------------------------|-------------------------------------------------------------------------------------|
| Abschlusswiderstand         | Integriert, über DIP-Schalter auf dem Messumformer-Elektronikmodul aktivier-<br>bar |

Ausfallsignal

Ausfallinformationen werden abhängig von der Schnittstelle wie folgt dargestellt.

#### Stromausgang 4...20 mA

4...20 mA

| Fehlerverhalten | Wählbar:<br>• 4 20 mA gemäß NAMUR-Empfehlung NE 43<br>• 4 20 mA gemäß US<br>• Min. Wert: 3,59 mA<br>• Max. Wert: 22,5 mA<br>• Frei definierbarer Wert zwischen: 3,59 22,5 mA<br>• Aktueller Wert<br>• Letzter gültiger Wert |
|-----------------|----------------------------------------------------------------------------------------------------|
|-----------------|----------------------------------------------------------------------------------------------------|

#### Impuls-/Frequenz-/Schaltausgang

| Impulsausgang   |                                                                           |
|-----------------|---------------------------------------------------------------------------|
| Fehlerverhalten | Wählbar:<br>• Aktueller Wert<br>• Keine Impulse                           |
| Frequenzausgang |                                                                           |
| Fehlerverhalten | Wählbar:<br>• Aktueller Wert<br>• 0 Hz<br>• Definierter Wert: 0 12 500 Hz |

| Schaltausgang   |                                                            |
|-----------------|------------------------------------------------------------|
| Fehlerverhalten | Wählbar:<br>• Aktueller Status<br>• Offen<br>• Geschlossen |

#### Modbus RS485

| Fehlerverhalten | Wählbar:<br>• NaN-Wert anstelle des aktuellen Wertes<br>• Letzter gültiger Wert |
|-----------------|---------------------------------------------------------------------------------|
|-----------------|---------------------------------------------------------------------------------|

#### Schnittstelle/Protokoll

- Via digitale Kommunikation: Modbus RS485
- Via Serviceschnittstelle Serviceschnittstelle CDI-RJ45

| Klartextanzeige Mit Hinweis zu Ursache und Behebungsmaßnahmen |  |
|---------------------------------------------------------------|--|
|---------------------------------------------------------------|--|

#### Leuchtdioden (LED)

| Statusinformationen | Statusanzeige durch verschiedene Leuchtdioden                                                                                                    |
|---------------------|----------------------------------------------------------------------------------------------------|
|                     | Je nach Geräteausführung werden folgende Informationen angezeigt:<br>• Versorgungsspannung aktiv<br>• Datenübertragung aktiv<br>• Gerätealarm/-störung vorhanden |
|                     | Diagnoseinformation via Leuchtdioden                                                                                                    |

| Schleichmengenunter- | Die Schaltpunkte für die Schleichmengenunterdrückung sind frei wählbar. |
|----------------------|-------------------------------------------------------------------------|
| drückung             |                                                                         |

| Galvanische Trennung | Die folgenden Anschlüsse sind galvanisch voneinander getrennt: |
|----------------------|----------------------------------------------------------------|
|                      | <ul> <li>Ausgänge</li> </ul>                                   |
|                      | <ul> <li>Spannungsversorgung</li> </ul>                        |

| Protokollspezifische Daten | Protokoll               | Modbus Applications Protocol Specification V1.1                                                                                                    |  |
|----------------------------|-------------------------|----------------------------------------------------------------------------------------------------|--|
|                            | Gerätetyp               | Slave                                                                                                    |  |
|                            | Slave-Adressbereich     | 1247                                                                                                    |  |
|                            | Broadcast-Adressbereich | 0                                                                                                    |  |
|                            | Funktionscodes          | <ul> <li>03: Read holding register</li> <li>04: Read input register</li> <li>06: Write single registers</li> <li>08: Diagnostics</li> <li>16: Write multiple registers</li> <li>23: Read/write multiple registers</li> </ul> |  |
|                            | Broadcast-Messages      | Unterstützt von folgenden Funktionscodes:<br>• 06: Write single registers<br>• 16: Write multiple registers<br>• 23: Read/write multiple registers                                                                           |  |

| Unterstützte Baudrate  | <ul> <li>1200 BAUD</li> <li>2400 BAUD</li> <li>4800 BAUD</li> <li>9600 BAUD</li> <li>19200 BAUD</li> <li>38400 BAUD</li> <li>57600 BAUD</li> <li>115200 BAUD</li> </ul> |
|------------------------|----------------------------------------------------------------------------------------------------|
| Modus Datenübertragung | <ul><li>ASCII</li><li>RTU</li></ul>                                                                                                    |
| Datenzugriff           | Auf jeden Geräteparameter kann via Modbus RS485 zugegriffen werden.<br>Zu den Modbus-Registerinformationen: Dokumentation "Beschreibung<br>Geräteparameter"             |

# 16.5 Energieversorgung

| Klemmenbelegung             | → 🗎 30                                                                                                    |                               |       |                             |  |
|-----------------------------|----------------------------------------------------------------------------------------------------|-------------------------------|-------|-----------------------------|--|
| Pinhelegung Gerätesteckor   | → 🖹 31                                                                                                    |                               |       |                             |  |
| Filibelegulig Geralestecker | 7 🖬 )1                                                                                                    |                               |       |                             |  |
| Versorgungsspannung         | Das Netzteil muss sicherheitstechnisch geprüft sein (z.B. PELV, SELV).                                                                                                    |                               |       |                             |  |
|                             | Messumformer                                                                                                    |                               |       |                             |  |
|                             | DC 20 30 V                                                                                                    |                               |       |                             |  |
| Leistungsaufnahme           | Messumformer                                                                                                    |                               |       |                             |  |
|                             | Bestellmerkmal "Ausgang"                                                                                                    | Maximale<br>Leistungsaufnahme |       |                             |  |
|                             | Option <b>M</b> : Modbus RS485                                                                                                    |                               |       | 3,5 W                       |  |
| Stromaufnahme               | Messumformer                                                                                                    |                               |       |                             |  |
|                             | Bestellmerkmal "Ausgang"                                                                                                    | Maximale<br>Stromaufnah       | me    | Maximaler<br>Einschaltstrom |  |
|                             | Option <b>M</b> : Modbus RS485                                                                                                    | 90 mA                         |       | 10 A (< 0,8 ms)             |  |
| Versorgungsausfall          | <ul> <li>Summenzähler bleiben auf dem zuletzt ermittelten Wert stehen.</li> <li>Konfiguration bleibt je nach Geräteausführung im Gerätespeicher oder im steckbaren Datenspeicher (HistoROM DAT) erhalten.</li> <li>Fehlermeldungen inklusive Stand des Betriebsstundenzählers werden abgespeichert.</li> </ul> |                               |       |                             |  |
| <br>Elektrischer Anschluss  | → 🗎 32                                                                                                    |                               |       |                             |  |
| Potentialausgleich          | → 🗎 33                                                                                                    |                               |       |                             |  |
| Klemmen                     | <b>Messumformer</b><br>Federkraftklemmen für Aderquerschnitte 0,5                                                                                                    | 2,5 mm <sup>2</sup> (20       | 14 AW | /G)                         |  |

| Kabeleinführungen       | <ul> <li>Kabelve</li> <li>Gewinde</li> <li>M20</li> <li>G ½"</li> <li>NPT ½</li> </ul>        | rschrau<br>e für Ka<br>⁄2"                              | ıbung: M<br>abeleinfü                          | 20 × 1,5<br>hrung:                                | mit Kabel Φ                                    | 6 12 m                                | m (0,24                                   | 0,47 in)                    |             |             |
|-------------------------|-----------------------------------------------------------------------------------------------|---------------------------------------------------------|------------------------------------------------|---------------------------------------------------|------------------------------------------------|---------------------------------------|-------------------------------------------|-----------------------------|-------------|-------------|
| Kabelspezifikation      | → 🖺 29                                                                                        |                                                         |                                                |                                                   |                                                |                                       |                                           |                             |             |             |
|                         | 16.6                                                                                          | Leis                                                    | stungs                                         | merkn                                             | nale                                           |                                       |                                           |                             |             |             |
| Referenzbedingungen     | <ul> <li>Fehlerg</li> <li>Wasser,</li> <li>Angabe</li> <li>Angabe</li> <li>ISO 170</li> </ul> | renzen<br>typiscl<br>n gemä<br>n zur N<br>25            | in Anleh<br>h +15<br>iß Kalibri<br>lessabwe    | nung an 1<br>+45 °C (+<br>erprotoko<br>sichung ba | DIN EN 291<br>59 +113 '<br>oll<br>asierend auf | 04, zukün<br>F); 0,5 7<br>Fakkreditie | ftig ISO 204<br>7 bar (73<br>erten Kalib: | 456<br>. 101 ps<br>rieranla | i)<br>gen g | emäß        |
| Maximale Messabweichung | Fehlergre                                                                                     | enzen u                                                 | unter Ref                                      | erenzbeo                                          | lingungen                                      |                                       |                                           |                             |             |             |
|                         | v.M. = vom Messwert                                                                           |                                                         |                                                |                                                   |                                                |                                       |                                           |                             |             |             |
|                         | <ul> <li>• ±0,5 % ·</li> <li>• Optiona</li> <li>Schw Berei</li> </ul>                         | t <b>luss</b><br>v.M. ±<br>l: ±0,2<br>ankung<br>chs kei | 1 mm/s (<br>% v.M. ±<br>gen der V<br>nen Einfl | 0,04 in/s<br>2 mm/s<br>Versorgun<br>luss.         | .)<br>(0,08 in/s)<br>gsspannung                | j haben inr                           | nerhalb des                               | s spezifi                   | zierte      | n           |
|                         | [%]                                                                                           |                                                         |                                                |                                                   |                                                |                                       |                                           |                             |             |             |
|                         | 2.5 -                                                                                         |                                                         |                                                |                                                   |                                                |                                       |                                           |                             |             |             |
|                         | 2.0 -                                                                                         | 1                                                       |                                                |                                                   |                                                |                                       |                                           |                             | _           |             |
|                         | 1.5 -                                                                                         | 1                                                       |                                                | 0.5 %                                             | 24                                             |                                       |                                           |                             | _           |             |
|                         | 1.0 -                                                                                         | <u>\</u>                                                |                                                |                                                   | %                                              |                                       |                                           |                             |             |             |
|                         | 0.5 -                                                                                         | <u> </u>                                                |                                                | <u> </u>                                          |                                                |                                       |                                           |                             |             |             |
|                         | 0 -                                                                                           |                                                         |                                                |                                                   |                                                |                                       |                                           |                             |             |             |
|                         |                                                                                               | 0                                                       | 1 2                                            |                                                   | 4                                              | 6                                     | 8                                         |                             | 10          | [m/s]       |
|                         |                                                                                               | 0                                                       | 5                                              | 10                                                | 15                                             | 20                                    | 25                                        | 30                          | 32          | v<br>[ft/s] |
|                         |                                                                                               |                                                         |                                                |                                                   |                                                |                                       |                                           |                             |             | A0005       |
|                         | 🖻 16 🛛 Ma                                                                                     | ximale M                                                | lessabweich                                    | ung in % v.                                       | М.                                             |                                       |                                           |                             |             |             |
|                         |                                                                                               |                                                         |                                                |                                                   |                                                |                                       |                                           |                             |             |             |
|                         | Elektrisch<br>Max. Mes                                                                        | <b>1e Leit</b> f<br>sabwei                              | <b>fähigkeit</b><br>chung ni                   | t<br>cht spezif                                   | iziert.                                        |                                       |                                           |                             |             |             |
|                         |                                                                                               |                                                         | 5                                              | 1                                                 |                                                |                                       |                                           |                             |             |             |
|                         | Genauigk                                                                                      | eit der                                                 | Ausgän                                         | ge                                                |                                                |                                       |                                           |                             |             |             |
|                         | Bei a                                                                                         | nalogei                                                 | n Ausgän                                       | igen muss                                         | s die Ausgar                                   | ngsgenauig                            | jkeit für die                             | e Messa                     | bwei        | chung mi    |

EtherNet/IP).

Die Ausgänge weisen die folgende Grundgenauigkeit auf.

Wiederholbarkeit

#### Volumenfluss

max. ±0,1 % v.M. ± 0,5 mm/s (0,02 in/s)

Elektrische Leitfähigkeit

Max. ±5 % v.M.

| Ansprechzeit Temperatur-<br>messung | T <sub>90</sub> < 15 s                     |                       |
|-------------------------------------|--------------------------------------------|-----------------------|
| Einfluss Umgebungstempe-<br>ratur   | <b>Stromausgang</b><br>v.M. = vom Messwert |                       |
|                                     | Temperaturkoeffizient                      | Max. ±0,005 % v.M./°C |

### Impuls-/Frequenzausgang

Temperaturkoeffizient Kein zusätzlicher Effekt. In Genauigkeit enthalten.

## 16.7 Montage

Kapitel "Montagebedingungen"

# 16.8 Umgebung

| Umgebungstemperaturbe-<br>reich | → 🗎 20                                                                                                    |  |  |  |  |  |
|---------------------------------|----------------------------------------------------------------------------------------------------|--|--|--|--|--|
|                                 | Temperaturtabellen                                                                                                    |  |  |  |  |  |
|                                 | Für den Einsatz im explosionsgefährdeten Bereich die Abhängigkeit von zulässiger Umgebungs- und Messstofftemperatur beachten.                                                                                                    |  |  |  |  |  |
|                                 | Detaillierte Angaben zu den Temperaturtabellen: Separates Dokument "Sicherheits-<br>hinweise" (XA) zum Gerät.                                                                                                    |  |  |  |  |  |
| Lagerungstemperatur             | Die Lagerungstemperatur entspricht dem Umgebungstemperaturbereich von Messumfor-<br>mer und Messaufnehmer.→ 🗎 20                                                                                                    |  |  |  |  |  |
|                                 | <ul> <li>Um unzulässig hohe Oberflächentemperaturen zu vermeiden: Messgerät während der<br/>Lagerung nicht direkter Sonneneinstrahlung aussetzen.</li> <li>Lagerplatz wählen, an dem eine Betauung des Messgeräts ausgeschlossen ist, da ein<br/>Pilz- oder Bakterienbefall die Auskleidung beschädigen kann.</li> <li>Wenn Schutzkappen oder Schutzscheiben montiert sind: Diese vor der Montage des<br/>Messgeräts nie entfernen.</li> </ul> |  |  |  |  |  |
| Schutzart                       | Messumformer und Messaufnehmer                                                                                                    |  |  |  |  |  |
| JUIUIZAIT                       | <ul> <li>Standardmäßig: IP66/67, Type 4X enclosure</li> <li>Bei geöffnetem Gehäuse: IP20, Type 1 enclosure</li> <li>Anzeigemodul: IP20, Type 1 enclosure</li> </ul>                                                                                                    |  |  |  |  |  |

| Vibrationsfestigkeit                          | <ul> <li>Schwingen sinusförmig in Anlehnung an IEC 60068-2-6 <ul> <li>2 8,4 Hz, 3,5 mm peak</li> <li>8,4 2 000 Hz, 1 g peak</li> </ul> </li> <li>Schwingen Breitbandrauschen in Anlehnung an IEC 60068-2-64 <ul> <li>10 200 Hz, 0,003 g<sup>2</sup>/Hz</li> <li>200 2 000 Hz, 0,001 g<sup>2</sup>/Hz</li> <li>Total: 1,54 g rms</li> </ul> </li> </ul> |
|-----------------------------------------------|----------------------------------------------------------------------------------------------------|
| Schockfestigkeit                              | Schock halbsinus in Anlehnung an IEC 60068-2-27<br>6 ms 30 g                                                                                                    |
| Stoßfestigkeit                                | Stoß durch raue Handhabung in Anlehnung an IEC 60068-2-31                                                                                                    |
| Mechanische Belastung                         | <ul> <li>Messumformergehäuse vor mechanischen Einflüssen wie Stößen oder Schlägen schützen.</li> <li>Messumformergehäuse nicht als Steighilfe verwenden.</li> </ul>                                                                                                    |
| Elektromagnetische Ver-<br>träglichkeit (EMV) | <ul> <li>Nach IEC/EN 61326 und NAMUR-Empfehlung 21 (NE 21)</li> <li>Erfüllt Emissionsgrenzwerte für Industrie nach EN 55011 (Klasse A)</li> <li>Details sind in der Konformitätserklärung ersichtlich.</li> </ul>                                                                                                    |

16.9 Prozess

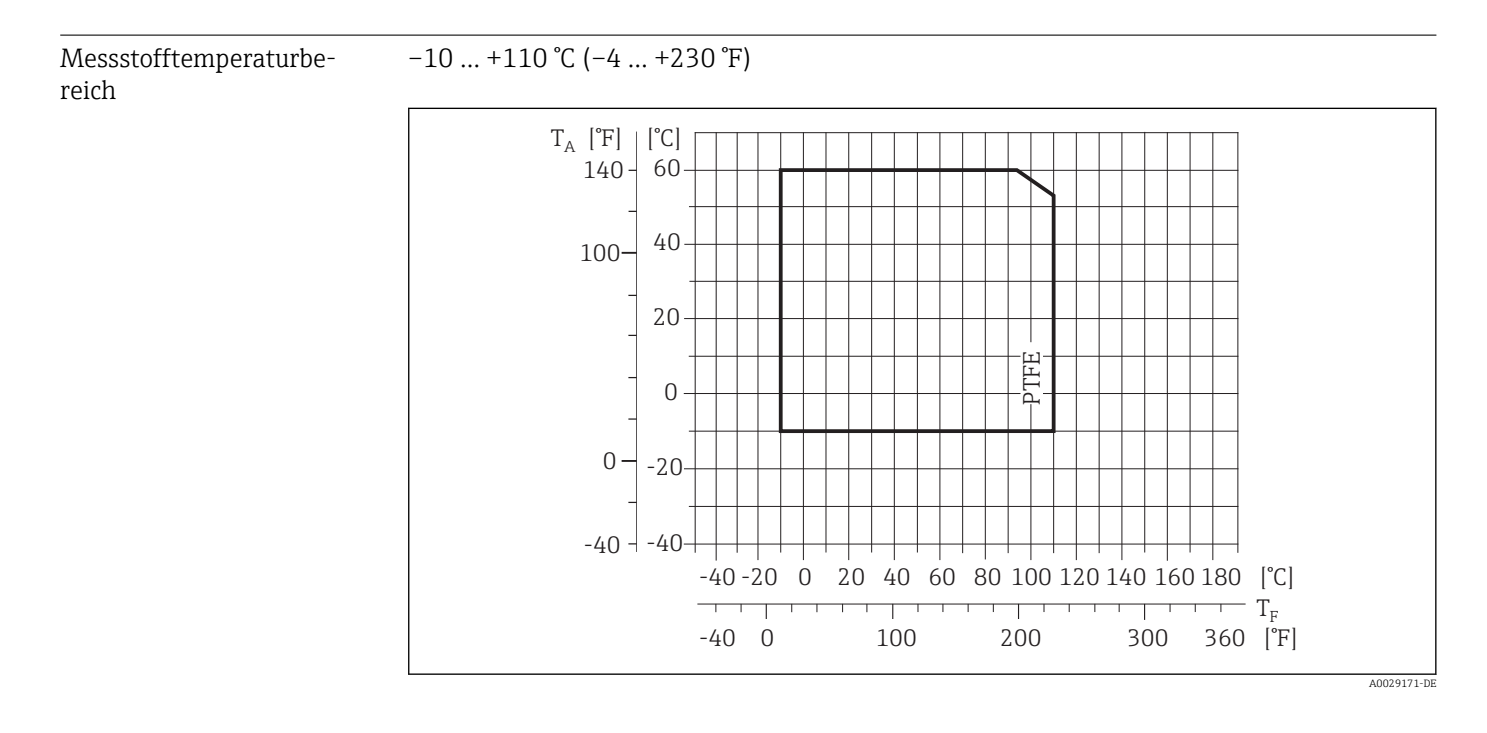

 $T_{A} \quad Umgebungstemperatur$ 

T<sub>F</sub> Messstofftemperatur

Leitfähigkeit

 $\geq$  5 µS/cm für Flüssigkeiten im Allgemeinen. Bei sehr niedrigen Leitfähigkeiten ist eine stärkere Filterdämpfung notwendig.

### Druck-Temperatur-Kurven

Eine Übersicht zu den Druck-Temperatur-Kurven für die Prozessanschlüsse: Technische Information

#### Unterdruckfestigkeit

"–" = keine Angaben möglich

Messrohrauskleidung: PTFE

| Nenn | weite | Grenzwerte für Absolutdruck in [mbar] ([psi]) bei Messstofftemperatu |                  |                   |                   |  |
|------|-------|----------------------------------------------------------------------|------------------|-------------------|-------------------|--|
| [mm] | [in]  | +25 °C (+77 °F)                                                      | +80 °C (+176 °F) | +100 °C (+212 °F) | +110 °C (+230 °F) |  |
| 15   | 1/2   | 0 (0)                                                                | 0 (0)            | 0 (0)             | 100 (1,45)        |  |
| 25   | 1     | 0 (0)                                                                | 0 (0)            | 0 (0)             | 100 (1,45)        |  |
| 32   | -     | 0 (0)                                                                | 0 (0)            | 0 (0)             | 100 (1,45)        |  |
| 40   | 1 1/2 | 0 (0)                                                                | 0 (0)            | 0 (0)             | 100 (1,45)        |  |
| 50   | 2     | 0 (0)                                                                | 0 (0)            | 0 (0)             | 100 (1,45)        |  |
| 65   | -     | 0 (0)                                                                | -                | 40 (0,58)         | 130 (1,89)        |  |
| 80   | 3     | 0 (0)                                                                | -                | 40 (0,58)         | 130 (1,89)        |  |
| 100  | 4     | 0 (0)                                                                | -                | 135 (1,96)        | 170 (2,47)        |  |
| 125  | -     | 135 (1,96)                                                           | -                | 240 (3,48)        | 385 (5,58)        |  |
| 150  | 6     | 135 (1,96)                                                           | -                | 240 (3,48)        | 385 (5,58)        |  |
| 200  | 8     | 200 (2,90)                                                           | -                | 290 (4,21)        | 410 (5,95)        |  |
| 250  | 10    | 330 (4,79)                                                           | -                | 400 (5,80)        | 530 (7,69)        |  |
| 300  | 12    | 400 (5,80)                                                           | -                | 500 (7,25)        | 630 (9,14)        |  |
| 350  | 14    | 470 (6,82)                                                           | -                | 600 (8,70)        | 730 (10,6)        |  |
| 400  | 16    | 540 (7,83)                                                           | _                | 670 (9,72)        | 800 (11,6)        |  |
| 450  | 18    |                                                                      |                  |                   |                   |  |
| 500  | 20    |                                                                      | Kein Unterdr     | ruck zulässig!    |                   |  |
| 600  | 24    |                                                                      |                  |                   |                   |  |

| Durchflussgrenze | <ul> <li>Der Rohrleitungsdurchmesser und die Durchflussmenge bestimmen die Nennweite des Messaufnehmers. Die optimale Fließgeschwindigkeit liegt zwischen</li> <li>2 3 m/s (6,56 9,84 ft/s). Die Durchflussgeschwindigkeit (v) zusätzlich auf die physikalischen Eigenschaften des Messstoffs abstimmen:</li> <li>v &lt; 2 m/s (6,56 ft/s): Bei abrasiven Messstoffen (z.B. Töpferkitt, Kalkmilch, Erzschlamm)</li> <li>v &gt; 2 m/s (6,56 ft/s): Bei belagsbildenden Messstoffen (z.B. Abwässerschlämme)</li> </ul> |  |  |  |  |
|------------------|----------------------------------------------------------------------------------------------------|--|--|--|--|
|                  | Eine notwendige Erhöhung der Durchflussgeschwindigkeit erfolgt durch die Reduk-<br>tion der Messaufnehmer-Nennweite.                                                                                                    |  |  |  |  |
|                  | [1] Zur Übersicht der Messbereich-Endwerte: Kapitel "Messbereich" → 🗎 80                                                                                                    |  |  |  |  |
| Druckverlust     | <ul> <li>Bei Einbau des Messaufnehmers in eine Rohrleitung mit gleicher Nennweite entsteht<br/>kein Druckverlust.</li> <li>Druckverlustangaben bei der Verwendung von Anpassungsstücken nach DIN EN 545<br/>→</li></ul>                                                                                                    |  |  |  |  |

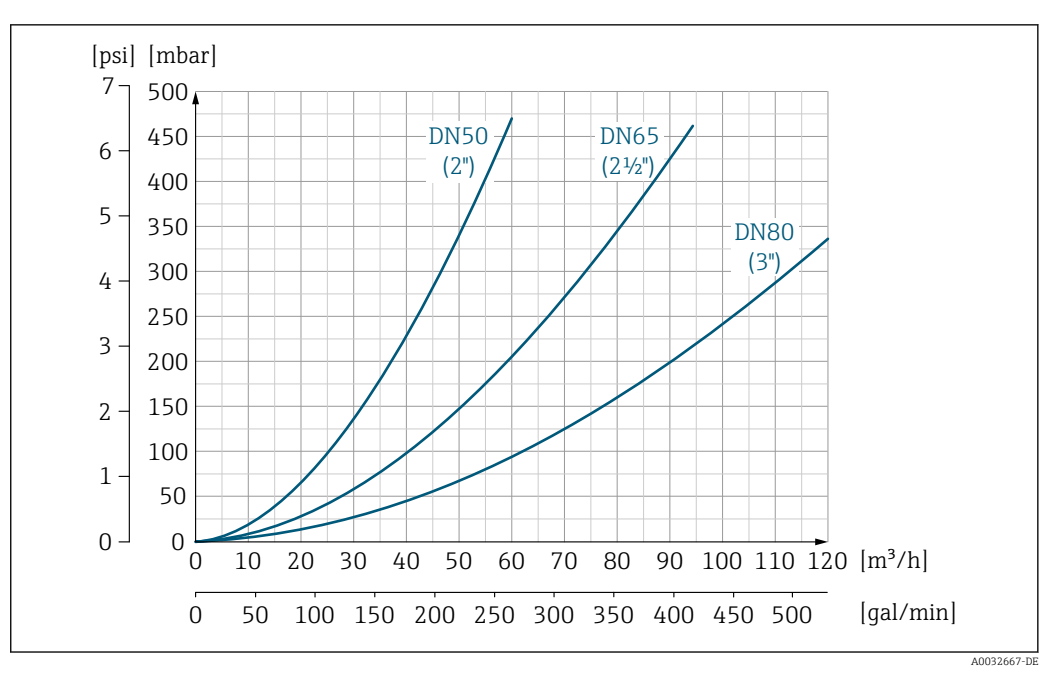

I7 Druckverlust DN 50...80 (2...3") bei Bestellmerkmal "Bauart", Option C "Einbaulänge kurz ISO/DVGW bis DN300, ohne Ein-/Auslaufstrecken, Messrohr eingeschnürt"

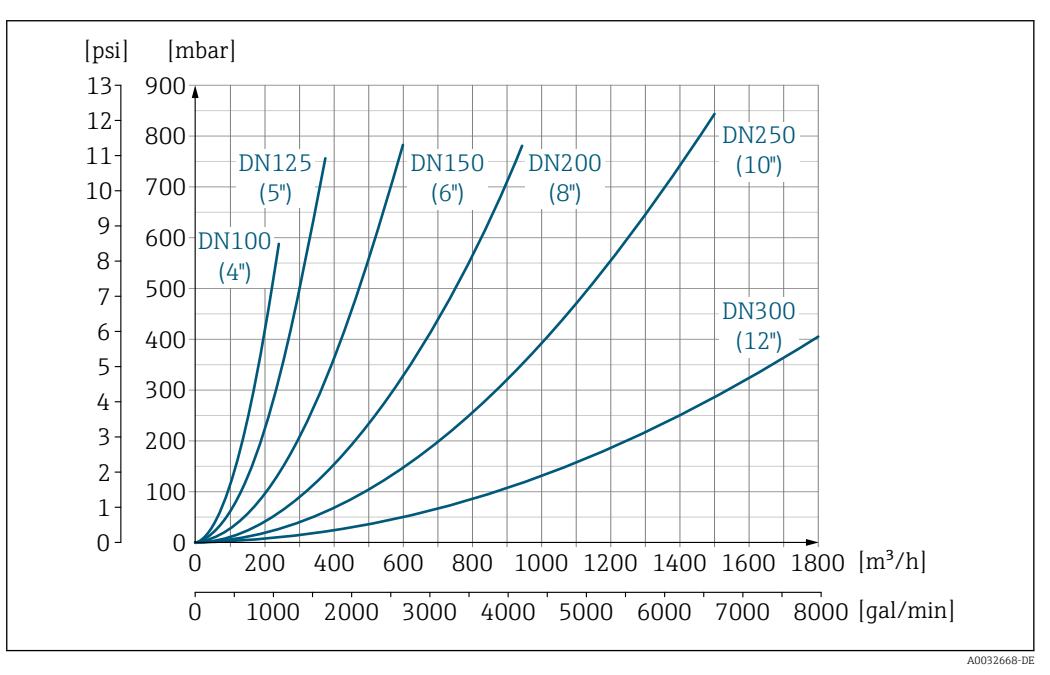

Is Druckverlust DN 100...300 (4...12") bei Bestellmerkmal "Bauart", Option C "Einbaulänge kurz ISO/DVGW bis DN300, ohne Ein-/Auslaufstrecken, Messrohr eingeschnürt"

 Systemdruck
 → 🖹 20

 Vibrationen
 → 🖺 21

## 16.10 Konstruktiver Aufbau

Bauform, Maße

Angaben zu den Abmessungen und Einbaulängen des Geräts: Dokument "Technische Information", Kapitel "Konstruktiver Aufbau" .

Gewicht

#### Kompaktausführung

- Inklusive Messumformer (1,8 kg (4,0 lb))Gewichtsangaben ohne Verpackungsmaterial

Gewicht in SI-Einheiten

| Nennw | veite | EN (DIN) |       |       | ASME  | JIS       |      |
|-------|-------|----------|-------|-------|-------|-----------|------|
|       |       | PN 6     | PN 10 | PN 16 | PN 40 | Class 150 | 10K  |
| [mm]  | [in]  | [kg]     | [kg]  | [kg]  | [kg]  | [kg]      | [kg] |
| 15    | 1/2   | -        | -     | -     | 4,9   | 4,9       | 4,9  |
| 25    | 1     | -        | -     | _     | 5,7   | 5,7       | 5,7  |
| 32    | -     | -        | -     | _     | 6,4   | -         | 5,7  |
| 40    | 1 ½   | -        | -     | -     | 7,8   | 7,8       | 6,7  |
| 50    | 2     | -        | -     | -     | 9,0   | 9,0       | 7,7  |
| 65    | -     | -        | -     | 10,4  | -     | -         | 9,5  |
| 80    | 3     | -        | -     | 12,4  | -     | 12,4      | 10,9 |
| 100   | 4     | -        | -     | 14,4  | -     | 14,4      | 13,1 |
| 125   | -     | -        | -     | 19,9  | -     | -         | 19,4 |
| 150   | 6     | -        | -     | 23,9  | -     | 23,9      | 22,9 |
| 200   | 8     | -        | 43,4  | 44,4  | -     | 43,4      | 40,3 |
| 250   | 10    | -        | 63,4  | 68,4  | -     | 73,4      | 67,8 |
| 300   | 12    | -        | 68,4  | 79,4  | -     | 108,4     | 70,7 |
| 350   | 14    | 75,8     | 86,8  | 102   | -     | 135,8     | 79   |
| 400   | 16    | 87,8     | 102,8 | 123,8 | -     | 166,8     | 100  |
| 450   | 18    | 101,7    | 116,7 | 147,6 | -     | 190,9     | 128  |
| 500   | 20    | 113,2    | 130,8 | 188,3 | -     | 226,8     | 142  |
| 600   | 24    | 153,8    | 179,4 | 298,3 | _     | 327,1     | 188  |

#### *Gewicht in US-Einheiten*

| Nenn | weite | ASME      |
|------|-------|-----------|
| [mm] | [in]  | Class 150 |
|      |       | [lbs]     |
| 15   | 1/2   | 10,8      |
| 25   | 1     | 12,6      |
| 40   | 1 1⁄2 | 17,2      |
| 50   | 2     | 19,9      |
| 80   | 3     | 27,3      |
| 100  | 4     | 31,8      |
| 150  | 6     | 52,7      |
| 200  | 8     | 95,7      |
| 250  | 10    | 161,9     |
| 300  | 12    | 239,0     |
| 350  | 14    | 299,4     |
| 400  | 16    | 367,8     |

| Nenn | weite | ASME      |  |  |  |  |
|------|-------|-----------|--|--|--|--|
| [mm] | [in]  | Class 150 |  |  |  |  |
|      |       | [lbs]     |  |  |  |  |
| 450  | 18    | 420,8     |  |  |  |  |
| 500  | 20    | 500,1     |  |  |  |  |
| 600  | 24    | 721,1     |  |  |  |  |
|      | •     |           |  |  |  |  |

| Messrohrspezifikation | Nenn | weite | Druckstufe |           | Innendurchmesser Prozess-<br>anschluss |      |      |
|-----------------------|------|-------|------------|-----------|----------------------------------------|------|------|
|                       |      |       | EN (DIN)   | ASME      | JIS                                    | PT   | FE   |
|                       | [mm] | [in]  | [bar]      | [psi]     | [bar]                                  | [mm] | [in] |
|                       | 15   | 1/2   | PN 40      | Class 150 | 20K                                    | 14   | 0,55 |
|                       | 25   | 1     | PN 40      | Class 150 | 20K                                    | 26   | 1,02 |
|                       | 32   | _     | PN 40      | _         | 20K                                    | 34   | 1,34 |
|                       | 40   | 1 1/2 | PN 40      | Class 150 | 20K                                    | 40   | 1,57 |
|                       | 50   | 2     | PN 40      | Class 150 | 10K                                    | 51   | 2,01 |
|                       | 65   | -     | PN 16      | -         | 10K                                    | 67   | 2,64 |
|                       | 80   | 3     | PN 16      | Class 150 | 10K                                    | 79   | 3,11 |
|                       | 100  | 4     | PN 16      | Class 150 | 10K                                    | 103  | 4,06 |
|                       | 125  | -     | PN 16      | -         | 10K                                    | 128  | 5,04 |
|                       | 150  | 6     | PN 16      | Class 150 | 10K                                    | 155  | 6,10 |
|                       | 200  | 8     | PN 10/16   | Class 150 | 10K                                    | 203  | 7,99 |
|                       | 250  | 10    | PN 10      | -         | 10K                                    | 257  | 10,1 |
|                       | 250  | 10    | PN 16      | Class 150 | 10K                                    | 255  | 10,0 |
|                       | 300  | 12    | PN 16      | Class 150 | 10K                                    | 302  | 11,9 |
|                       | 350  | 14    | PN 6/10    | -         | 10K                                    | 338  | 13,3 |
|                       | 350  | 14    | PN 16      | Class 150 | 10K                                    | 334  | 13,1 |
|                       | 400  | 16    | PN 6/10    | -         | 10K                                    | 388  | 15,3 |
|                       | 400  | 16    | PN 16      | -         | 10K                                    | 386  | 15,2 |
|                       | 400  | 16    | -          | Class 150 | 10K                                    | 384  | 15,1 |
|                       | 450  | 18    | PN 6/10    | -         | 10K                                    | 440  | 17,3 |
|                       | 450  | 18    | PN 16      | -         | 10K                                    | 438  | 17,2 |
|                       | 450  | 18    | -          | Class 150 | 10K                                    | 434  | 17,1 |
|                       | 500  | 20    | PN 6/10    | -         | 10K                                    | 491  | 19,3 |
|                       | 500  | 20    | PN 16      | -         | 10K                                    | 487  | 19,2 |
|                       | 500  | 20    | -          | Class 150 | 10K                                    | 485  | 19,1 |
|                       | 600  | 24    | PN 6       | -         | 10K                                    | 592  | 23,3 |
|                       | 600  | 24    | PN 10      | -         | 10K                                    | 590  | 23,2 |
|                       | 600  | 24    | PN 16      | -         | 10K                                    | 588  | 23,2 |
|                       | 600  | 24    | -          | Class 150 | 10K                                    | 582  | 22,9 |

Werkstoffe

### Messumformergehäuse

Bestellmerkmal "Gehäuse", Option **A** "Kompakt, Alu beschichtet": Aluminium, AlSi10Mg, beschichtet

### Kabeleinführungen/-verschraubungen

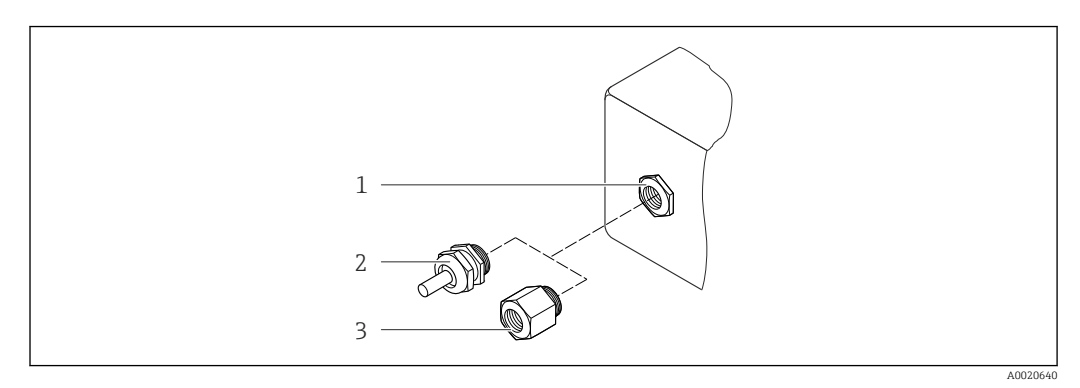

🖻 19 Mögliche Kabeleinführungen/-verschraubungen

- 1 Innengewinde M20 × 1,5
- Kabelverschraubung M20 × 1,5
   Adapter für Kabeleinführung mit Innengewinde G ½" oder NPT ½"

#### Bestellmerkmal "Gehäuse", Option A "Kompakt, beschichtet Alu"

Die verschiedenen Kabeleinführungen sind für den explosionsgefährdeten und nicht explosionsgefährdeten Bereich geeignet.

| Kabeleinführung/-verschraubung                      | Werkstoff          |
|-----------------------------------------------------|--------------------|
| Kabelverschraubung M20 × 1,5                        | Messing vernickelt |
| Adapter für Kabeleinführung mit Innengewinde G ½"   |                    |
| Adapter für Kabeleinführung mit Innengewinde NPT ½" |                    |

#### Gerätestecker

| Elektrischer Anschluss | Werkstoff                                                                                                    |
|------------------------|----------------------------------------------------------------------------------------------------|
| Stecker M12x1          | <ul> <li>Buchse: Rostfreier Stahl, 1.4404 (316L)</li> <li>Kontaktträger: Polyamid</li> <li>Kontakte: Messing vergoldet</li> </ul> |

#### Messaufnehmergehäuse

- DN 15...300 (½...12"): Beschichtetes Aluminium AlSi10Mg
- DN 350...600 (14...24"): Kohlenstoffstahl mit Schutzlackierung

#### Messrohre

Rostfreier Stahl, 1.4301/304/1.4306/304L; Bei Flanschwerkstoff aus Kohlenstoff mit Al/Zn-Schutzbeschichtung (DN 15...300 (½...12")) oder Schutzlackierung (DN 350...600 (14...24"))

#### Messrohrauskleidung

PTFE

#### Prozessanschlüsse

EN 1092-1 (DIN 2501) Kohlenstoffstahl, E250C <sup>1)</sup>/S235JRG2/P245GH

<sup>1)</sup> DN 15...300 (½...12") mit Al/Zn-Schutzbeschichtung; DN 350...600 (14...24") mit Schutzlackierung

|                       | ASME B16.5<br>Kohlenstoffstahl, A105<br>JIS B2220<br>Kohlenstoffstahl, A105/A350 LF2                                                                                                    |
|-----------------------|----------------------------------------------------------------------------------------------------|
|                       | Elektroden                                                                                                    |
|                       | Rostfreier Stahl, 1.4435 (F316L); Alloy C22, 2.4602 (UNS N06022); Tantal                                                                                                    |
|                       | Dichtungen                                                                                                    |
|                       | nach DIN EN 1514-1 Form IBC                                                                                                    |
|                       | Zubehör                                                                                                    |
|                       | Erdungsscheiben                                                                                                    |
|                       | Rostfreier Stahl, 1.4435 (F316L); Alloy C22, 2.4602 (UNS N06022); Tantal; Titan                                                                                                    |
| Elektrodenbestückung  | Mess-, Bezugs- und Messstoffüberwachungselektroden:<br>Standard: Rostfreier Stahl, 1.4435 (F316L); Alloy C22, 2.4602 (UNS N06022); Tantal                                                                                                |
| Prozessanschlüsse     | <ul> <li>EN 1092-1 (DIN 2501): DN ≤ 300 (12") Form A, DN ≥ 350 (14") Form B; Abmessungen DN 65 PN 16 und ausschließlich nach EN 1092-1</li> <li>ASME B16.5</li> <li>JIS B2220</li> <li>AS 2129 Table E</li> <li>AS 4087 PN 16</li> </ul> |
|                       |                                                                                                    |
| Oberflächenrauhigkeit | Elektroden aus rostfreiem Stahl, 1.4435 (F316L); Alloy C22, 2.4602 (UNS N06022); Tan-<br>tal:<br>≤ 0,3 0,5 μm (11,8 19,7 μin)<br>(Alle Angaben beziehen sich auf messstoffberührende Teile)                                              |
|                       | 16.11 Bedienbarkeit                                                                                                    |

Serviceschnittstelle

Via Serviceschnittstelle (CDI)

#### Modbus RS485

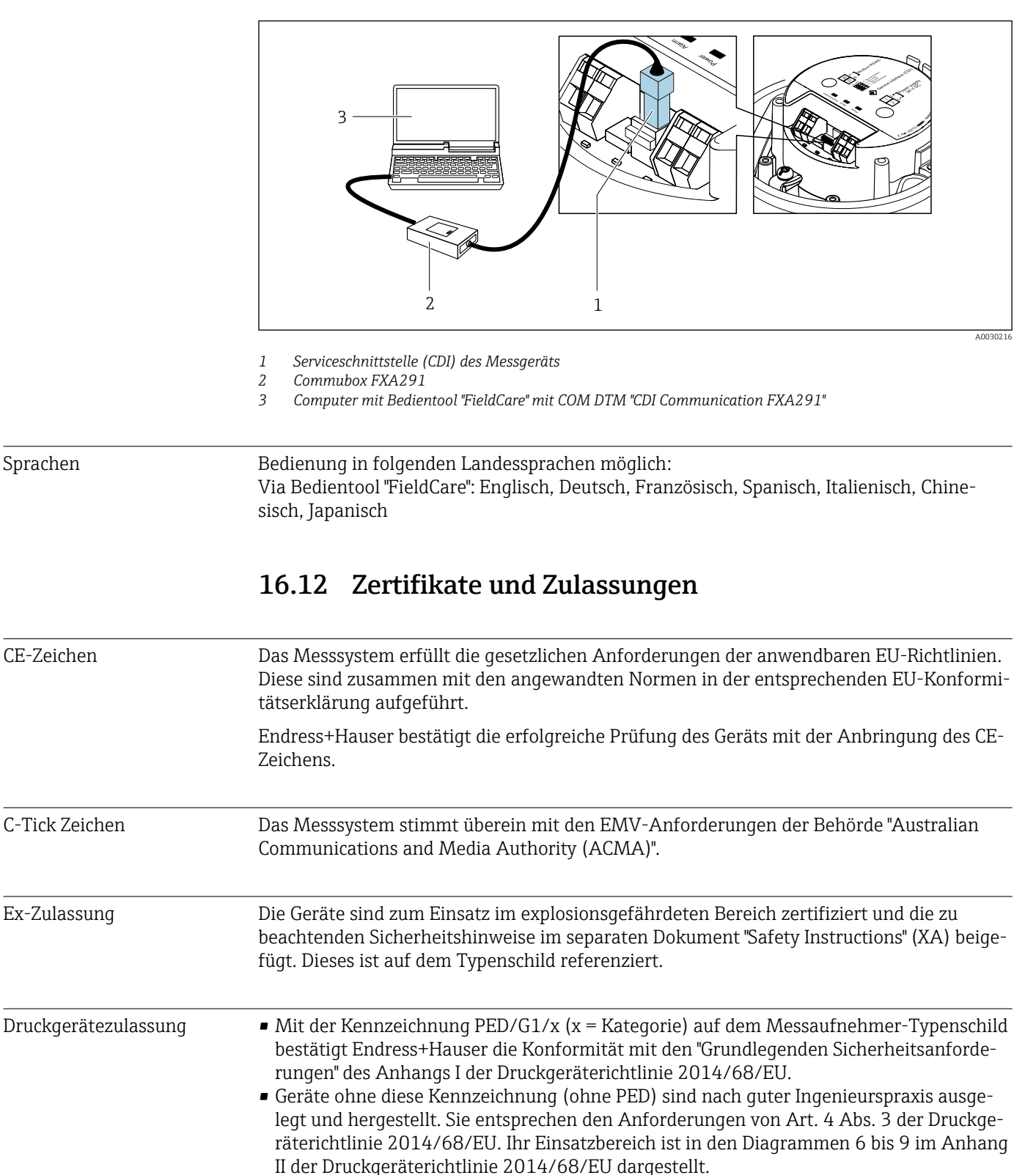

| Externe Normen und Dicht | - EN 60520                                                                                                    |
|--------------------------|----------------------------------------------------------------------------------------------------|
| linion                   | Schutzerten durch Gehäuse (ID-Code)                                                                                         |
| iiiieii                  | ■ FN 61010-1                                                                                                    |
|                          | Sicherheitsbestimmungen für elektrische Mess-, Steuer-, Regel- und Laborgeräte - All-<br>gemeine Anforderungen              |
|                          | Emission gemäß Anforderungen für Klasse A. Elektromagnetische Verträglichkeit (EMV-Anforderungen).                          |
|                          | NAMUR NE Z1 Elaborationale Mantra elisable it sea Detrichensittele der Dreesee und Leberteekwile                            |
|                          | Elektromagnetische Verträglichkeit von Betriedsmittein der Prozess- und Labortechnik                                        |
|                          | Sicherung der Informationsspeicherung bei Spannungsausfall bei Feld- und Leitgeräten mit Mikroprozessoren                   |
|                          | NAMUR NE 43                                                                                                    |
|                          | Vereinheitlichung des Signalpegels für die Ausfallinformation von digitalen Messumfor-<br>mern mit analogem Ausgangssignal. |
|                          | ■ NAMUR NE 53                                                                                                    |
|                          | Software von Feldgeräten und signalverarbeitenden Geräten mit Digitalelektronik<br>NAMUR NE 105                             |
|                          | Anforderungen an die Integration von Feldbus-Geräten in Engineering-Tools für Feldge-<br>räte                               |
|                          | ■ NAMUR NE 107                                                                                                    |
|                          | Selbstüberwachung und Diagnose von Feldgeräten                                                                              |
|                          | NAMUR NE 131                                                                                                    |
|                          | Anforderungen an Feldgeräte für Standardanwendungen                                                                         |
|                          | 16.13 Anwendungspakete                                                                                                    |
|                          | J                                                                                                    |
|                          | om die Funktionalität des Geräts je nach bedäh zu erweitern, sind für das Gerät verschle-                                   |

Um die Funktionalität des Geräts je nach Bedarf zu erweitern, sind für das Gerät verschiedene Anwendungspakete lieferbar: z.B. aufgrund von Sicherheitsaspekten oder spezifischer Anforderungen von Applikationen.

Die Anwendungspakete können bei Endress+Hauser mit dem Gerät bestellt oder nachbestellt werden. Ausführliche Angaben zum betreffenden Bestellcode sind bei Ihrer Endress+Hauser Vertriebszentrale erhältlich oder auf der Produktseite der Endress+Hauser Website: www.endress.com.

| Reinigung | Paket                        | Beschreibung                                                                                                    |
|-----------|------------------------------|----------------------------------------------------------------------------------------------------|
|           | Elektrodenreinigung<br>(ECC) | Die Elektrodenreinigungsfunktion (ECC) wurde entwickelt, um eine Lösung für<br>Anwendungen zu haben, bei denen häufig Magnetit-Ablagerungen ( $Fe_3O_4$ ) auftre-<br>ten (z.B. heißes Wasser). Da Magnetit sehr leitfähig ist, führen diese Ablagerungen<br>zu Messfehlern und schlussendlich zum Signalverlust. Das Anwendungspaket ist so<br>konzipiert, dass es den Aufbau sehr leitfähiger Substanzen und dünner Schichten<br>(typisch für Magnetit) VERMEIDET. |

| Heartbeat Technology | Paket                                 | Beschreibung                                                                                                    |
|----------------------|---------------------------------------|----------------------------------------------------------------------------------------------------|
|                      | Heartbeat Verification<br>+Monitoring | <ul> <li>Heartbeat Verification</li> <li>Erfüllt die Anforderung an die rückführbare Verifikation nach DIN ISO 9001:2008</li> <li>Kapitel 7.6 a) "Lenkung von Überwachungs- und Messmitteln".</li> <li>Funktionsprüfung im eingebauten Zustand ohne Prozessunterbrechung.</li> <li>Rückverfolgbare Verifikationsergebnisse auf Anforderung, inklusive Bericht.</li> <li>Einfacher Prüfablauf über Vor-Ort-Bedienung oder weitere Bedienschnittstellen.</li> <li>Eindeutige Messstellenbewertung (Bestanden / Nicht bestanden) mit hoher Testabdeckung im Rahmen der Herstellerspezifikation.</li> <li>Verlängerung von Kalibrationsintervallen gemäß Risikobewertung durch Betreiber.</li> </ul> |
|                      |                                       | <ul> <li>Heartbeat Monitoring</li> <li>Liefert kontinuierlich für das Messprinzip charakteristische Daten an ein externes</li> <li>Condition Monitoring System zum Zweck der vorbeugenden Wartung oder der Prozessanalyse. Diese Daten ermöglichen:</li> <li>Im Kontext mit weiteren Informationen, Rückschlüsse auf die zeitliche Beeinträchtigung der Messleistung durch Prozesseinflüsse (etwa Korrosion, Abrasion, Belagsbildung etc.).</li> <li>Die rechtzeitige Planung von Serviceeinsätzen.</li> <li>Die Überwachung der Prozess- oder Produktqualität, z.B. Gaseinschlüsse.</li> </ul>                                                                                                  |

# 16.14 Zubehör

👔 Überblick zum bestellbaren Zubehör → 🗎 78

## 16.15 Ergänzende Dokumentation

Eine Übersicht zum Umfang der zugehörigen Technischen Dokumentation bieten:

- Der *W@M Device Viewer*: Seriennummer vom Typenschild eingeben (www.endress.com/deviceviewer)
  - Die *Endress+Hauser Operations App*: Seriennummer vom Typenschild eingeben oder den 2-D-Matrixcode (QR-Code) auf dem Typenschild scannen.

#### Standarddokumentation

#### Kurzanleitung

Dem Gerät ist eine Kurzanleitung beigelegt, die alle wesentlichen Angaben zur Standardinbetriebnahme enthält.

#### Betriebsanleitung

| Messgerät    | Dokumentationscode |             |              |             |          |
|--------------|--------------------|-------------|--------------|-------------|----------|
|              | HART               | PROFIBUS DP | Modbus RS485 | EtherNet/IP | PROFINET |
| Promag E 100 | BA01305D           | BA01307D    | BA01306D     | BA01308D    | BA01423D |

#### Beschreibung Geräteparameter

| Messgerät  | Dokumentationscode |             |              |             |          |
|------------|--------------------|-------------|--------------|-------------|----------|
|            | HART               | PROFIBUS DP | Modbus RS485 | EtherNet/IP | PROFINET |
| Promag 100 | GP01038D           | GP01039D    | GP01040D     | GP01041D    | GP01042D |

## Geräteabhängige Zusatzdokumentation

| Inhalt           | Dokumentationscode |
|------------------|--------------------|
| ATEX/IECEx Ex nA | XA01090D           |

#### Sonderdokumentation

| Inhalt                              | Dokumentationscode |
|-------------------------------------|--------------------|
| Angaben zur Druckgeräterichtlinie   | SD01056D           |
| Modbus RS485-Register-Informationen | SD01148D           |
| Heartbeat Technology                | SD01149D           |

### Einbauanleitung

| Inhalt                                         | Bemerkung                                                                                           |
|------------------------------------------------|----------------------------------------------------------------------------------------------------|
| Einbauanleitung für Ersatzteilsets und Zubehör | <ul> <li>Übersicht aller verfügbaren Ersatzteilsets über W@M Device Viewer<br/>aufrufen →</li></ul> |

# Stichwortverzeichnis

| Α                                     |
|---------------------------------------|
| Anforderungen an Personal             |
| Anpassungsstücke                      |
| Anschluss                             |
| siehe Elektrischer Anschluss          |
| Anschlussbeispiele Potenzialausgleich |
| Anschlusskabel                        |
| Anschlusskontrolle (Checkliste)       |
| Anschlussvorbereitungen               |
| Anschlusswerkzeug                     |
| Ansprechzeit Temperaturmessung        |
| Anwenderrollen                        |
| Anwendungsbereich                     |
| Anzeige                               |
| Aktuelles Diagnoseereignis            |
| Letztes Diagnoseereignis              |
| Anzeigemodul drehen                   |
| Anzeigewerte                          |
| Zum Status Verriegelung               |
| Applicator                            |
| Arbeitssicherheit                     |
| Aufbau                                |
| Bedienmenü                            |
| Messgerät                             |
| Ausfallsignal                         |
| Ausgangskenngrößen                    |
| Ausgangssignal                        |
| Auslaufstrecken 19                    |
| Außenreinigung                        |
| Austausch                             |
| Gerätekomponenten                     |
| Austausch von Dichtungen              |
| Auto-Scan-Puffer                      |
| siehe Modbus RS485 Modbus-Data-Map    |
| 1                                     |
| В                                     |
| Bedienmenü                            |
| Aufbau                                |
| Menüs, Untermenüs                     |
| Untermenüs und Anwenderrollen 40      |
| Bedienphilosophie                     |
| Bediensprache einstellen              |
| Bedienungsmöglichkeiten               |
| Bestellcode (Order code)              |
| Bestimmungsgemäße Verwendung 8        |
| Betrieb                               |
| Betriebssicherheit                    |
| -                                     |
| С                                     |

| C-Tick Zeichen     | 94   |
|--------------------|------|
| CE-Zeichen         | , 94 |
| Checkliste         |      |
| Anschlusskontrolle | 37   |
| Montagekontrolle   | 28   |

| D                                                                                                    |                                                                |
|----------------------------------------------------------------------------------------------------|----------------------------------------------------------------|
| DeviceCare                                                                                                    | 43                                                             |
| Diagnoseinformation                                                                                                    |                                                                |
| Aufbau, Erläuterung                                                                                                    | 66                                                             |
| DeviceCare                                                                                                    | 65                                                             |
| FieldCare                                                                                                    | 65                                                             |
| Kommunikationsschnittstelle                                                                                                    | 67                                                             |
| Leuchtdioden                                                                                                    | 65                                                             |
| Diagnoseinformation auslesen, Modbus RS485                                                                                                    | 67                                                             |
| Diagnoseinformationen                                                                                                    |                                                                |
| Behebungsmaßnahmen                                                                                                    | 68                                                             |
| Übersicht                                                                                                    | 68                                                             |
| Diagnoseliste                                                                                                    | 70                                                             |
| Diagnoseverhalten anpassen                                                                                                    | 67                                                             |
| DIP-Schalter                                                                                                    |                                                                |
| siehe Verriegelungsschalter                                                                                                    |                                                                |
| Dokument                                                                                                    |                                                                |
| Funktion                                                                                                    | 5                                                              |
| Verwendete Symbole                                                                                                    | 5                                                              |
| Dokumentfunktion                                                                                                    | 5                                                              |
| Druck-Temperatur-Kurven                                                                                                    | 88                                                             |
| Druckgerätezulassung                                                                                                    | 94                                                             |
| Druckverlust                                                                                                    | 88                                                             |
| Durchflussgrenze                                                                                                    | 88                                                             |
| Durchflussrichtung                                                                                                    | 19                                                             |
| 2                                                                                                    |                                                                |
| E                                                                                                    |                                                                |
| ECC                                                                                                    | 56                                                             |
| Einbaulage (vertikal, horizontal)                                                                                                    | 19                                                             |
| Einbaumaße                                                                                                    | 20                                                             |
| Einfluss                                                                                                    |                                                                |
| Umgebungstemperatur                                                                                                    | 86                                                             |
| Eingang                                                                                                    | 80                                                             |
| Eingetragene Marken                                                                                                    | 7                                                              |
| Einlaufstrecken                                                                                                    | 19                                                             |
| Einsatz Messgerät                                                                                                    |                                                                |
| Fehlgebrauch                                                                                                    | 8                                                              |
| Grenzfälle                                                                                                    | 8                                                              |
| siehe Bestimmungsgemäße Verwendung                                                                                                    | U                                                              |
| Finsatzgehiet                                                                                                    |                                                                |
| Restrisiken                                                                                                    | 9                                                              |
| Finstellungen                                                                                                    |                                                                |
| Administration                                                                                                    | 57                                                             |
| Bediensprache                                                                                                    | 48                                                             |
| Flektrodenreinigung (FCC)                                                                                                    | 10                                                             |
|                                                                                                    | 56                                                             |
| Gerät zurücksetzen                                                                                                    | 56<br>72                                                       |
| Gerät zurücksetzen                                                                                                    | 56<br>72<br>51                                                 |
| Gerät zurücksetzen                                                                                                    | 56<br>72<br>51<br>54                                           |
| Gerät zurücksetzen                                                                                                    | 56<br>72<br>51<br>54<br>62                                     |
| Gerät zurücksetzen                                                                                                    | 56<br>72<br>51<br>54<br>62<br>49                               |
| Gerät zurücksetzen                                                                                                    | 56<br>72<br>51<br>54<br>62<br>49<br>52                         |
| Gerät zurücksetzen       Gerät zurücksetzen         Kommunikationsschnittstelle       Kommunikationsschnittstelle         Leerrohrüberwachung (MSÜ)       Messgerät an Prozessbedingungen anpassen         Messgerät an Prozessbedingungen anpassen       Messstellenbezeichnung         Schleichmengenunterdrückung       Sensorabgleich                                         | 56<br>72<br>51<br>54<br>62<br>49<br>52<br>55                   |
| Gerät zurücksetzen       Gerät zurücksetzen         Kommunikationsschnittstelle       Kommunikationsschnittstelle         Leerrohrüberwachung (MSÜ)       Messgerät an Prozessbedingungen anpassen         Messgerät an Prozessbedingungen anpassen       Messstellenbezeichnung         Schleichmengenunterdrückung       Sensorabgleich         Summenzähler       Summenzähler | 56<br>72<br>51<br>54<br>62<br>49<br>52<br>55                   |
| Gerät zurücksetzen         Kommunikationsschnittstelle         Leerrohrüberwachung (MSÜ)         Messgerät an Prozessbedingungen anpassen         Messstellenbezeichnung         Schleichmengenunterdrückung         Sensorabgleich         Summenzähler                                                                                                    | 56<br>72<br>51<br>54<br>62<br>55<br>55<br>55<br>62             |
| Gerät zurücksetzen .         Kommunikationsschnittstelle .         Leerrohrüberwachung (MSÜ) .         Messgerät an Prozessbedingungen anpassen .         Messstellenbezeichnung .         Schleichmengenunterdrückung .         Sensorabgleich .         Summenzähler .         Summenzähler zurücksetzen .                                                                      | 56<br>72<br>51<br>62<br>55<br>55<br>55<br>62<br>62             |
| Gerät zurücksetzen         Kommunikationsschnittstelle         Leerrohrüberwachung (MSÜ)         Messgerät an Prozessbedingungen anpassen         Messstellenbezeichnung         Schleichmengenunterdrückung         Sensorabgleich         Summenzähler         Summenzähler-Reset         Systemeinheiten                                                                       | 56<br>72<br>51<br>54<br>62<br>49<br>52<br>55<br>55<br>62<br>62 |

| Elektrischer Anschluss                         | ]            |
|------------------------------------------------|--------------|
| Bedientools<br>Via Service-Schnittstelle (CDI) | 41           |
| Via Service Schnittstelle (CDI) 40,            | 93           |
| Commubox FXA291                                | 93 ]         |
| Messgerät                                      | 29           |
| Schutzart                                      | 36           |
| Elektromagnetische Verträglichkeit             | 93 J<br>87 J |
| Endress+Hauser Dienstleistungen                | 0/           |
| Reparatur                                      | 76           |
| Wartung                                        | 75           |
| Entsorgung                                     | 77           |
| Ereignis-Logbuch                               | 70           |
| Ereignis-Logbuch filtern                       | 70           |
| Ergänzende Dokumentation                       | 96           |
| Ersatzteil                                     | 76           |
| Ersatzteile                                    | 76           |
| Erweiterter Bestellcode                        |              |
| Messaufnehmer                                  | 14           |
| Messumformer                                   | 13           |
| Ex-Zulassully                                  | 74           |
| F                                              |              |
| Fallleitung                                    | 18           |
| Fehlermeldungen                                | 1            |
| Siene Diagnosemelaungen<br>FieldCare           | 41           |
| Bedienoberfläche                               | 43           |
| Funktion                                       | 41           |
| Gerätebeschreibungsdatei                       | 44           |
| Verbindungsaufbau                              | 42           |
| Firmware                                       |              |
| Version                                        | 44           |
| Firmware-Historie                              | 74           |
| Funktionen                                     |              |
| siehe Parameter                                |              |
| Funktionscodes                                 | 44           |
| Funktionskontrolle                             | 48           |
| G                                              | i            |
| Galvanische Trennung                           | 83           |
| Gerätebeschreibungsdateien                     | 44           |
| Geratedokumentation                            | 7            |
| Lusai2u0Kullelllalloll                         | . /          |
| Gerätename                                     |              |
| Messaufnehmer                                  | 14           |
| Messumformer                                   | 13           |
| Gerätereparatur                                | 76           |
| Geräterevision                                 | 44           |

#### Η

| 11                    |    |
|-----------------------|----|
| Hardwareschreibschutz | 58 |
| Hauptelektronikmodul  | 11 |
| Hersteller-ID         | 44 |
| Herstellungsdatum     | 14 |

### I

| -                            |
|------------------------------|
| I/O-Elektronikmodul          |
| Inbetriebnahme               |
| Erweiterte Einstellungen     |
| Messgerät konfigurieren      |
| Informationen zum Dokument 5 |
| Innenreinigung               |
| Installationskontrolle 48    |

### К

| Kabeleinführung       |    |
|-----------------------|----|
| Schutzart             | 36 |
| Kabeleinführungen     |    |
| Technische Daten      | 85 |
| Klemmen               | 84 |
| Klemmenbelegung 30,   | 32 |
| Konformitätserklärung | 9  |

### L

| Lagerbedingungen           | 16 |
|----------------------------|----|
| Lagerungstemperatur        | 16 |
| Lagerungstemperaturbereich | 86 |
| Leistungsaufnahme          | 84 |
| Leistungsmerkmale          | 85 |
| Leitfähigkeit              | 87 |
|                            |    |

### M

| 111                                      |     |
|------------------------------------------|-----|
| Maximale Messabweichung                  | 35  |
| Mechanische Belastung                    | \$7 |
| Menü                                     |     |
| Betrieb                                  | 0   |
| Diagnose                                 | ,9  |
| Setup                                    | 9   |
| Menüs                                    |     |
| Zu spezifischen Einstellungen 5          | •5  |
| Zur Messgerätkonfiguration 4             | 8   |
| Mess- und Prüfmittel                     | '5  |
| Messaufnehmer                            |     |
| Montieren                                | 2   |
| Messbereich                              | 80  |
| Messdynamik 8                            | 31  |
| Messeinrichtung 8                        | 80  |
| Messgerät                                |     |
| Aufbau                                   | .1  |
| Demontieren                              | 7   |
| Entsorgen                                | 7   |
| Konfigurieren                            | 8   |
| Messaufnehmer montieren                  | 2   |
| Dichtungen montieren                     | 3   |
| Erdungskabel/Erdungsscheiben montieren 2 | 3   |
| Schrauben-Anziehdrehmomente 2            | 3   |
| Reparatur                                | 6   |
| Umbau                                    | 6   |
|                                          |     |

#### Endress+Hauser

Gewicht

Via Kommunikationsprotokoll-Protokoll einbin-

| den                                                                   |
|-----------------------------------------------------------------------|
| Vorbereiten für Montage 22                                            |
| Mossgorät anschlioßon 22                                              |
| Messgerät identifizieren 12                                           |
|                                                                       |
| Poroshuoto 90                                                         |
| Comessione 90                                                         |
| defilesselle                                                          |
| Siene Prozessyroisen                                                  |
| Messprinzip                                                           |
| Messronrspezifikation                                                 |
| Messstofftemperaturbereich                                            |
| Messumformer                                                          |
| Anzeigemodul drehen       27         Signalkabel anschließen       32 |
| Messwerte ablesen 60                                                  |
| Modbus RS485                                                          |
| Antwortzeit                                                           |
| Daten auslesen                                                        |
| Diagnoseinformation                                                   |
| Funktionscodes                                                        |
| Lesezugriff                                                           |
| Modbus-Data-Map                                                       |
| Registeradressen                                                      |
| Registerinformationen 45                                              |
| Scan-Liste 46                                                         |
| Schreibzugriff 44                                                     |
| Störungsverhalten konfigurieren                                       |
| Montage 18                                                            |
| Montagehedingungen                                                    |
| Annassungestücke 21                                                   |
| Fin- und Auslaufstrecken                                              |
| Finbaulago 10                                                         |
| Finbaurage 17                                                         |
| Enlotunase                                                            |
| Montageort 10                                                         |
| Montageon                                                             |
| Systemaruck                                                           |
| Vibratianan                                                           |
| Vibrationen                                                           |
| Montagekontrolle (Checkliste)                                         |
| Montagemaise                                                          |
| siene Einbaumaise                                                     |
| Montageort                                                            |
| Montagevorbereitungen                                                 |
| Montagewerkzeug                                                       |
| N                                                                     |
| N<br>Norman und Dichtlinian                                           |
| Normen und Richumen                                                   |
| 0                                                                     |
| Oberflächenrauhigkeit                                                 |
|                                                                       |
| P                                                                     |
| Parametereinstellungen                                                |
| Administration (Untermenü)                                            |
| Diagnose (Menü)                                                       |
| Elektrodenreinigung (Untermenü) 56                                    |
| Geräteinformation (Untermenii) 72                                     |

| Kommunikation (Untermenü)            | 51  |
|--------------------------------------|-----|
| Leerrohrüberwachung (Wizard)         | 54  |
| Prozessgrößen (Untermenü)            | 60  |
| Schleichmengenunterdrückung (Wizard) | 52  |
| Sensorabgleich (Untermenü)           | 55  |
| Setup (Menü)                         | 49  |
| Simulation (Untermenü)               | 58  |
| Summenzähler (Untermenü)             | 61  |
| Summenzähler 1 n (Untermenü)         | 55  |
| Summenzähler-Bedienung (Untermenü)   | 62  |
| Systemeinheiten (Untermenü)          | 49  |
| Parametereinstellungen schützen      | 58  |
| Potentialausgleich                   | 33  |
| Produktsicherheit                    | . 9 |
| Prozessanschlüsse                    | 93  |
| Prozessbedingungen                   |     |
| Druckverlust                         | 88  |
| Durchflussgrenze                     | 88  |
| Leitfähigkeit                        | 87  |
| Messstofftemperatur                  | 87  |
| Unterdruckfestigkeit                 | 88  |
| Prüfkontrolle                        |     |
| Anschluss                            | 37  |
| Erhaltene Ware                       | 12  |
| Montage                              | 28  |
|                                      |     |

## R

| Re-Kalibrierung        | 75 |
|------------------------|----|
| Referenzbedingungen    | 85 |
| Reinigung              |    |
| Außenreinigung         | 75 |
| Innenreinigung         | 75 |
| Reparatur              | 76 |
| Hinweise               | 76 |
| Reparatur eines Geräts | 76 |
| Rücksendung            | 76 |
|                        |    |

## S

| Schleichmengenunterdrückung 8                   | 33 |
|-------------------------------------------------|----|
| Schockfestigkeit                                | 37 |
| Schrauben-Anziehdrehmomente 2                   | 23 |
| Schreibschutz                                   |    |
| Via Verriegelungsschalter 5                     | 58 |
| Schreibschutz aktivieren                        | 58 |
| Schreibschutz deaktivieren 5                    | 58 |
| Schutzart                                       | 36 |
| Seriennummer                                    | 14 |
| Sicherheit                                      | 8  |
| Softwarefreigabe                                | 44 |
| Spezielle Anschlusshinweise                     | 36 |
| Sprachen, Bedienungsmöglichkeiten               | 94 |
| Statussignale                                   | 66 |
| Störungsbehebungen                              |    |
| Allgemeine                                      | 64 |
| Störungsverhalten konfigurieren, Modbus RS485 6 | б7 |
| Stoßfestigkeit                                  | 37 |
| Stromaufnahme 8                                 | 34 |
| Systemaufbau                                    |    |
| Messeinrichtung                                 | 30 |

| siehe Messgerät Aufbau         |
|--------------------------------|
| Systemdruck                    |
| Systemintegration              |
| m                              |
| 1<br>                          |
| Technische Daten, Ubersicht    |
| Teilgefülltes Rohr18           |
| Temperaturbereich              |
| Lagerungstemperatur            |
| Transport Messgerät            |
| Typenschild                    |
| Messaufnehmer                  |
| Messumformer                   |
|                                |
| U                              |
| Umgebungsbedingungen           |
| Lagerungstemperatur            |
| Mechanische Belastung          |
| Schockfestigkeit               |
| Stoßfestiakeit                 |
| Umgebungstemperatur 20         |
| Vibrationsfestigkeit 87        |
| Umgehungstemperatur            |
| Finfluss 86                    |
| Ilmaehungstemperaturbereich 20 |
| Unterdruckfeetigkeit 88        |
| Untermonü                      |
| Administration 57              |
| Flaktradonroinigung            |
| Elektrodenreinigung            |
| Ereignisiiste                  |
| Erweitertes Setup 55           |
| Gerateinformation              |
| Kommunikation                  |
| Messwerte                      |
| Prozessgrößen                  |
| Sensorabgleich                 |
| Simulation                     |
| Summenzähler                   |
| Summenzähler 1 n               |
| Summenzähler-Bedienung 62      |
| Systemeinheiten                |
| Übersicht                      |
|                                |
| V                              |
| Verpackungsentsorgung          |
| Verriegelungsschalter          |
| Versionsdaten zum Gerät        |
| Versorgungsausfall             |
| Versorgungsspannung            |
| Vibrationen                    |
| Vibrationsfestigkeit           |
| 147                            |
| VV                             |
| W@M 75,76                      |
| W@M Device Viewer 12, 76       |
| Warenannahme                   |

Wartungsarbeiten75Austausch von Dichtungen75Werkstoffe91

| Werkzeug                    |
|-----------------------------|
| Elektrischen Anschluss      |
| Für Montage                 |
| Transport                   |
| Wiederholbarkeit            |
| Wizard                      |
| Leerrohrüberwachung         |
| Schleichmengenunterdrückung |
| _                           |
| Z                           |
| Zertifikate                 |

www.addresses.endress.com

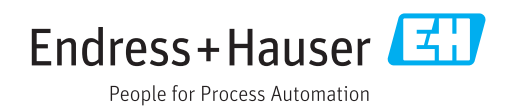